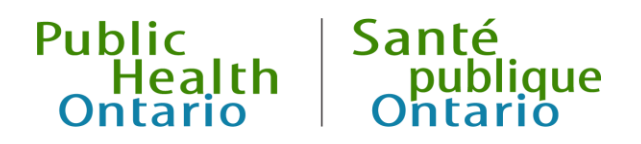

# iPHIS User Guide

Outbreak Module: Vaccine Preventable Diseases

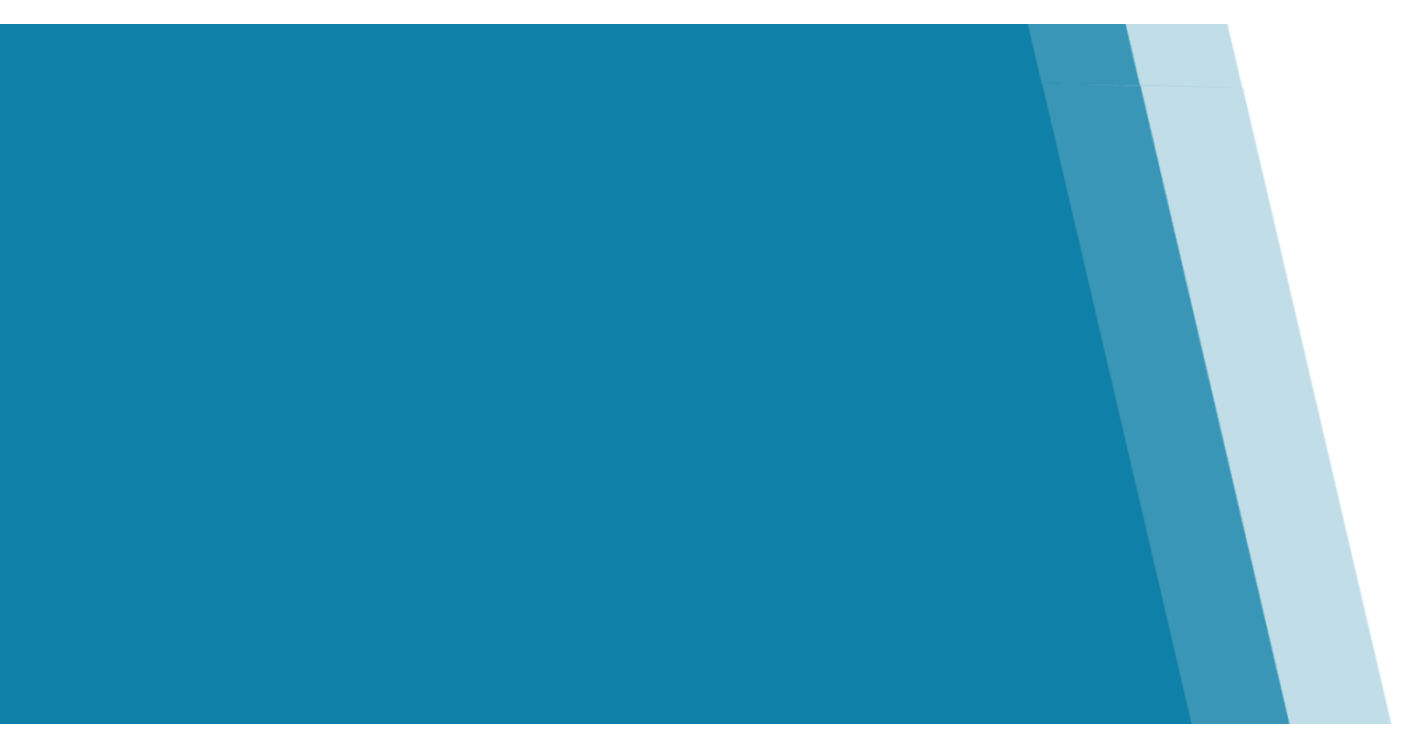

Version 2.1 March 2019

### Public Health Ontario

Public Health Ontario is a Crown corporation dedicated to protecting and promoting the health of all Ontarians and reducing inequities in health. Public Health Ontario links public health practitioners, frontline health workers and researchers to the best scientific intelligence and knowledge from around the world.

Public Health Ontario provides expert scientific and technical support to government, local public health units and health care providers relating to the following:

- communicable and infectious diseases
- infection prevention and control
- environmental and occupational health
- emergency preparedness
- health promotion, chronic disease and injury prevention
- public health laboratory services

Public Health Ontario's work also includes surveillance, epidemiology, research, professional development and knowledge services. For more information, visit <u>publichealthontario.ca</u>.

How to cite this document:

Ontario Agency for Health Protection and Promotion (Public Health Ontario). iPHIS user guide. Outbreak Module: Vaccine preventable diseases. Toronto, ON: Queen's Printer for Ontario; 2019.

©Queen's Printer for Ontario, 2019

Public Health Ontario acknowledges the financial support of the Ontario Government.

### Disclaimer

This document was developed by Public Health Ontario (PHO). PHO provides scientific and technical advice to Ontario's government, public health organizations and health care providers. PHO's work is guided by the current best available evidence at the time of publication.

The application and use of this document is the responsibility of the user. PHO assumes no liability resulting from any such application or use.

This document may be reproduced without permission for non-commercial purposes only and provided that appropriate credit is given to PHO. No changes and/or modifications may be made to this document without express written permission from PHO.

### Contents

| Intro | oduction                                               | 1  |
|-------|--------------------------------------------------------|----|
| Ir    | nformation required for provincial VPD surveillance    | 2  |
| Ti    | imely entry and completion of VPD cases                | 3  |
| V     | accine preventable diseases for special consideration  | 3  |
|       | Measles, rubella and congenital rubella syndrome (CRS) | 3  |
|       | Chickenpox (varicella)                                 | 3  |
| V     | 'PD surveillance forms                                 | 4  |
| V     | PD surveillance at PHO                                 | 4  |
| 1.0   | Creating a Case                                        | 5  |
| 1     | .1 Case Details                                        | 6  |
| 1     | .2 Other Details and Reporting Information             | 13 |
| 1     | .3 Physician                                           | 15 |
| 1     | .4 Assignment History                                  | 16 |
| 2.0   | Laboratory                                             | 17 |
| 2     | .1 Requisition Information                             | 17 |
| 2     | .2 Test Information                                    | 19 |
| 2     | .3 Result Information                                  | 22 |
| 3.0   | Risk Factors                                           | 24 |
| 3     | .1 Medical Risk Factors                                | 24 |
| 3     | .2 Behavioural Social Factors                          | 27 |
| 4.0   | Immunizations                                          | 29 |
| 5.0   | Exposures                                              | 34 |
| 5     | .1 Source                                              | 36 |
| 5     | .2 Exposure Address                                    | 42 |
| 5     | .3 Setting/Travel Location Description Details         | 43 |
| 5     | .4 Timeframe Exposed                                   | 45 |
| 6.0   | Symptoms                                               | 48 |
| 7.0   | Interventions                                          | 51 |
| 8.0   | Complications                                          | 53 |
| 9.0   | Outcome (Fatal cases only)                             | 54 |

| 10 | 0.0 Case Notes                                                                               | 57 |
|----|----------------------------------------------------------------------------------------------|----|
| 11 | .0 Closing a Case                                                                            | 59 |
| Ap | ppendices                                                                                    | 63 |
|    | Appendix 1: Summary of mandatory (M) and required (R) fields for provincial VPD surveillance | 63 |
|    | Appendix 2: List of sporadic outbreak numbers and unknown exposures for VPDs                 | 67 |
|    | Appendix 3: Episode date hierarchy                                                           | 69 |
|    | Appendix 4: Decision tree for entering immunizations in iPHIS                                | 70 |
|    | Appendix 5a: Decision tree for entering acquisition exposure(s) in iPHIS                     | 71 |
|    | Appendix 5b: Entry of earliest (EE) and most recent exposure (MRE) date/time fields in iPHIS | 72 |
|    | Appendix 6: List of "Agent" values and corresponding vaccine products for each VPD           | 73 |
|    | Appendix 7: Instructions for aggregate varicella reporting                                   | 80 |
|    | Appendix 8: iPHIS application screen shots                                                   | 83 |
|    | 1.0 Creating a Case: Screen shots                                                            | 83 |
|    | 2.0 Laboratory: Screen shots                                                                 | 86 |
|    | 3.0 Risk Factors: Screen shots                                                               | 88 |
|    | 4.0 Immunizations: Screen shots                                                              | 89 |
|    | 5.0 Exposures: Screen shots                                                                  | 91 |
|    | 6.0 Symptoms: Screen shots                                                                   | 94 |
|    | 7.0 Interventions: Screen shots                                                              | 94 |
|    | 8.0 Complications: Screen shots                                                              | 95 |
|    | 9.0 Outcome: Screen shots                                                                    | 95 |
|    | 10.0 Case Notes: Screen shots                                                                | 96 |
|    | Entering aggregate varicella cases: Screen shots                                             | 96 |

# Introduction

This user guide outlines the data entry requirements for entering cases of vaccine preventable diseases (VPDs) in the Outbreak Module of the integrated Public Health Information System (iPHIS). The user guide covers the following VPDs:

- acute flaccid paralysis (AFP)
- chickenpox (varicella)
- diphtheria
- *Haemophilus influenzae* disease, all types, invasive (Hi)
- measles
- meningococcal disease, invasive (IMD)
- mumps
- pertussis (whooping cough)
- poliomyelitis, acute
- Streptococcus pneumoniae, invasive (IPD)
- rubella
- rubella, congenital syndrome (CRS)
- tetanus

These diseases are designated as Diseases of Public Health Significance under <u>O.Reg. 135/18:</u> <u>'Designation of Diseases'</u>. The provincial surveillance definitions and criteria for case and contact management are outlined in <u>Appendix A and B of the Infectious Diseases Protocol</u>. All cases of VPDs reported in iPHIS must be assessed using the criteria outlined in these appendices.

This user guide makes reference to iPHIS documents (e.g., bulletins), which are available on <u>Adobe</u> <u>Connect</u> to iPHIS users with an Adobe Connect account. Most of the documents referenced in this user guide are located in the following modules on <u>Adobe Connect</u>: <u>Bulletins</u>, <u>Documentation and Other User</u> <u>Guides</u>, and <u>OM User Guides</u>.

#### Online training available:

E-learning modules for entering VPD cases in iPHIS are available on Public Health Ontario (PHO)'s <u>Vaccine-</u> <u>Preventable Diseases webpage</u>.

#### PHO is here to help public health units:

Contact the IVPD team at ivpd@oahpp.ca if you have questions about VPDs and/or data entry requirements in iPHIS.

For technical issues related to iPHIS or to request an Adobe Connect account, contact the iPHIS HelpDesk at 1-866-272-2794 or iphissupport.moh@ontario.ca. For other VPDs not specified in this user guide (e.g., influenza, rabies, hepatitis A, hepatitis B), refer to the appropriate iPHIS user guide for data entry requirements. For requirements and guidance on entering contacts for VPDs, refer to iPHIS <u>Bulletin #21</u> (OM Contact Entry) and <u>OM Contact Entry User Guide</u>.

### Information required for provincial VPD surveillance

In iPHIS, certain data fields are shown with a red diamond icon ( $\blacklozenge$ ). These are system **mandatory (M)** data fields that must be completed before saving the record in iPHIS. There are also additional data fields that are not system mandatory in iPHIS, but are **required (R)** to be reported for provincial VPD surveillance as directed in:

- The Health Protection and Promotion Act (HPPA), section 7(1)
- R.R.O 1990, Regulation 569(Reports), under the HPPA
- Infectious and Communicable Diseases Prevention and Control Standard
- Infectious Diseases Protocol
- iPHIS bulletins and user guides
- Active Enhanced Surveillance Directives (ESDs)
- Bulletin #17 Timely Entry of Cases and Outbreaks

Information from both the **mandatory (M)** and **required (R)** data fields are necessary for provincial VPD surveillance (see <u>Appendix 1</u>). All mandatory (M) and required (R) data fields are described in this user guide.

Sections and fields that are not mandatory or required (i.e., not marked "M" or "R") are considered optional. Public Health Units (PHUs) may enter information in the optional fields for their own internal use but PHO will not extract this information from iPHIS for provincial surveillance. Most optional fields are not described in this user guide with the exception of fields that should not be used due to technical issues or because the information should be entered elsewhere, or because additional information is required to describe the field. Should users enter information in optional fields, additional data fields may subsequently become system mandatory and require completion in order to save the record.

### Timely entry and completion of VPD cases

In order to perform effective surveillance of VPDs, it is important to enter accurate and complete information on VPD cases in iPHIS in a timely manner as outlined in iPHIS <u>Bulletin #17</u>. For all VPDs covered in this user guide, except AFP, chickenpox and IPD, PHUs must enter the minimum data elements in both the Demographics and Outbreak Management modules of iPHIS within **one business day** of the PHU receiving the initial notification of a case. For AFP, chickenpox and IPD, data should be entered within **five business days**.

Once the investigation is complete, PHUs have **30 calendar days** to complete the data entry and close the case in iPHIS.

### Vaccine preventable diseases for special consideration

### Measles, rubella and congenital rubella syndrome (CRS)

Measles, rubella and congenital rubella syndrome (CRS) are under enhanced surveillance to meet the Pan American Health Organization (PAHO) Plan of Action for the documentation and verification of their elimination status in Canada. PHO reports cases of these three diseases to the Public Health Agency of Canada (PHAC) weekly through the <u>Canadian Measles/Rubella Surveillance System (CMRSS</u>), including reporting of zero cases. When there are cases to report, information from both the mandatory (M) and required (R) data fields in iPHIS are reported to CMRSS. These data elements include: demographic information, date of reporting, date of investigation, date of rash onset, presence of fever, date of specimen collection, laboratory test results, travel history, and immunization status.

Due to the enhanced surveillance requirements and heightened awareness surrounding measles, rubella, and CRS, adequate investigation must be conducted and documented on **all suspected cases** (i.e., any person under investigation). Timely entry of the mandatory and required data elements in iPHIS greatly enhances the surveillance of these diseases.

### Chickenpox (varicella)

Chickenpox (varicella) is reportable at both the individual and aggregate level in Ontario. All cases of chickenpox should be reported as aggregate counts on a monthly basis and should include individual cases that have been entered into iPHIS. For aggregate reporting, see <u>Appendix 7</u> of this user guide. An e-Learning module for aggregate reporting is also available to registered iPHIS users through <u>Adobe</u> <u>Connect</u>.

As with all VPDs, individual chickenpox cases should be entered following the instructions outlined in this user guide. Reporting requirements for individual chickenpox cases are outlined in both <u>Appendix A</u> and <u>B</u>. Cases that meet the confirmed case definition (i.e., laboratory-confirmed cases), hospitalized cases, and those cases with complications, including death, should be reported as confirmed cases of chickenpox.

### VPD surveillance forms

There are two VPD surveillance forms available to assist healthcare providers and PHUs in collecting information needed for provincial VPD surveillance during case investigation: the <u>VPD Surveillance Form</u> and the <u>Measles and Rubella (MR) Enhanced Surveillance Form</u>. The VPD Surveillance Form was designed to assist in the investigation and management of chickenpox, Hi, IMD, IPD, pertussis and mumps cases. The MR Enhanced Surveillance Form was developed to capture the enhanced surveillance data elements required for documenting elimination of measles, rubella and CRS. The use of these forms is optional; PHUs do not need to submit the forms to PHO.

### VPD surveillance at PHO

The Immunization and Vaccine-Preventable Diseases (IVPD) team at PHO is responsible for provincial surveillance of VPDs. The team continuously reviews VPD cases in iPHIS to ensure timely surveillance; therefore, the IVPD team may follow up with PHUs directly if there is missing information or clarification needed for certain cases.

The IVPD team is available to PHU staff for case consultation and can also help clarify VPD reporting requirements, case definitions, and case management processes. The team also develops VPD training and education materials that are available on PHO's <u>Vaccine-Preventable</u> <u>Diseases webpage</u> and for registered iPHIS users through <u>Adobe Connect</u>.

Contact the team (<u>ivpd@oahpp.ca</u>) if you have any VPD or data entry questions.

# 1.0 Creating a Case

#### **Special Considerations**

Sporadic cases of VPDs can be entered under the provincial VPD-specific sporadic **Outbreak Number** (see <u>Appendix 2</u>). In certain circumstances, a PHU-specific **Outbreak Number** can be created. Contact the IVPD team at <u>ivpd@oahpp.ca</u> for assistance or refer to the <u>e-</u> <u>learning module</u> for creating an outbreak in iPHIS.

In general, date values used in this user guide are written in YYYY-MM-DD format.

#### Steps:

- Create a new client or update an existing client as per the iPHIS <u>Client Demographics user guide</u> (or the <u>Client Demographics e-learning module</u>). A client record must exist in iPHIS before a case can be created.
- Once the client has been created or found in iPHIS, record the Client ID for reference in subsequent steps.
- From the left navigation menu, select Outbreak > Management. The Outbreak Search screen displays (see <u>Appendix 8, screen shot 1.0a</u>).

Enter an outbreak number for the VPD under investigation in the **Outbreak Number** field. For sporadic cases, use the disease-specific sporadic outbreak number listed in <u>Appendix 2</u>.

- 4. Click Search.
- Click on the Details button beside the Outbreak Name of interest (see <u>Appendix 8, screen shot</u> <u>1.0b</u>). The Case Search screen displays.
- 6. Enter relevant search criteria (e.g., **Client ID** or first and last name) to check if the case has previously been created. The **Health Unit Responsible** field defaults to your PHU; select the blank line at the top of the dropdown list to widen your search to all cases in iPHIS.
- 7. Click **Search**. If the case is found, proceed to step 7a. If the case is not found, proceed to step 8.
  - a. If the case is found, select the **Details** button to access the **Case Details** screen for that case (see <u>Appendix 8, screen shot 1.0c</u>). The case **Status** must be set to "OPEN" for a case to be updated.

- If the case has not yet been created, click the New Case button (see <u>Appendix 8, screen shot</u> <u>1.0c</u>).
- Complete a Client sub-search by entering the Client ID that was noted in step 2, or any other relevant search criteria to search for the client you are creating the case for (see <u>Appendix 8,</u> <u>screen shot 1.0d</u>).
- 10. Click Search.
- 11. Click the **Select** button beside the appropriate client that appears through the search.

### 1.1 Case Details

#### Steps:

- 1. Enter the information specified in the quick list below. Refer to <u>Table 1a</u> for more detailed information (see <u>Appendix 8, screen shot 1.1</u>).
- 2. Click Save.

#### Case Details Quick List - Mandatory and Required Data Fields

- (M) Reported Date
- (M) Health Unit Responsible
- (R) Assigned Date
- (M) Branch Office
- (M) Diagnosing HU
- (M) Disease
- (M) Aetiologic Agent
- (R) Subtype

- (M) Classification
- (M) Classification Date
- (M) Outbreak Case Classification
- (M) Outbreak Class. Date
- (M) Disposition
- (M) Disposition Date
- (M) Status
- (M) Status Date
- (R) Further Differentiation
- (M) Priority

All data fields listed above are necessary for provincial VPD surveillance.

### Table 1a: Detailed guide for Case Details fields

| M/R/O | Field Name                 | Data Entry Information                                                                                                    | Dropdown Values                              |
|-------|----------------------------|----------------------------------------------------------------------------------------------------|----------------------------------------------|
| м     | Reported Date              | Enter the date the case was reported to the<br>PHU (e.g., through a laboratory report, health<br>care provider).                                                                                                    |                                              |
|       |                            | <b>Reported Date</b> should not change when a client is transferred to another PHU; it should remain as the date when the initial PHU became aware of the case.                                                                                                    |                                              |
| Μ     | Health Unit<br>Responsible | Select the PHU currently performing<br>case/contact management and investigation.<br>This should be the PHU most recently assigned<br>to the case.<br>Refer to iPHIS <u>Bulletin #13</u> for guidance on<br>how to assign <b>Health Unit Responsible</b> and<br><b>Diagnosing HU</b> in special circumstances (e.g.,<br>when the client's address is unknown, when<br>the client moves, etc.). | All PHUs in Ontario and<br>MOHLTC – PHD (0). |
| R     | Assigned Date              | Auto-populates with the date of entry. This field may be changed at the discretion of the PHU.                                                                                                    |                                              |
| м     | Branch Office              | Select as appropriate.                                                                                                    | Values are specific to each<br>PHU.          |
| Μ     | Diagnosing HU              | Select the PHU where the client was living<br>when the case was reported to public health.<br><u>Do not change this when the client moves</u><br><u>during case management.</u> Refer to iPHIS<br><u>Bulletin #13</u> for more details on assigning the<br><b>Diagnosing HU</b> .                                                                                                    | All PHUs in Ontario and<br>MOHLTC – PHD (0). |
| 0     | Onset Date                 | Auto-populates with the <b>Onset Date</b> of the <b>Symptom</b> that has the <b>Use As Onset</b> indicator checked off (see <u>Section 6.0: Symptoms</u> ).                                                                                                    |                                              |

| M/R/O | Field Name                                            | Data Entry Information                                                                                                    | Dropdown Values                                                                                                  |
|-------|-------------------------------------------------------|----------------------------------------------------------------------------------------------------|----------------------------------------------------------------------------------------------------|
| Ο     | Relevant<br>Immunizations<br>up-to-date for<br>Client | Do not use this field to enter immunization<br>information for VPDs covered in this user<br>guide.<br>See sections <u>3.0: Risks Factors</u> and <u>4.0:</u><br><u>Immunizations</u> to enter immunization<br>information.                                                                                                    |                                                                                                    |
| М     | Disease                                               | Auto-populates.                                                                                                    |                                                                                                    |
| Μ     | Aetiologic<br>Agent                                   | Auto-populates.<br>For AFP, select "ACUTE FLACCID PARALYSIS<br>UNSPECIFIED" if a case is under investigation<br>and the <b>Aetiologic Agent</b> is not yet known.<br>Update to the appropriate value when a<br>causative agent has been identified.                                                                                                    |                                                                                                    |
| R     | Subtype                                               | This field is required for Hi, IMD and IPD.<br>Select as appropriate.<br>If "OTHER (SPECIFY)" has been selected from<br>the dropdown list, enter additional details in<br>the <b>Further Differentiation</b> field. For IMD and<br>IPD, if the subtyping result indicates that the<br>specimen could not be grouped/typed, select<br>"NON-GROUPABLE/TYPABLE".<br>If subtyping was not done or result is<br>unavailable at the time of data entry, select<br>"UNSPECIFIED" for IPD and IMD, and<br>"undifferentiated" for Hi. | Values are specific to each<br>VPD. Refer to the<br>dropdown list in iPHIS,<br>which is updated<br>periodically. |
| R     | Further<br>Differentiation                            | <ul> <li>This field is required for genotype entry of measles, mumps, and rubella. It is also required for entering additional subtype information for some VPDs as specified below.</li> <li>Use this field to enter one of the following: <ol> <li>Genotype for measles, mumps, rubella, and CRS in the format of:</li> </ol> </li> <li>Sequence name [genotype] <ol> <li>E.g., MVs/Ontario.CAN/22.13 [D8]</li> </ol> </li> </ul>                                                                                          |                                                                                                    |

| M/R/O | Field Name     | Data Entry Information                                                                                                    | Dropdown Values                                                                                                    |
|-------|----------------|----------------------------------------------------------------------------------------------------|----------------------------------------------------------------------------------------------------|
|       |                | <ul> <li>MuVs/Ontario.CAN/5.18 [G];</li> <li>Additional details when "OTHER<br/>(SPECIFY)" is selected as Subtype for IMD<br/>and IPD;</li> <li>Additional details when an aetiologic<br/>agent has been detected for AFP;</li> <li>Additional details using the naming<br/>convention written on the laboratory<br/>slips (e.g., biotype information for Hi).</li> </ul> |                                                                                                    |
| М     | Classification | Select the value that corresponds with the                                                                                                    | CONFIRMED                                                                                                    |
|       |                | the VPD-specific <u>Appendix B, Infectious</u>                                                                                                    | Case meets the confirmed case definition.                                                                              |
|       |                | Diseases Protocol.                                                                                                    | PROBABLE                                                                                                    |
|       |                | information becomes available. Classify the<br>case as soon as there is enough information to<br>support the classification.                                                                                                    | Case meets the probable<br>case definition (only<br>applicable to some VPDs).                                          |
|       |                | Case classification is for surveillance purposes<br>and is not considered a diagnosis nor is it                                                                                                    | DOES NOT MEET<br>DEFINITION                                                                                            |
|       |                | intended to reflect public health action (i.e., clinical management of the case/contacts).                                                                                                    | Case does not meet the case definition.                                                                                |
|       |                |                                                                                                    | PERSON UNDER<br>INVESTIGATION (PUI)                                                                                    |
|       |                |                                                                                                    | Case is under investigation<br>and information is not yet<br>available to assign a case<br>classification.             |
|       |                |                                                                                                    | SUSPECT CASE                                                                                                    |
|       |                |                                                                                                    | Do not use.                                                                                                    |
|       |                |                                                                                                    | EPI-LINKED CONFIRMED                                                                                                   |
|       |                |                                                                                                    | Do not use. Cases who are<br>epi-linked to a lab<br>confirmed case generally<br>meet the confirmed case<br>definition. |

| M/R/O | Field Name                      | Data Entry Information                                                                                                    | Dropdown Values                                                                                                    |
|-------|---------------------------------|----------------------------------------------------------------------------------------------------|----------------------------------------------------------------------------------------------------|
| Μ     | Classification<br>Date          | Enter the date the <b>Classification</b> was determined or changed.                                                                                                    |                                                                                                    |
| Μ     | Outbreak Case<br>Classification | For sporadic cases, enter the same value as<br>the <b>Classification</b> field.<br>For outbreak related cases, use the specific<br>outbreak case definitions as appropriate.<br>Contact the IVPD team at <u>ivpd@oahpp.ca</u> for<br>assistance in developing an outbreak case<br>definition.                                               | See <b>Classification</b> above.                                                                                                    |
| Μ     | Outbreak Class.<br>Date         | Enter the date the <b>Outbreak Case</b><br>Classification was determined or changed.                                                                                                    |                                                                                                    |
| Μ     | Disposition                     | Select the value reflecting the current state of<br>the investigation. Value initially auto-<br>populates to "PENDING".<br>Cases with a <b>Disposition</b> of "LOST TO FOLLOW<br>UP" or "UNTRACEABLE" can still be classified<br>as a "CONFIRMED" case as long as there is<br>enough information to support meeting the<br>case definition. | PENDING<br>Investigation is ongoing<br>and the Status is "OPEN".<br>Should be updated when<br>Status is changed to<br>"CLOSED".<br>DOES NOT MEET<br>DEFINITION<br>Do not use. Use the |
|       |                                 |                                                                                                    | <b>Classification</b> field to<br>indicate that a case does<br>not meet case definition.                                                                                              |
|       |                                 |                                                                                                    | COMPLETE<br>Investigation/management                                                                                                    |
|       |                                 |                                                                                                    | is complete.                                                                                                    |
|       |                                 |                                                                                                    | CLOSED – DUPLICATE – DO<br>NOT USE                                                                                                    |
|       |                                 |                                                                                                    | Case is a duplicate case<br>and should not be<br>counted. Select "DOES<br>NOT MEET DEFINITION"<br>for <b>Classification</b> .                                                         |

| M/R/O | Field Name          | Data Entry Information                                                                                                    | Dropdown Values                                                                                                    |
|-------|---------------------|----------------------------------------------------------------------------------------------------|----------------------------------------------------------------------------------------------------|
|       |                     |                                                                                                    | ENTERED IN ERROR<br>Case has been created in<br>error. Select "DOES NOT<br>MEET DEFINITION" for<br>Classification.<br>LOST TO FOLLOW UP                                                                                                    |
|       |                     |                                                                                                    | Investigation/follow-up<br>was started but not<br>completed due to<br>problems contacting the<br>case.                                                                                                    |
|       |                     |                                                                                                    | REFERRED TO FNIHB                                                                                                    |
|       |                     |                                                                                                    | Case was referred to the<br>First Nation's and Inuit<br>Health Branch (FNIHB) and<br>all information required to<br>continue case and contact<br>management have been<br>forwarded to the health<br>centre on federally<br>designated land. |
|       |                     |                                                                                                    | UNTRACEABLE                                                                                                    |
|       |                     |                                                                                                    | PHU was unable to make<br>contact with the case to<br>initiate case<br>investigation/follow-up.                                                                                                    |
| Μ     | Disposition<br>Date | Enter the date the <b>Disposition</b> was determined or changed.                                                                                                    |                                                                                                    |
| Μ     | Status              | Indicate whether the investigation is ongoing<br>or completed. Value initially pre-populates to<br>"OPEN".<br>Ensure that <b>Disposition</b> is not "PENDING"<br>when the <b>Status</b> is updated to "CLOSED". | OPEN<br>Investigation is ongoing.<br>CLOSED<br>Investigation is complete<br>and all necessary data<br>fields have been entered in                                                                                                    |

| M/R/O | Field Name  | Data Entry Information                                                                                                    | Dropdown Values       |
|-------|-------------|----------------------------------------------------------------------------------------------------|-----------------------|
|       |             |                                                                                                    | iPHIS.                |
| М     | Status Date | Enter the date the decision was made to open or close the case in iPHIS.                                                                                                    |                       |
| Μ     | Priority    | Enter according to the procedure of PHU. This field is mandatory but not used for provincial surveillance purposes.                                                                         | HIGH<br>MEDIUM<br>LOW |
| 0     | Comments    | <u>Do not enter the narrative or nursing notes</u><br><u>here.</u> All notes about the case should be<br>entered in <b>Cases &gt; Case &gt; Notes</b> (see <u>section</u><br><u>10.0</u> ). |                       |

## 1.2 Other Details and Reporting Information

There are a number of data fields under the sections **Other Details**, **Transcriber Information** and **Reporting Information**. This section describes the fields required for provincial surveillance and some optional fields. Other data fields not described here are considered optional and may be entered at the discretion of the PHU.

#### Steps:

- 1. Click on the (+) sign beside the **Other Details** section on the bottom of the **Case Details** screen (see Appendix 8, screen shot 1.2). This will expand the section and make new data fields visible.
- 2. Enter the information specified in <u>Table 1b</u> under the **Other Details** and **Reporting Information** sections.
- 3. Click Save.

#### Table 1b: Detailed guide for Other Details and Reporting Information fields

| M/R/O | Field Name                        | Data Entry Information                                                                                                    | Dropdown Values                                                                                 |
|-------|-----------------------------------|----------------------------------------------------------------------------------------------------|-------------------------------------------------------------------------------------------------|
| R     | Client Address at<br>Time of Case | Select the address where the client was living<br>when the VPD was diagnosed. This should be<br>the address that was used to determine the<br><b>Diagnosing Health Unit.</b><br>Having a valid postal code is important as it is                                                                                                    | Populated by the<br>address entered in the<br>Client Demographics<br>module.<br>Ensure that the |
|       |                                   | used to assign the case to a LHIN.<br><u>Do not update this field even if the client moves</u><br><u>during the investigation.</u>                                                                                                    | address is complete,<br>including the postal<br>code.                                           |
| R     | Investigation Start<br>Date       | Enter the date the PHU first tried to contact the case and/or the healthcare provider.                                                                                                    |                                                                                                 |
| 0     | Reporting Source                  | Enter the hospital, physician or laboratory that<br>is the source of the initial case report. Nurse<br>practitioners are included as physicians.<br>To search for a name of the reporting source,<br>select one of "HOSPITAL", "PHYSICIAN" or<br>"LAB" as the <b>External Source Type</b> . Do not use<br>any other values. Enter a <b>Source Name</b> or <b>City</b> . |                                                                                                 |

| M/R/O | Field Name                     | Data Entry Information                                                                                                    | Dropdown Values |
|-------|--------------------------------|----------------------------------------------------------------------------------------------------|-----------------|
|       |                                | Click <b>Filter.</b> Select the name of the reporting source from the generated list.                                                                                                    |                 |
|       |                                | For all other reporting sources, enter it under Other Reporting Source Type.                                                                                                    |                 |
| 0     | Other Reporting<br>Source Type | If the reporting source was not a hospital,<br>physician/nurse practitioner or laboratory,<br>select the reporting source that best reflects<br>the source of the initial case report. Provide<br>additional detail in the <b>Other Reporting Source</b><br><b>Name.</b> |                 |
| 0     | Other Reporting<br>Source Name | Provide additional details about the <b>Other</b><br>Reporting Source Type.                                                                                                    |                 |
|       |                                | For "HEALTHCARE PROFESSIONAL", specify the<br>type of the professional (e.g., nurse,<br>pharmacist, etc.). For "FAMILY MEMBER",<br>specify if it is the parent of the case (e.g.,<br>mother, parent).                                                                    |                 |

### 1.3 Physician

Sections 1.1 and 1.2 must be completed and saved (click **Save**) before entering data in this section.

#### Steps:

- 1. Save any data entered in the **Case Details** screen.
- 2. Click on the (+) sign beside the Physician section of the Case Details screen.
- 3. Enter the information specified in <u>Table 1c</u>.
- 4. Click Add.

#### Table 1c: Detailed guide for Physician fields

| M/R/O | Field Name | Data Entry Information                                                                                                    | Dropdown Values                                                                                          |
|-------|------------|----------------------------------------------------------------------------------------------------|----------------------------------------------------------------------------------------------------|
| Μ     | Physician  | The physician list only appears when the <b>Source</b><br><b>Name</b> and/or <b>City</b> has been filtered on.<br>To find a physician/nurse practitioner, generate a<br>list by entering the last name (or the first few<br>letters followed by %) of the physician/nurse<br>practitioner in the <b>Source Name</b> . Click <b>Filter</b> . Select<br>the appropriate name from the generated list.<br>If unknown or not found, enter "%OTHER%" as the<br><b>Source Name</b> . Click <b>Filter</b> . Select "EXTERNAL,<br>OTHER" or "INTERNAL, OTHER". | Values are based on<br>the results of the filter.                                                        |
| M     | Role       | Select as appropriate.                                                                                                    | ATTENDING PHYSICIAN<br>FAMILY PHYSICIAN<br>OTHER<br>SPECIALIST<br>UNKNOWN<br>WALK-IN CLINIC<br>PHYSICIAN |

### 1.4 Assignment History

Sections 1.1 and 1.2 must be completed and saved (click **Save**) before entering data in this section.

#### Steps:

- 1. Click on the (+) sign beside the Assignment History section of the Case Details screen.
- 2. Enter the information specified in <u>Table 1d</u>.
- 3. Click Save.

#### Table 1d: Detailed guide for Assignment History fields

| M/R/O | Field Name   | Data Entry Information                                                                                                    | Dropdown Values                                                   |
|-------|--------------|----------------------------------------------------------------------------------------------------|-------------------------------------------------------------------|
| Μ     | Investigator | Auto-populates to the iPHIS user entering<br>the data. Select the name of the<br>investigator currently responsible for the<br>case investigation. Update when the<br>investigator changes. Time stamp will<br>reflect the current time at data entry.<br>If the <b>Disposition</b> is "REFERRED TO<br>FNIHB", select "External, Other". | Values are specific to<br>each <b>Responsible</b><br>Health Unit. |

# 2.0 Laboratory

#### **Special Considerations**

You are encouraged to contact the submitting lab, including the Public Health Ontario Laboratories, or the IVPD team at <u>ivpd@oahpp.ca</u> for clarification and guidance on how to interpret lab results.

It is especially important to enter all laboratory results, including negative results, for reports of AFP as the purpose of AFP surveillance is to rule out poliovirus as the causative agent. This is required to maintain Canada's polio-free certification status.

### 2.1 Requisition Information

#### Steps:

- 1. At the top of the screen, navigate to Cases > Case > Lab.
- 2. Click Lab Requisition.
- 3. Enter the information specified in the quick list below. Refer to <u>Table 2a</u> for more detailed information (see Appendix 8, screen shot 2.1).
- 4. Click Save.
- 5. Click **Add Test** button under the **Test and Result Summary** section to enter data in the <u>Test</u> <u>Information</u> section (see <u>Appendix 8, screen shot 2.1</u>).

#### Requisition Information Quick List – Mandatory and Required Data Fields

(R) Placer Requisition ID
 (M) Requisition Date

All data fields listed above are necessary for provincial VPD surveillance.

### Table 2a: Detailed guide for Requisition Information fields

| R Placer For Public Health Ontario Laborator                                                                                                    | ies requisitions,                                                                                                    |
|----------------------------------------------------------------------------------------------------|----------------------------------------------------------------------------------------------------|
| <b>Requisition ID</b> enter the requisition ID that is in the                                                                                                    | e following format:                                                                                                    |
| • Last two digits of the year, lo specimen number (e.g., 1800                                                                                                    | <i>aboratory initial,</i><br>000155)                                                                                                    |
| For all other laboratories, use the unidentifier provided, followed by the (-YYYY) (e.g., 100189-2018). After ensure that this ID is not be another case.                                                                                                    | nique specimen<br>lab requisition year<br>ntering the ID, click<br>peing used by                                                                                                    |
| If nothing is manually entered in this auto-generate an ID.                                                                                                    | s field, iPHIS will                                                                                                    |
| OOrdering<br>ProviderFor physicians/nurse practitioners, g<br>selecting "PHYSICIAN" as the Extern<br>entering the last name (or the first f<br>by %) of the ordering physician/nurs<br>Source Name. Click Filter. Select the<br>practitioner's name from the general<br>If the ordering provider is unknown,<br>"PERSONNEL" as the External Source<br>"%OTHER%" in the Source Name. Cli<br>"EXTERNAL, OTHER" or "INTERNAL,                                                                                                    | generate a list by<br>values are based<br>on the results of<br>the filter.<br>Se practitioner in the<br>e physician/nurse<br>ated list.<br>select<br>se Type and enter<br>lick Filter. Select<br>OTHER". |
| M Requisition<br>Date Enter the date the laboratory work with the requested date is unknown, entry specimen collection or the service de Although optional, you can enter the laboratory doing the testing in the laboratory doing the testing in the lab | was requested. If<br>er the date of<br>ate.<br>e name of the<br><b>ab</b> field                                                                                                    |

# 2.2 Test Information

#### Steps:

- Once the information in the <u>Requisition Information</u> is saved, click Add Test button under the Test and Result Summary section to enter data in the Test Information section.
- 2. In the **Test Information** section, enter the information specified in the quick list below. Refer to <u>Table 2b</u> for more detailed information (see <u>Appendix 8, screen shot 2.2</u>).
- 3. Click Save.
- 4. Click **Add Result** button under the **Result Summary** section to enter data in the <u>Result</u> <u>Information</u> section (see <u>Appendix 8, screen shot 2.2</u>).

#### Test Information Quick List – Mandatory and Required Data Fields

• (M) Specimen Type

• (R) Collection Date

• (M) Body Site

• (R) Reported Date

• (M) Test Name

All data fields listed above are necessary for provincial VPD surveillance.

#### Table 2b: Detailed guide for Test Information fields

| Legend: • M = mandatory field; | • R = required field; • | O = optional field |
|--------------------------------|-------------------------|--------------------|
|--------------------------------|-------------------------|--------------------|

| M/R/O | Field Name    | Data Entry Information                                                                             | Dropdown Values                                                                                                    |
|-------|---------------|----------------------------------------------------------------------------------------------------|----------------------------------------------------------------------------------------------------|
| Μ     | Specimen Type | Select as appropriate.<br>The specimen type is usually indicated<br>on the laboratory requisition. | Values are specific to each VPD.<br>Most commonly used values for<br>VPDs are:<br>BLOOD<br>CEREBROSPINAL FLUID (CSF)<br>SWAB<br>URINE |
| 0     | Specimen ID   | <u>Do not use</u> .                                                                                |                                                                                                    |
| М     | Body Site     | Select as appropriate.                                                                             | Values are specific to each<br><b>Specimen Type</b> . In general, select                                                              |

| M/R/O | Field Name            | Data Entry Information                                                                                                    | Dropdown Values                                                                                                    |
|-------|-----------------------|----------------------------------------------------------------------------------------------------|----------------------------------------------------------------------------------------------------|
|       |                       |                                                                                                    | the same value as the <b>Specimen</b><br><b>Type</b> (e.g., if <b>Specimen Type</b> is<br>"BLOOD", select "BLOOD" for<br><b>Body Site</b> ). |
|       |                       |                                                                                                    | select one of:                                                                                                    |
|       |                       |                                                                                                    | <ul> <li>BUCCAL</li> <li>LESION</li> <li>NASOPHARYNGEAL</li> <li>THROAT</li> <li>VESICLE</li> </ul>                                          |
| Μ     | Test Name             | Select as appropriate.                                                                                                    | Most common laboratory tests<br>conducted for VPDs are outlined<br>here below. Other values may be<br>used if appropriate.                   |
|       |                       |                                                                                                    | General guidance:                                                                                                    |
|       |                       |                                                                                                    | For PCR and bacterial/viral culture testing, select one of:                                                                                  |
|       |                       |                                                                                                    | MICROBIOLOGY     MOLECULAR METHODS                                                                                                    |
|       |                       |                                                                                                    | For IgG and IgM testing, select:                                                                                                    |
|       |                       |                                                                                                    | IMMUNOLOGY/SEROLOGY                                                                                                    |
| Ο     | Test Result<br>Status | <u>Do not use</u> .                                                                                                    |                                                                                                    |
| R     | Collection Date       | Enter the date the specimen was collected as shown on the laboratory slip.                                                                                                    |                                                                                                    |
|       |                       | Tests with negative results may be<br>entered at the discretion of the PHU<br>for all VPDs, except AFP. For AFP<br>reports, negative results should be<br>entered to rule out poliovirus as the<br>causative agent.<br>The entry of negative results can |                                                                                                    |

| M/R/O | Field Name           | Data Entry Information                                                                                                    | Dropdown Values |
|-------|----------------------|----------------------------------------------------------------------------------------------------|-----------------|
|       |                      | affect the <b>Episode Date</b> since<br><b>Collection Date</b> is the second date in<br>the episode date hierarchy (see<br><u>Appendix 3</u> ). When multiple<br>specimens/ laboratory tests are<br>entered, the earliest <b>Collection Date</b><br>will be used in the episode date<br>hierarchy even if the result is negative.                                              |                 |
| R     | Reported Date        | Enter the reported date as indicated<br>on the laboratory slip. This date<br>should reflect the date that the<br>laboratory reported the result to the<br>PHU. This date is also referred to as<br>the "Lab Test Date" in the episode<br>date hierarchy (see <u>Appendix 3</u> ).<br>This is not the same field as the<br>Reported Date on the <u>Case Details</u><br>section. |                 |
| 0     | Defining<br>Specimen | <u>Do not use</u> .                                                                                                    |                 |

# 2.3 Result Information

#### Steps:

- Once the information in the <u>Test Information</u> is saved, click **Add Result** button under the **Result** Summary to enter data in the **Result Information** section.
- 2. Enter the information specified in the quick list below. Refer to <u>Table 2c</u> for more detailed information (see <u>Appendix 8, screen shot 2.3</u>).
- 3. Click **Save**. There is no **Add** button for this section.

#### **Result Information Quick List – Mandatory and Required Data Fields**

• (M) Branch

• (R) Resulted Test Code

• (M) Program Area

• (M) Result

• (R) Disease/Diagnosis

• (R) Assign Result to Case

• (R) Resulted Test Group Code

All data fields listed above are necessary for provincial VPD surveillance.

#### Table 2c: Detailed guide for Result Information fields

| M/R/O | Field Name                  | Data Entry Information Dropdown Values                                              |                                                      |  |  |
|-------|-----------------------------|-------------------------------------------------------------------------------------|------------------------------------------------------|--|--|
| М     | Branch                      | Select as appropriate.                                                              | Values are specific to each PHU.                     |  |  |
| м     | Program Area                | Auto-populates to "CD". <u>Do not</u><br><u>change</u> .                            | CD                                                   |  |  |
| R     | Disease/Diagnosis           | Auto-populates to the VPD<br>associated with the <b>Outbreak</b><br><b>Number</b> . |                                                      |  |  |
| R     | Resulted Test Group<br>Code | Select "CD-RESP/DIR CONT". <u>Do</u><br>not use any other values.                   | CD-RESP/DIR CONT                                     |  |  |
| R     | Resulted Test Code          | Select as indicated on the laboratory slip.                                         | <u>General guidance:</u><br>For PCR testing, select: |  |  |

| M/R/O | Field Name            | Data Entry Information                                            | Dropdown Values                                                                                                    |
|-------|-----------------------|-------------------------------------------------------------------|----------------------------------------------------------------------------------------------------|
|       |                       |                                                                   | <ul> <li>PCR - Polymerase Chain<br/>React</li> <li>RT-PCR</li> <li>For bacterial/viral culture, select:</li> </ul> |
|       |                       |                                                                   | <ul> <li>CULTURE – BACTERIAL</li> <li>CULTURE – VIRAL</li> </ul>                                                   |
|       |                       |                                                                   | For IgG and IgM testing, select:                                                                                   |
|       |                       |                                                                   | <ul> <li>EIA/ELISA – IgG</li> <li>EIA/ELISA – IgM</li> </ul>                                                       |
|       |                       |                                                                   | Other values may be used if appropriate.                                                                           |
| М     | Result                | Select as appropriate.                                            | Values are specific to each <b>Resulted Test Code</b> .                                                            |
|       |                       |                                                                   | General guidance:                                                                                                  |
|       |                       |                                                                   | For PCR testing, select:                                                                                           |
|       |                       |                                                                   | <ul><li>DETECTED</li><li>NOT DETECTED</li></ul>                                                                    |
|       |                       |                                                                   | For bacterial/viral culture, select:                                                                               |
|       |                       |                                                                   | <ul><li>ISOLATED</li><li>NOT ISOLATED</li></ul>                                                                    |
|       |                       |                                                                   | For IgG and IgM testing, select:                                                                                   |
|       |                       |                                                                   | • REACTIVE                                                                                                    |
|       |                       |                                                                   | NON REACTIVE     INDETERMINATE                                                                                     |
| R     | Assign result to case | Auto-populates. <u>Do not change</u> .                            |                                                                                                    |
| 0     | Observation Value     | Enter any additional information or comments from the laboratory. |                                                                                                    |
|       |                       | Do not record serogroup, serotype                                 |                                                                                                    |
|       |                       | information must be entered in the                                |                                                                                                    |
|       |                       | Subtype or Further Differentiation                                |                                                                                                    |
|       |                       | Tields in the <u>Case Details</u> section.                        |                                                                                                    |

# 3.0 Risk Factors

#### **Special Considerations**

As per the <u>iPHIS Risk Factor Entry User Guide</u>, at least one **Medical Risk Factor** and one **Behavioural Social Factor** must have a response of "YES" entered. If the case has no known risk factor to report, select "YES" as a response for the risk factor "UNKNOWN". Refer to the <u>iPHIS</u> <u>Risk Factor Entry User Guide</u> for additional information on entering risk factors.

Immunization data are essential to monitor and evaluate the impact of immunization programs, and to inform recommendations for immunization policies and programs. Thus, in order to capture accurate immunization information for VPD cases, all VPD cases that meet the confirmed and probable (if applicable) case definitions must have a response selected for the "UNIMMUNIZED" medical risk factor. If the response is "NO", immunization details should be entered in the **Cases > Case > Intervent/Treatments** section (see <u>section 4.0: Immunizations</u> and <u>Appendix 4</u>, which illustrates a decision tree for entering immunization information in iPHIS). In addition, all measles, rubella, and CRS investigations should have a response selected for the behavioural social factors "TRAVEL OUTSIDE ONTARIO WITHIN THE PAST MONTH" and "CLOSE CONTACT WITH CASE".

### 3.1 Medical Risk Factors

#### Steps:

- 1. At the top of the screen, navigate to **Cases > Case > Risks**.
- 2. Click on the (+) sign beside Medical Risk Factors (see <u>Appendix 8, screen shot 3.0</u>).
- 3. Select the appropriate response for the "UNIMMUNIZED" risk factor. Refer to <u>Table 3a</u> for more information.
- 4. Click Save.

### Table 3a: Detailed guide for Medical Risk Factors fields

| M/R/O | Field Name              | Data Entry Information                                                                                                    | Dropdown Values                                                                                                    |
|-------|-------------------------|----------------------------------------------------------------------------------------------------|----------------------------------------------------------------------------------------------------|
|       | Medical Risk<br>Factors | The list of risk factors is unique to each<br>VPD.<br>A response must be reported for the<br>medical risk factor "UNIMMUNIZED"<br>(refer to the row below).<br>For all other medical risk factors, record<br>a response if it has been asked. The risk<br>factors listed are relevant as they may<br>make an individual more likely to<br>acquire the VPD under investigation<br>and/or have a more serious outcome.<br>If a medical risk factor has a check-box          | NOT ASKED<br>Client was not asked about the<br>risk factor or the risk factor is not<br>applicable (e.g., pregnant risk<br>factor for a male client).<br>YES<br>Case reported the risk factor was<br>present during the maximum<br>incubation period.<br>NO<br>Case reported the risk factor was                                                                                                    |
|       |                         | instead of dropdown options, check the<br>box to indicate YES.<br>If needed, enter any explanatory notes<br>in the text box directly beside each risk<br>factor. Do not use the date fields in this<br>section.                                                                                                    | not present during the maximum<br>incubation period.<br>UNKNOWN<br>Case does not know if the risk<br>factor was present during the<br>maximum incubation period or<br>the case refused to answer.                                                                                                    |
| R     | UNIMMUNIZED             | A response must be selected for all VPD<br>cases that meet the confirmed and<br>probable (if applicable) case definitions.<br><u>Do not select "NOT ASKED" as the</u><br><u>response</u> .<br>In addition to obtaining information<br>from the case or their health care<br>providers, users are encouraged to<br>check Panorama to obtain any relevant<br>immunization information for the case.<br>Follow the PHU's best practices for<br>viewing a record in Panorama. | YES<br>Case has <u>not</u> received any<br>vaccine against the specific VPD<br>under investigation (i.e., zero<br>doses) prior to disease onset.<br>Enter the reason for not being<br>immunized in the adjacent free<br>text field (e.g., religious beliefs).<br><b>NO</b><br>Case has received <u>at least one</u><br><u>dose</u> of vaccine against the<br>specific VPD under investigation<br>(i.e., at least one dose) prior to |

| M/R/O | Field Name | Data Entry Information | Dropdown Values                                                                                                    |
|-------|------------|------------------------|----------------------------------------------------------------------------------------------------|
|       |            |                        | disease onset. This includes<br>immunization records where<br>only partial dates are known<br>(e.g., only the year of<br>administration known) and that<br>do not have written proof.                                                                                                    |
|       |            |                        | Follow the directions provided in<br>the <b>Interventions</b> section (see<br><u>section 4.0: Immunizations</u> ) to<br>enter the VPD-specific<br>immunization records. <u>This</u><br>information must be entered as<br><u>specified</u> . Do not enter this<br>information in the adjacent free-<br>text field or in the <b>Notes</b> .<br>Refer to <u>Appendix 4</u> for a<br>summary of entering<br>immunization information in |
|       |            |                        | iPHIS.<br>UNKNOWN<br>Immunization history for the<br>case is unknown or the case<br>refused to answer.                                                                                                    |

# 3.2 Behavioural Social Factors

#### Steps:

- 1. At the top of the screen, navigate to **Cases > Case > Risks**.
- 2. Click on the (+) sign beside Behavioural Social Factors (see <u>Appendix 8, screen shot 3.0</u>).
- 3. For any measles, rubella, and CRS investigations, select the appropriate response for the "TRAVEL OUTSIDE ONTARIO WITHIN THE PAST MONTH" and "CLOSE CONTACT WITH CASE" risk factors. Refer to <u>Table 3b</u> for more information.
- 4. Click Save.

#### Table 3b: Detailed guide for Behavioural Social Factors fields

| Lemenal: • NA — meandatem | بالأحاط | <b>D</b> – <b>KA</b> – | الما المعام الم |           | امله في المعام الم |
|---------------------------|---------|------------------------|-----------------|-----------|--------------------|
| Legenu. VI – manuator     | y neiu, | – reg                  | juireu neiu,    | , 🛡 🛈 – 0 | puonai neiu        |

| M/R/O Field Name Data Entry Information D                                                                                                    | Dropdown Values                                                                                                    |
|----------------------------------------------------------------------------------------------------|----------------------------------------------------------------------------------------------------|
| Behavioural Social<br>FactorsThe list of risk factors is unique to<br>each VPD.N<br>C<br>C<br>C<br>C<br>For measles, rubella and CRS<br>cases, a response must be<br>completed for the behavioural<br>social factors "TRAVEL OUTSIDE<br>ONTARIO WITHIN THE PAST<br>MONTH" and "CLOSE CONTACT<br>WITH CASE" (refer to the rows<br>below).Y<br>Y<br>C<br>NFor all other behavioural social<br>factors, record a response if it has<br>been asked. The risk factors listed<br>are relevant as they may make an<br>individual more likely to acquire<br>the VPD under investigation<br>and/or have a more serious<br>outcome.N<br>N<br>C<br>C<br>NIf needed, enter any explanatory<br>notes in the text box directly<br>beside each risk factor.N<br>N<br>C<br>C | NOT ASKED<br>Client was not asked about the risk<br>factor or the risk factor is not<br>applicable (e.g., pregnant risk factor<br>for a male client).<br>YES<br>Case reported the risk factor was<br>present during the maximum<br>incubation period.<br>NO<br>Case reported the risk factor was<br>not present during the maximum<br>incubation period.<br>UNKNOWN<br>Case does not know if the risk factor<br>was present during the maximum<br>incubation period or the case<br>refused to answer. |

| M/R/O | Field Name                                         | Data Entry Information                                                                                                    | Dropdown Values                                                                                                    |  |
|-------|----------------------------------------------------|----------------------------------------------------------------------------------------------------|----------------------------------------------------------------------------------------------------|--|
| R     | TRAVEL OUTSIDE<br>ONTARIO WITHIN<br>THE PAST MONTH | A response must be selected for<br>all measles, rubella and CRS<br>investigations to satisfy the<br>enhanced surveillance<br>requirements for the<br>documentation of elimination for<br>these diseases. <u>Do not select</u><br><u>"NOT ASKED" as the response</u> .<br>Any further details concerning<br>travel (e.g., location and dates of<br>travel) should also be entered in<br>the <b>Exposures</b> section (see<br><u>section 5.0: Exposures</u> and<br><u>Appendix 5a</u> ). | YES<br>Case travelled outside Ontario one<br>month (approximately) before<br>symptom onset. Enter details<br>concerning travel in the Exposures<br>section (see <u>section 5.0: Exposures</u> ).<br>NO<br>Case did <u>not</u> travel outside Ontario<br>recently (within one month) before<br>symptom onset.<br>UNKNOWN<br>Travel history is unknown or the<br>case refused to answer.                                                                                                    |  |
| R     | CLOSE CONTACT<br>WITH CASE                         | A response must be selected for<br>all measles, rubella and CRS<br>investigations to satisfy the<br>enhanced surveillance<br>requirements for the<br>documentation of elimination for<br>these diseases. <u>Do not select</u><br><u>"NOT ASKED" as the response</u> .                                                                                                    | YES<br>Case shared airspace with a<br>laboratory-confirmed case of<br>measles or rubella in the month<br>(approximately) before symptom<br>onset. If the source case is entered<br>in iPHIS, link the cases in the<br>Exposures section (see <u>section 5.0</u> :<br><u>Exposures</u> ).<br>NO<br>Case did <u>not</u> share airspace with a<br>laboratory-confirmed case of<br>measles or rubella in the month<br>(approximately) before symptom<br>onset.<br>UNKNOWN<br>It is unknown whether the case<br>shared airspace with a laboratory-<br>confirmed case or case refused to<br>answer. |  |

# 4.0 Immunizations

#### **Special Considerations**

Immunization data is essential to monitor and evaluate the impact of immunization programs, and to inform recommendations for immunization policies and programs. Thus, it is critical to collect and assess the immunization history of all VPD cases, which reflects the immunization status of the case <u>before</u> disease onset. For CRS cases, the immunization status should reflect that of the mother.

If a case has a known immunization history (whether the exact administration dates are known or not), enter a separate record for each dose of a VPD-specific vaccine received before disease onset in the **Cases > Case > Intervent/Treatments** section. Also select a response of "NO" for the medical risk factor "UNIMMUNIZED" in the **Cases>Case>Risks** section (see <u>section 3.1:</u> <u>Medical Risk Factor</u>). If a case was not immunized or has unknown immunization history, select a response of "YES" or "UNKNOWN", respectively, for the "UNIMMUNIZED" medical risk factor. See <u>Appendix 4</u> for more information on entering immunization data in iPHIS.

It is helpful to check other data sources (e.g., Panorama) for immunization information. For any reports of adverse events following immunization (AEFI), please refer to the current <u>iPHIS User</u> <u>Guide on AEFIs</u>.

#### Steps:

- 1. At the top of the screen, navigate to **Cases > Case > Intervent/Treatments**.
- 2. Scroll down the page and click on the (+) sign beside Immunizations/Chemoprophylaxis.
- 3. Click New Immunization (see Appendix 8, screen shot 4.0a).
- 4. Enter the information specified in the quick list below. Refer to <u>Table 4</u> for more detailed information (see <u>Appendix 8, screen shot 4.0b</u>).
- 5. Click Save.

#### Immunizations Quick List – Mandatory and Required Data Fields

- (M) Administration Date/Time
- (M) HU
- (M) Branch
- (M) Provider/Personnel

- (M) Lot Number (Expiry Date)
- (M) Site
- (M) Informed Consent
- (R) Comments

• (M) Agent

All data fields listed above are necessary for provincial VPD surveillance.

#### Table 4: Detailed guide for Immunizations fields

| Legend: • M = mandator | v field: • R = rec | uired field: • O = | optional field |
|------------------------|--------------------|--------------------|----------------|
| Legend. In managed     | y neia, n nee      | juncu neiu, o      | optional nera  |

| M/R/O | Field Name                  | Data Entry Information                                                                                                    | Dropdown Values                     |
|-------|-----------------------------|----------------------------------------------------------------------------------------------------|-------------------------------------|
| Μ     | Administration<br>Date/Time | Auto-populates with the <b>Reported Date</b> from<br>the <u>Case Details</u> section. <u>Update with the</u><br><u>exact date of immunization administration</u> .<br>If, after thorough investigation, including<br>checking in Panorama if appropriate, the exact<br>dates are unknown or partially known, enter<br>"1111-01-01". Enter any known parts of the<br>date (e.g., year of administration) in the<br><b>Comments</b> field below on the same screen.<br><b>Administration Time</b> is optional and not<br>required for provincial surveillance; if left<br>blank, the system will save the record with<br>time auto-populated as 00:00:00. |                                     |
| Ο     | Accurate                    | Check the box if the <b>Administration Date</b> is<br>exact and accurate. Do not check the box if<br>the administration date is partially known.                                                                                                    |                                     |
| м     | HU                          | Auto-populates with the user's PHU.<br>If known, select the PHU where the<br>immunization was received. If unknown or if<br>the immunization was received out of                                                                                                    | All PHUs in Ontario and MOHLTC (0). |

| M/R/O | Field Name             | Data Entry Information                                                                                                    | Dropdown Values                                                                                                    |
|-------|------------------------|----------------------------------------------------------------------------------------------------|----------------------------------------------------------------------------------------------------|
|       |                        | province, select "MOHLTC (0)". Enter<br>'Unknown location' or the location of vaccine<br>administration outside of Ontario in the<br><b>Comments</b> field below on the same screen.                                                                                                    |                                                                                                    |
| Μ     | Branch                 | Select as appropriate.                                                                                                    | Values are specific to each<br>PHU.                                                                                                    |
| Μ     | Provider/<br>Personnel | If the immunization was administered by a<br>physician or nurse practitioner, select the<br>provider's name from the dropdown list<br>generated from the <b>Provider/Personnel Filter</b><br>search. Filter by selecting "PHYSICIAN" as<br><b>Professional Status</b> and selecting other filters<br>as appropriate. Click <b>Filter</b> . Select the name of<br>the provider.<br>If the immunization was not administered by a<br>physician or nurse practitioner, enter<br>"%OTHER%" as the <b>Source Name</b> and leave<br>everything else blank. Click <b>Filter</b> . Select<br>"External, Other" or "Internal, Other" and<br>enter the name of the provider and their<br>professional designation (if applicable) in the<br><b>Comments</b> field below on the same screen.<br>If the administrator of the vaccine is unknown,<br>enter "unk%" as the <b>Source Name</b> and leave<br>everything else blank. Click <b>Filter</b> . Select<br>"UNKNOWN". | Generated by the<br><b>Provider/Personnel</b><br><b>Filters</b> .<br>A maximum of 200 results<br>are presented in the<br>dropdown. Narrow your<br>search by entering as much<br>information as possible.                                                              |
| Μ     | Agent                  | Select the vaccine received. <u>Only enter</u><br><u>immunizations related to the VPD under</u><br><u>investigation and that were received before</u><br><u>disease onset</u> (e.g., MMR or MMRV received<br>before disease onset for a mumps case).<br><u>Always enter the exact vaccine</u> . If unknown<br>(e.g., know it is a measles-containing vaccine<br>but unsure if it is MMR, MMRV or M), select<br>the most appropriate vaccine based on the<br>age of the case and the immunization                                                                                                    | See Appendix 6 for a list of<br>agent values in iPHIS and<br>corresponding<br>product/trade names.<br>Past vaccines that are no<br>longer available for<br>administration in Ontario<br>are considered inactive<br>and marked with (I). Do<br>not use inactive agents |
| M/R/O | Field Name                  | Data Entry Information                                                                                                    | Dropdown Values                                                                                                    |
|-------|-----------------------------|----------------------------------------------------------------------------------------------------|----------------------------------------------------------------------------------------------------|
|       |                             | schedule of the location of administration. If<br>still unsure, contact the IVPD team at<br><u>ivpd@oahpp.ca</u> for consultation.                                                                                                    | unless relevant (e.g.,<br>immunization was received<br>outside Ontario or before<br>vaccine was discontinued<br>in Ontario).                                                                                                    |
| Μ     | Lot Number<br>(Expiry Date) | Select the lot number of the vaccine received.<br>If the lot number is not available as a<br>dropdown value, contact the iPHIS HelpDesk<br>at <u>iphissupport.moh@ontario.ca</u> or 1-866-<br>272-2794 to have it added. In the meantime,<br>select "DC (2020-01-01)" to save the<br>immunization record and enter 'Lot number<br>pending' in the <b>Comments</b> field below on the<br>same screen. <u>Update this field when the lot</u><br><u>number has been added to the dropdown list</u> .<br>If the lot number is truly unknown, select "DC<br>(2020-01-01)" and enter 'Unknown lot<br>number' in the <b>Comments</b> field below. | Values are specific to each<br>Agent.<br>DC (2020-01-01) is used for<br>unknown lot numbers or<br>as a temporary lot number<br>while a request has been<br>made to add a new lot<br>number to the dropdown.                                                       |
| Μ     | Site                        | Enter the site of vaccine administration.                                                                                                    | LA – Left arm<br>LL – Left leg<br>RA – Right arm<br>RL – Right arm<br>?? – Unknown site<br>?A – Arm (side unknown)<br>?L – Leg (side unknown)<br>BB – Buttock (side<br>unknown)<br>BB – Both buttocks<br>LB – Left buttock<br>MOUTH<br>NOSE<br>RB – Right buttock |

| M/R/O | Field Name          | Data Entry Information                                                                                                    | Dropdown Values      |
|-------|---------------------|----------------------------------------------------------------------------------------------------|----------------------|
| Μ     | Informed<br>Consent | Enter whether informed consent was received. If unknown, leave this field as "UNKNOWN".                                                                                                    | YES<br>NO<br>UNKNOWN |
| R     | Comments            | <ul> <li>This field is required if one of the conditions listed below needs to be recorded. Use this field only to note the following information (character limit of 250):</li> <li>If the exact Administration Date/Time is partially known (i.e., entered as "1111-01-01"), enter any known parts of the Administration Date/Time (e.g., year of administration).</li> <li>If the PHU of vaccine administration is unknown, enter 'Unknown location'.</li> <li>If the location of vaccine administration is outside of Ontario and HU is entered as "MOHLTC (0)", enter the location of vaccine administration.</li> <li>If the Provider/Personnel is entered as "External, Other" or "Internal, Other", enter the name of the provider who administered the vaccine and their professional designation (if applicable).</li> <li>If the Lot Number (Expiry Date) is entered as "DC (2020-01-01)" and a request has been submitted to add a new lot number to iPHIS, enter 'Lot number pending' and other details about the vaccine.</li> <li>If the Lot Number (Expiry Date) is entered as "DC (2020-01-01)" and the lot number to iPHIS, enter 'Lot number pending' and other details about the vaccine.</li> <li>If the Lot Number (Expiry Date) is entered as "DC (2020-01-01)" and the lot number to iPHIS, enter 'Lot number pending' and other details about the vaccine.</li> <li>If the Lot Number (Expiry Date) is entered as "DC (2020-01-01)" and the lot number is truly unknown, enter 'Unknown lot number'.</li> <li>Panorama ID of the case, if known.</li> </ul> |                      |

# 5.0 Exposures

#### **Special Considerations**

Report all relevant, discrete exposures that relate to how the case may have acquired the disease (i.e., acquisition exposure), as well as exposures for which the case may present a risk for transmission of disease to others (i.e., transmission exposure).

All VPDs that meet the confirmed or probable (if applicable) definitions must have at least one acquisition exposure entered. If no discrete acquisition exposures are identified, enter an unknown exposure (refer to <u>Appendix 2</u> for a list of provincial VPD-specific unknown exposure IDs). **Users must not modify the exposure details for these provincial unknown exposures**. If there is a potential exposure that has been identified, you are not required to also enter an unknown exposure. For confirmed and probable (if applicable) cases, at least one transmission exposure should be created when it is known or suspected that a case has transmitted the disease via an identified exposure. If there are no transmission exposures, entry is not required. For measles, rubella, and CRS, it is important to also record travel history in this section.

Reporting exposures in iPHIS is a two-step process:

- 1. Search for an existing exposure; if one does not exist, create a new exposure.
- 2. Link the exposure to the case, specifying if it is an acquisition or transmission exposure.

Appendix 5a offers further description of this process.

#### Step 1a: Search for an existing exposure

- 1. At the top of the screen, navigate to **Cases > Case > Exposures**.
- Click Link Exposure to display the Exposure Sub-Search screen (see <u>Appendix 8, screen shot</u> <u>5.0a</u>).
- 3. Enter the relevant search criteria and click **Search**. Set the **Health Unit Responsible** field to blank to broaden the search. The search will call up all exposures that meet the search criteria and are linked with the **Outbreak Number** that the case under investigation is associated with.
  - a. To search for a provincial VPD-specific unknown acquisition exposure, enter the corresponding **Exposure ID** (see <u>Appendix 2</u> for a list).

 b. To prevent creating duplicate exposures and increase the odds of finding an exposure, use the wildcard character "%" to search for a keyword in the Exposure Name (e.g., iPHIS Case ID, name of school). For example, entering "%school%" in the Exposure Name field will call up all exposures where "school" is contained in the Exposure Name.

Note: Searching for an exposure across all outbreaks can be done through selecting **Outbreak > Exposure Search** from the left hand navigation menu. However, it is recommended to use the steps outlined here in the user guide (using the **Cases > Case > Exposure** screen to search), as users cannot create new exposures or link the exposure to a case using the search option from the left hand navigation menu.

If the exposure is found, select the exposure of interest by clicking Select (see <u>Appendix 8</u>, <u>screen shot 5.0b</u>) and proceed to <u>Step 2</u>. If the exposure is not found, proceed to <u>Step 1b</u>.

#### Step 1b: Create a new exposure

- If the exposure of interest is not found through the search, create a new exposure by clicking New Exposure (see <u>Appendix 8, screen shot 5.0b</u>). Note that you cannot create an unknown acquisition exposure. If acquisition exposure is unknown, see <u>Step 1a</u>, step #3a. If transmission exposure is unknown, you do not need to enter a transmission exposure.
- 2. Proceed to sections <u>5.1</u> and <u>5.2</u> and enter the required information in <u>Tables 5a</u> and <u>5b</u>.
- 3. Click **Save**. If required, enter more details on the **Setting/Travel Location Description Details** as described in section <u>5.3</u> and <u>Table 5c</u>.
- 4. Click **Continue**.
- 5. Proceed to <u>section 5.4</u> to complete linking this exposure to the case.

#### Step 2: Linking an exposure to the case

- At this point, you should have selected an exposure of interest after completing <u>Step 1a</u> or have created a new exposure after completing <u>Step 1b</u>. It is important that the dates of exposure for the case (Client Earliest/Most Recent Exposure Dates) are contained within the range of Earliest/Most Recent Exposure Dates referenced by the exposure (see sections <u>5.1</u> and <u>5.4</u> for more details).
- 2. Proceed to <u>section 5.4</u>. Enter information in <u>Table 5d</u> to link the exposure to the case and to designate whether the exposure is an acquisition or a transmission exposure.

# 5.1 Source

#### **Special Considerations**

Only use this section when creating a new exposure (acquisition and/or transmission). This section does not apply when linking a case to a pre-existing exposure (see <u>Step 2</u> above). The requirements for exposure data entry are also illustrated in <u>Appendix 5a</u>.

#### Steps:

1. Enter the information in the source quick list below. Refer to <u>Table 5a</u> for more detailed information (see <u>Appendix 8, screen shot 5.1</u>).

#### Source Quick List – Mandatory and Required Data Fields

- (M) Exposure Level
- (M) Exposure Type

- (M) Health Unit Responsible
- (M) Earliest Exposure Date/Time
- (M) Exposure Name
- (R) Most Recent Exposure Date/Time

All data fields listed above are necessary for provincial VPD surveillance.

#### Table 5a: Detailed guide for Source fields

| M/R/O | Field Name     | Data Entry Information                                                                                                    | Dropdown Values                                                                                                    |
|-------|----------------|----------------------------------------------------------------------------------------------------|----------------------------------------------------------------------------------------------------|
| М     | Exposure Level | Select "OUTBREAK AND CASE".                                                                                                    | OUTBREAK AND CASE                                                                                                    |
| 0     | Active         | Box is checked by default. <u>Do not change</u> .                                                                                                    |                                                                                                    |
| Μ     | Exposure Type  | Select either "PERSON" or "TRAVEL". <u>Do not</u><br><u>use other values</u> .<br>When "PERSON" is selected, there is the<br>option to use the <b>Case Search</b> button that<br>subsequently appears. Click to search for a<br>case that is being used as the exposure (e.g.,<br>source case for acquisition exposure). When<br>a case is selected from the search, iPHIS will<br>auto-populate the <b>Exposure Name</b> with the | PERSON<br>Case did <u>not</u> travel outside<br>of Ontario within one month<br>before symptom onset.<br>TRAVEL<br>Case travelled outside<br>Ontario approximately one<br>month before symptom |

|--|

| M/R/O | Field Name                                  | Data Entry Information                                                                                                    | Dropdown Values |
|-------|---------------------------------------------|----------------------------------------------------------------------------------------------------|-----------------|
|       |                                             | selected case. Be sure to update the <b>Exposure Name</b> with the specified naming convention outlined below.                                                                                                    | onset.          |
|       |                                             | Contact the IVPD team at <u>ivpd@oahpp.ca</u> for assistance on determining the appropriate exposure type.                                                                                                    |                 |
| Ο     | Mostly Likely<br>Source for the<br>Outbreak | <u>Do not use</u> .                                                                                                    |                 |
| М     | Exposure<br>Name                            | Enter using the specified naming convention,<br>using dashes and commas as indicated (also<br>see <u>Appendix 5a</u> ).                                                                                                    |                 |
|       |                                             | ACQUISITION EXPOSURE                                                                                                    |                 |
|       |                                             | At least one acquisition exposure must be<br>entered for all confirmed and probable (if<br>applicable) cases. If the acquisition exposure<br>is unknown, link to an existing provincial<br>VPD-specific unknown exposure (see <u>Step</u><br><u>1a</u> ).                                                                             |                 |
|       |                                             | Person                                                                                                    |                 |
|       |                                             | If the case acquired the disease from<br>another person (i.e., source case), then use<br>the following naming convention. The initials<br>and the case ID in the <b>Exposure Name</b> refers<br>to the source case who transmitted the VPD<br>to the case under investigation. Use initials<br>rather than the full name for privacy. |                 |
|       |                                             | <ul> <li>LAST NAME INITIAL, FIRST NAME INITIAL         <ul> <li>CASE ID XXXXXX (e.g., A, B – 123456)</li> </ul> </li> <li>LAST NAME INITIAL, FIRST NAME INITIAL         <ul> <li>VISITOR FROM COUNTRY/STATE/CITY</li> <li>(e.g., A, B – Visitor from India)</li> </ul> </li> </ul>                                                    |                 |
|       |                                             | The same exposure is to be used as a transmission exposure for the source case.                                                                                                    |                 |

| M/R/O | Field Name | Data Entry Information                                                                                                    | Dropdown Values |
|-------|------------|----------------------------------------------------------------------------------------------------|-----------------|
|       |            | Travel                                                                                                    |                 |
|       |            | If the case travelled outside Ontario within approximately one month of symptom onset, then enter the following:                                                                                                    |                 |
|       |            | <ul> <li>TRAVEL/VISITOR/MIGRATED FROM –<br/>LOCATION – YYYY-MM-DD (e.g., Travel –<br/>Pakistan – 2018-01-01; Visitor – Pakistan<br/>– 2018-01-01)</li> </ul>                                                                                                    |                 |
|       |            | The date (YYYY-MM-DD) in the exposure name refers to the <b>Earliest Exposure Date</b> .                                                                                                    |                 |
|       |            | Location                                                                                                    |                 |
|       |            | If the case acquired the disease from being<br>at a location with known disease<br>transmission, then enter the following:                                                                                                    |                 |
|       |            | <ul> <li>FACILITY/NAME – STREET ADDRESS –<br/>CITY (e.g., ABC School – 123 Main St. –<br/>Toronto; Family Reunion – 1 Rural Rd. –<br/>Ottawa)</li> </ul>                                                                                                    |                 |
|       |            | TRANSMISSION EXPOSURE                                                                                                    |                 |
|       |            | At least one transmission exposure must be<br>created when it is known or suspected that a<br>case has transmitted the disease via an<br>identified exposure. If transmission exposure<br>is unknown, you do not need to enter a<br>transmission exposure.                             |                 |
|       |            | Person                                                                                                    |                 |
|       |            | If the case transmitted or is suspected to<br>have transmitted the disease, then use the<br>following naming convention. The initials<br>and the case ID in the <b>Exposure Name</b> refers<br>to the case under investigation. Use initials<br>rather than the full name for privacy. |                 |
|       |            | <ul> <li>LAST NAME INITIAL, FIRST NAME INITIAL</li> <li>– CASE ID XXXXXX (e.g., A, B – 123456)</li> </ul>                                                                                                    |                 |
|       |            | The same exposure is to be used as an                                                                                                    |                 |

| M/R/O | Field Name                        | Data Entry Information                                                                                                    | Dropdown Values                              |
|-------|-----------------------------------|----------------------------------------------------------------------------------------------------|----------------------------------------------|
|       |                                   | acquisition exposure for the secondary cases.                                                                                                    |                                              |
|       |                                   | Location                                                                                                    |                                              |
|       |                                   | Create a transmission exposure for<br>location(s) where the case transmitted the<br>VPD or where the case visited during the<br>infectious period if subsequent cases are<br>expected (e.g., during an outbreak). Enter<br>the following:                                                                                                    |                                              |
|       |                                   | <ul> <li>FACILITY/NAME – STREET ADDRESS –<br/>CITY (e.g., ABC School – 123 Main St. –<br/>Toronto)</li> </ul>                                                                                                    |                                              |
| Μ     | Health Unit<br>Responsible        | Select the PHU in which the exposure<br>occurred. If the exposure occurred outside<br>of Ontario (e.g., travel) select "MOHLTC –<br>PHD (0)".                                                                                                    | All PHUs in Ontario and<br>MOHLTC – PHD (0). |
|       |                                   | When creating an exposure specific to a<br>flight, specify the PHU in which the airport is<br>located (e.g., select "PEEL REGION (2253)"<br>for exposures related to flights<br>arriving/departing from Toronto Pearson<br>International Airport).                                                                                                    |                                              |
|       |                                   | <b>Important</b> : The PHU that identifies the exposure is responsible for creating the exposure in iPHIS, regardless of the exposure location.                                                                                                    |                                              |
| Μ     | Earliest<br>Exposure<br>Date/Time | Enter the relevant date, depending on the<br>type of exposure (also outlined in <u>Appendix</u><br><u>5b</u> ). Refer to the VPD-specific <u>Appendix A</u> ,<br><u>Infectious Diseases Protocol</u> for infectious<br>periods and incubation periods. It is<br>important that the <b>Client Earliest/Most</b><br><b>Recent Exposure Dates</b> (see <u>section 5.4</u> ) are<br>contained within the range of <b>Earliest/Most</b><br><b>Recent Exposure Dates</b> . |                                              |
|       |                                   | A time stamp is automatically generated                                                                                                    |                                              |

| M/R/O | Field Name | Data Entry Information                                                                                                    | Dropdown Values |
|-------|------------|----------------------------------------------------------------------------------------------------|-----------------|
|       |            | when a date is entered. Delete the time<br>(unless specifying the time is critical, as with<br>measles exposures), or complications may<br>arise when attempting to link exposures to<br>cases.                                                                                                    |                 |
|       |            | *For acquisition exposures, case refers to<br>the source case. For transmission exposures,<br>case refers to the case for which the data is<br>being entered.                                                                                                    |                 |
|       |            | Travel (for acquisition exposures only)                                                                                                    |                 |
|       |            | <ul> <li>For cases who travelled outside Ontario, enter the date in which the case arrived at their destination</li> <li>If the case migrated to or is a visitor to Ontario, enter the date of symptom onset minus the maximum incubation period for the VPD (e.g., for measles, it would be the rash onset date minus 21 days (maximum incubation period))</li> </ul> |                 |
|       |            | Person (acquisition and transmission)                                                                                                    |                 |
|       |            | <ul> <li>Earliest date the case* was infectious</li> <li>If this is not known, enter the earliest symptom onset date for the case* minus maximum incubation period for the VPD</li> </ul>                                                                                                    |                 |
|       |            | Location (acquisition and transmission)                                                                                                    |                 |
|       |            | <ul> <li>Earliest date the case* was infectious while at the location of interest</li> <li>If this is not known, enter the earliest date in which the case* was at the location</li> <li>If this is not known, enter your best estimation of the earliest date in which disease transmission could have occurred at the location of interest</li> </ul>                |                 |
|       |            | In an outbreak, this field may have to be updated to an earlier date/time in order to                                                                                                    |                 |

| M/R/O | Field Name                               | Data Entry Information                                                                                                    | Dropdown Values |
|-------|------------------------------------------|----------------------------------------------------------------------------------------------------|-----------------|
|       |                                          | link cases that are identified later on, but<br>who were exposed earlier than the case<br>initially reported. Contact the PHU that<br>created the exposure to request the change.                                                                                                    |                 |
| R     | Most Recent<br>Exposure<br>Date/Time (R) | Enter the relevant date, depending on the<br>type of exposure (also outlined in <u>Appendix</u><br><u>5b</u> ). A future date cannot be entered for this<br>field. It is important that the <b>Client</b><br><b>Earliest/Most Recent Exposure Dates</b> (see<br><u>section 5.4</u> ) are contained within the range<br>of <b>Earliest/Most Recent Exposure Dates</b> .                              |                 |
|       |                                          | * For acquisition exposures, case refers to<br>the source case. For transmission exposures,<br>case refers to the case for which the data is<br>being entered,                                                                                                    |                 |
|       |                                          | Travel (required for acquisition exposures)                                                                                                    |                 |
|       |                                          | • For cases who travelled outside Ontario,<br>enter the date in which the case<br>departed from their destination to return<br>to Ontario                                                                                                    |                 |
|       |                                          | Person (Optional)                                                                                                    |                 |
|       |                                          | <ul> <li>If known, enter the latest date in which<br/>the case* could have been infectious.<br/>Otherwise, leave blank</li> </ul>                                                                                                    |                 |
|       |                                          | Location (Optional)                                                                                                    |                 |
|       |                                          | <ul> <li>If known, enter the latest date in which the case* could have been infectious while at the location of interest</li> <li>If this is not known, enter the latest date in which the case* was at the location of interest. If this is not known, then enter your best estimation of the latest date in which disease transmission could have occurred at the location of interest</li> </ul> |                 |

# 5.2 Exposure Address

#### Steps:

- 1. Scroll down to **Exposure Address**.
- 2. Enter the information specified in the quick list below (see <u>Appendix 8, screen shot 5.1</u>). See <u>Table 5b</u> for more detailed information.
- 3. Click Save.
- Section 5.3: Setting/Travel Location Description Details is optional. If you are skipping this section, click Continue. Proceed to <u>section 5.4: Timeframe Exposed</u> to complete linking the case to the exposure.

#### **Exposure Address Quick List – Mandatory and Required Data Fields**

• (M) Country • (M) Province • (M) City

All data fields listed above are necessary for provincial VPD surveillance.

#### Table 5b: Detailed guide for Exposure Address fields

| M/R/O | Field Name | Data Entry Information                                                                                                    | Dropdown Values                                                                                                    |
|-------|------------|----------------------------------------------------------------------------------------------------|----------------------------------------------------------------------------------------------------|
| М     | Country    | Defaults to "CANADA". If the case's exposure occurred outside of Canada, update as appropriate.                                                                                                    | All countries.                                                                                                    |
| м     | Province   | This is mandatory only if "CANADA" is<br>selected as <b>Country</b> . Defaults to "ONTARIO".<br>If the case's exposure occurred within<br>Canada, select the province/territory where<br>the case's exposure occurred. | All provinces and territories in<br>Canada.                                                                                                    |
| Μ     | City       | This is mandatory only if "CANADA" is selected as <b>Country</b> . Select the city where the exposure occurred.                                                                                                    | For exposures that occurred in<br>Ontario, select as appropriate.<br>"UNKNOWN" is an option.<br>For exposures that occurred<br>outside Ontario, type the<br>appropriate city (free-text). |

# 5.3 Setting/Travel Location Description Details

## **Special Considerations**

This section is not routinely required for provincial reporting purposes. However, PHO may issue an Enhanced Surveillance Directive (ESD) for completing this section in the event this level of detail is important for an investigation of a VPD.

#### Steps:

- 1. Scroll down and click on the (+) sign beside Setting/Travel Location Description Details.
- 2. Enter the information specified in <u>Table 5c</u> (see <u>Appendix 8, screen shot 5.2</u>).
- 3. Click Save.
- 4. Click Continue.

#### Table 5c: Detailed guide for Exposure Address fields

| M/R/O | Field Name               | Data Entry Information                                                                                             | Dropdown Values                                                   |
|-------|--------------------------|----------------------------------------------------------------------------------------------------|-------------------------------------------------------------------|
| Ο     | Exposure Setting         | Select the setting in which the case was exposed.                                                                  | COMMUNITY<br>FOOD PREMISES                                        |
|       |                          |                                                                                                    | OTHER SETTINGS                                                    |
|       |                          |                                                                                                    | TRAVEL                                                            |
|       |                          |                                                                                                    | UNKNOWN                                                           |
| 0     | Exposure Setting<br>Type | Select as appropriate. This field is filtered based on the value selected for the case's <b>Exposure Setting</b> . | <b>COMMUNITY</b> examples:<br>private homes, schools,<br>shelters |
|       |                          | Do not use inactive values that are marked with an (I).                                                            | FOOD PREMISES examples: cafeterias, delis, restaurants            |
|       |                          |                                                                                                    | <b>INSTITUTIONAL</b> examples:<br>hospitals, child care centres,  |

| M/R/O | Field Name | Data Entry Information | Dropdown Values                 |
|-------|------------|------------------------|---------------------------------|
|       |            |                        | retirement homes                |
|       |            |                        | <b>OTHER SETTINGS</b> examples: |
|       |            |                        | airplanes, camps, farms         |
|       |            |                        | TRAVEL examples: Out of         |
|       |            |                        | Canada, within Canada –Out      |
|       |            |                        | of Ontario, within Ontario      |
|       |            |                        | UNKNOWN                         |

# 5.4 Timeframe Exposed

#### Steps:

- 1. Enter the information specified in the quick list below. Refer to <u>Table 5d</u> for more detailed information (see <u>Appendix 8, screen shot 5.3</u>).
- 2. Click Save.

#### Timeframe Exposed Quick List – Mandatory and Required Data Fields

- (M) Client Earliest Exposure Date/Time
- (M) Exposure Mode
- (R) Client Most Recent Exposure Date/Time

All data fields listed above are necessary for provincial VPD surveillance.

#### Table 5d: Detailed guide for Timeframe Exposed fields

| M/R/O | Field Name                            | Data Entry Information                                                                                                    | Dropdown Values |
|-------|---------------------------------------|----------------------------------------------------------------------------------------------------|-----------------|
| Μ     | Client Earliest<br>Exposure Date/Time | Enter the earliest point in time that<br>the case came in contact with the<br>specific exposure. It is important that<br>the <b>Client Earliest/Most Recent</b><br><b>Exposure Dates</b> are contained within<br>the range of <b>Earliest/Most Recent</b><br><b>Exposure Dates</b> (see <u>section 5.1</u> ).<br>A time stamp is automatically<br>generated when a date is entered.<br>Delete the time (unless specifying the<br>time is critical, as with measles<br>exposures), or complications will arise<br>when attempting to link exposures to |                 |
|       |                                       | For acquisition exposures, this could<br>be: date of arrival at the destination<br>(for travel), earliest date the case was<br>exposed to the source case, or earliest<br>date the case was at the location                                                                                                    |                 |

| M/R/O | Field Name                               | Data Entry Information                                                                                                    | Dropdown Values |
|-------|------------------------------------------|----------------------------------------------------------------------------------------------------|-----------------|
|       |                                          | where the exposure was present. If<br>the date is not known, enter the<br>earliest symptom onset date for the<br>source case minus the maximum<br>incubation period for the VPD.                                                                                                    |                 |
|       |                                          | For transmission exposures, this could<br>be the earliest date the case came into<br>contact with another person/location.<br>If the date is not known, enter the<br>earliest symptom onset date for the<br>case under investigation minus the<br>maximum incubation period for the<br>VPD.                                                                                                    |                 |
| R     | Client Most Recent<br>Exposure Date/Time | If available, enter the point in time<br>that the case was last in contact with<br>the specific exposure. It is important<br>that the <b>Client Earliest/Most Recent</b><br><b>Exposure Dates</b> are contained within<br>the range of <b>Earliest/Most Recent</b><br><b>Exposure Dates</b> (see <u>section 5.1</u> ).<br>Delete the time stamp to avoid getting<br>an error. If the case is in continual<br>contact with the specific exposure<br>(e.g., shared household) or the date is<br>unknown, leave blank.<br><b>For acquisition exposures</b> , this could<br>be: date the case departed from the<br>destination (for travel), latest date in<br>which the case was exposed to the<br>source case, or latest date the case<br>was at the location where the<br>exposure was present.<br><b>For transmission exposures</b> , this could<br>be the latest date the case came into<br>contact with another person/location. |                 |

| M/R/O | Field Name           | Data Entry Information                                                                                                    | Dropdown Values                                                                                                    |
|-------|----------------------|----------------------------------------------------------------------------------------------------|----------------------------------------------------------------------------------------------------|
| Μ     | Exposure Mode        | Select the value reflecting the nature<br>of the exposure.<br>All cases must have at least one<br>"ACQUISITION" exposure (even if<br>unknown) before the <b>Disposition</b> of<br>the case can be set to "COMPLETE"<br>and <b>Status</b> set to "CLOSED" (see <u>Case</u><br><u>Details section</u> ).<br>"TRANSMISSION" exposures should be<br>created when it is known that the case<br>has or could have transmitted the<br>disease to someone else. | ACQUISITION<br>Exposure relating to how the<br>case acquired the VPD.<br>TRANSMISSION<br>Exposures that have<br>resulted or could have<br>resulted in transmission of<br>the VPD. |
| 0     | Contact Level        | Do not use.                                                                                                    |                                                                                                    |
| 0     | Mostly Likely Source | If there is more than one acquisition<br>exposure for the case, select the<br>exposure that is the most likely source<br>of acquiring the VPD for the case. This<br>is not required if the exposure is<br>unknown.                                                                                                    |                                                                                                    |

# 6.0 Symptoms

## **Special Considerations**

The **Use As Onset** check box can only be selected for one symptom per case and should be selected for the disease-defining symptom where applicable. Certain VPDs have specific disease-defining symptoms that must be used as the **Onset Date** (see <u>Table 6</u> for more details).

#### Steps:

- 1. At the top of the screen, navigate to Cases > Case > Symptoms.
- Pre-populated symptoms are based on clinical evidence supporting the case definitions (specified in <u>Appendix B, Infectious Diseases Protocol</u>) and/or common manifestation(s) for the specific VPD. For the pre-populated **Symptoms**, enter the information specified in the quick list below (see <u>Appendix 8, screen shot 6.0</u>). Refer to <u>Table 6</u> for more detailed information.
- 3. To add additional **Symptoms**, first click **Save** to save the information entered in the prepopulated symptoms. Then select the symptom from the dropdown list under **Signs and Symptoms** and click **Add** (see <u>Appendix 8, screen shot 6.0</u>).
- 4. Click Save.

#### Symptoms Exposed Quick List – Mandatory and Required Data Fields

• (M) Response

• (R) Duration Days or Duration Hours

• (R) Use as Onset

• (R) Site/Description

• (R) Onset Date

All data fields listed above are necessary for provincial VPD surveillance.

# Table 6: Detailed guide for Symptoms fields

| M/R/O | Field Name   | Data Entry Information                                                                                                    | Dropdown Values                                                                                                    |
|-------|--------------|----------------------------------------------------------------------------------------------------|----------------------------------------------------------------------------------------------------|
| Μ     | Response     | Enter a response for each symptom<br>experienced by the case. <u>Do not enter</u><br><u>chronic symptoms that are unrelated to</u><br><u>the current disease</u> .<br>For measles, rubella and CRS cases, a<br>response must be selected for "RASH,<br>MACULOPAPULAR" as rash onset date is<br>required for enhanced surveillance.<br>For measles cases, only use "FEVER" if oral<br>temperature is ≥ 38.3°C as defined by<br><u>Appendix B, Infectious Diseases Protocol.</u><br>The "ASYMPTOMATIC" symptom should<br>not have a response of "YES" for<br>confirmed and probable (if applicable)<br>cases. | <ul> <li>NOT ASKED</li> <li>Default value. Change to the appropriate response if the case was asked about the symptom.</li> <li>YES</li> <li>Case had the specified symptom. Must be accompanied by the Onset</li> <li>Date and/or Duration Days for the symptom.</li> <li>NO</li> <li>Case did not have the specified symptom.</li> <li>DON'T KNOW</li> <li>Case is unable to recall if they had the symptom.</li> <li>REFUSED</li> <li>Case declines to answer the question when asked.</li> </ul> |
| R     | Use as Onset | Check the indicator box to specify the<br>disease-defining symptom. <u>Only one</u><br><u>symptom can be selected and must be</u><br><u>entered in conjunction with <b>Onset Date</b></u> .<br>The <b>Onset Date</b> corresponding to this<br>indicator will populate in the <b>Onset Date</b><br>field in the <u>Case Details</u> section (see<br><u>Appendix 3</u> for episode date hierarchy).<br>The symptoms recommended to be used<br>for the <b>Use As Onset</b> indicator (see next<br>column) are selected based on the                                                                            | Use the following disease-<br>defining symptoms for the<br>Use As Onset indicator:<br>• Chickenpox (varicella):<br>"RASH, VESICULAR"<br>• Measles: "RASH,<br>MACULOPAPULAR"<br>• Mumps: "SALIVARY<br>GLANDS INFLAMED<br>[PAROTIDITIS]"<br>• Pertussis: "COUGH,                                                                                                    |

| M/R/O | Field Name                         | Data Entry Information                                                                                                    | Dropdown Values                                                                                          |
|-------|------------------------------------|----------------------------------------------------------------------------------------------------|----------------------------------------------------------------------------------------------------|
|       |                                    | symptom used to calculate the period of<br>communicability for the disease, where<br>applicable, as outlined in <u>Appendix A</u> ,<br><u>Infectious Diseases Protocol</u> .<br>For VPDs not listed here or for cases<br>where the identified disease-defining<br>symptom was not present, use clinical<br>assessment and <u>Appendix B</u> , <u>Infectious</u><br><u>Diseases Protocol</u> to identify the <b>Symptom</b><br>to use for the <b>Use As Onset</b> indicator. If<br>nothing is selected, the symptom with the<br>earliest <b>Onset Date</b> will be used in the<br>episode date hierarchy. | WHOPPING<br>[PAROXYSMAL]" or<br>"COUGHING WITH<br>APNEA/VOMITING"<br>• Rubella: "RASH,<br>MACULOPAPULAR" |
| R     | Onset Date                         | Enter the date that the symptom began.<br>This is required for all <b>Symptoms</b> that<br>have a <b>Response</b> of "YES". If unknown, the<br><b>Duration Days/Duration Hours</b> must be<br>entered instead.<br>Since the <b>Onset Date</b> is the highest date in<br>the episode date hierarchy (see <u>Appendix</u><br><u>3</u> ) and affects how the <b>Episode Date</b> is<br>determined, it should be entered with<br>some certainty.                                                                                                    |                                                                                                    |
| R     | Duration<br>Days/Duration<br>Hours | Enter the number of days or number of<br>hours (if less than 24 hours) that the case<br>experienced each symptom. This is only<br>required when <b>Onset Date</b> is unknown for<br>a <b>Symptom</b> with a <b>Response</b> of "YES".<br>Auto-populates if both <b>Onset Date</b> and<br><b>Recovery Date</b> are entered.                                                                                                    |                                                                                                    |
| R     | Site/Description                   | Enter any relevant additional details (e.g.,<br>residual effects) about the symptom.<br>For mumps, enter either 'UNILATERAL' or<br>'BILATERAL' for the <b>Symptom</b> = "SALIVARY<br>GLANDS INFLAMED [PAROTIDITIS]".                                                                                                    |                                                                                                    |

# 7.0 Interventions

## **Special Considerations**

Among various interventions captured in the **Interventions** screen, hospitalization related to the VPD is the most important intervention to assess for provincial surveillance. This is the only intervention that is required for entry in iPHIS. Every VPD case with an inpatient admission due to the VPD must have a date recorded in the **Start Date/Time** field for the "HOSPITALIZATION" intervention to indicate that the case was hospitalized. Cases only seen in an ER or in an outpatient setting are not considered to be hospitalized.

It is especially important to assess hospitalization status as a key measure of disease burden for invasive VPDs (i.e., Hi, IMD, and IPD), as cases of these diseases are typically hospitalized. Thus, the "NOT HOSPITALIZED" intervention is used to identify those cases that are truly not hospitalized. If a case of Hi, IMD or IPD truly did not have an inpatient admission due to the VPD, indicate this by entering the case's episode date as the **Start Date/Time** field for the "NOT HOSPITALIZED" intervention.

**Important**: Do not enter a **Start Date/Time** for both "HOSPITALIZATION" and "NOT HOSPITALIZED". If **Start Date/Time** is entered for both, only keep the most accurate intervention and delete the other one by clicking **Delete**.

#### Steps:

- 1. At the top of the screen, navigate to **Cases > Case > Intervent/Treatments**.
- To indicate that a case was hospitalized, click Update beside the "HOSPITALIZATION" intervention (see <u>Appendix 8, screen shot 7.0</u>). If "HOSPITALIZATION" is not already on to the pre-populated list, add it by selecting the value from the dropdown list beside Intervention Type.

To indicate that the case was not hospitalized for an invasive VPD, click **Update** beside the "NOT HOSPITALIZED" intervention. If "NOT HOSPITALIZED" is not already on to the pre-populated list, add it by selecting the value from the dropdown list beside **Intervention Type**.

- 3. Enter the information specified in the quick list below. Refer to <u>Table 7</u> for more detailed information.
- 4. Click Save.

## Interventions Exposed Quick List – Mandatory and Required Data Fields

• (M) Intervention Type • (M) Start Date/Time • (M) Internal Provider

All data fields listed above are necessary for provincial VPD surveillance.

## **Table 7: Detailed guide for Interventions fields**

| Legend: • M = mandatory field; | • R = required field; | • O = optional field |
|--------------------------------|-----------------------|----------------------|
|--------------------------------|-----------------------|----------------------|

| M/R/O | Field Name        | Data Entry Information                                                                                                    | Dropdown Values                  |
|-------|-------------------|----------------------------------------------------------------------------------------------------|----------------------------------|
| Μ     | Intervention Type | "HOSPITALIZATION" should be completed for all<br>VPD cases that had an inpatient hospitalization. ER<br>visits and outpatient visits are not considered a<br>hospitalization.<br>"NOT HOSPITALIZED" should be completed for all<br>invasive VPD cases (i.e., Hi, IMD, IPD) that did not<br>have an inpatient hospitalization.<br>PHUs may complete data entry for other<br>interventions at their discretion. | Auto-populates.                  |
| М     | Start Date/Time   | For "HOSPITALIZATION", enter the date that the<br>case was admitted to hospital for the VPD. Time is<br>not important for provincial surveillance.<br>For "NOT HOSPITALIZED", enter the case's episode<br>date.                                                                                                    |                                  |
| М     | Internal Provider | Select the PHU case investigator who obtained the information regarding the hospitalization or other interventions. This is not the person who provided care to the case while in hospital; the name of the hospital can be entered under <b>Location</b> (optional).                                                                                                    | Values are specific to each PHU. |

# 8.0 Complications

## **Special Considerations**

This section is not routinely required for provincial surveillance but may be helpful for case management. To enter a complication, only the **Complication** field is mandatory.

If there are no complications to report, this section can be left blank. Use this section according to the PHU's policies and procedures.

#### Steps:

- 1. At the top of the screen, navigate to **Cases > Case > Complications**.
- 2. Select an appropriate **Complication** for the VPD being investigated from the dropdown list. Entering the **Start Date** and **End Date** associated with the **Complication** is optional.
- 3. Click Add (see <u>Appendix 8, screen shot 8.0</u>).

# 9.0 Outcome (Fatal cases only)

## **Special Considerations**

This section is required if the client dies while the case is still under investigation and open in iPHIS, whether the death was related to the disease or not. If you later find out that the case has died and the death was related to the VPD, a case should be re-opened and updated in iPHIS. If a report of VPD is received post-mortem, contact the PHO's IVPD team at ivpd@oahpp.ca for consultation.

If a VPD-related death occurs (except for IPD cases), please notify the PHO's IVPD team at <a href="https://www.ivpd@oahpp.ca">ivpd@oahpp.ca</a>.

#### Steps:

- 1. At the top of the screen, navigate to **Cases > Case > Outcome**.
- Select "FATAL" from the dropdown list for **Outcome** and enter the **Outcome Date** (see <u>Appendix</u> <u>8, screen shot 9.0</u>). Refer to <u>Table 8</u> for more detailed information for these specific fields.
- 3. Click Save.
- Enter additional information in the series of new fields that display (see <u>Appendix 8, screen shot</u> <u>9.0</u>). Disposition Type and Facility Name do not need to be completed, even though they are system-mandatory fields. Refer to <u>Table 8</u> for more detailed information.
- 5. Click Add.

#### **Outcome Exposed Quick List – Mandatory and Required Data Fields**

• (M) Outcome

- (M) Cause of Death
- (R) Outcome Date (M) Type of Death

All data fields listed above are necessary for provincial VPD surveillance.

# Table 8: Detailed guide for Outcome fields

| M/R/O | Field Name     | Data Entry Information                                                                                                    | Dropdown Values                                                                                                    |
|-------|----------------|----------------------------------------------------------------------------------------------------|----------------------------------------------------------------------------------------------------|
| М     | Outcome        | Select "FATAL". Only use this field to<br>record a death. <u>Do not record any other</u><br><u>outcome</u> .<br>Record all notes describing the fatality in<br><b>Cases &gt; Case &gt; Notes</b> (see <u>section 10.0</u> ). | FATAL                                                                                                    |
| R     | Outcome Date   | Enter the date of death.                                                                                                    |                                                                                                    |
| ο     | Accurate       | Check the box if the <b>Outcome Date</b> is exact.                                                                                                    |                                                                                                    |
| М     | Cause of Death | Enter the cause of death as found in the coroner's report, death certificate, or other source. If unknown, type 'Unknown'.                                                                                                   |                                                                                                    |
| Μ     | Type of Death  | Select appropriate value. Select<br>"UNKNOWN" if there is no official report<br>(e.g., death certificate) to identify the<br>cause of death. The source of information<br>can be entered under the <b>Source</b> field.      | REPORTABLE DISEASE<br>CONTRIBUTED TO BUT WAS<br>NOT UNDERLYING CAUSE OF<br>DEATH<br>The VPD under investigation<br>led to a complication or a<br>series of events that caused<br>the death.<br>REPORTABLE DISEASE WAS<br>UNDERLYING CAUSE OF |
|       |                |                                                                                                    | DEATH<br>The VPD under investigation<br>directly caused the death.<br>REPORTABLE DISEASE WAS<br>UNRELATED TO CAUSE OF<br>DEATH<br>The VPD under investigation<br>did not cause the death.                                                    |

| M/R/O | Field Name          | Data Entry Information | Dropdown Values                              |
|-------|---------------------|------------------------|----------------------------------------------|
|       |                     |                        | <b>UNKNOWN</b><br>Cause of death is unknown. |
| Ο     | Outbreak<br>Related | <u>Do not use</u> .    |                                              |

# 10.0 Case Notes

#### **Special Considerations**

Case notes are optional for VPDs. Case notes may provide descriptive and pertinent information to supplement the required and mandatory fields, and may also be helpful to case management. This field may be used according to the PHU's policies and procedures.

If a **Case Note** is created, only provide the minimal amount of identifying information relevant to the case for privacy best practices (e.g., use case's initials rather than full name).

#### Steps:

- 1. At the top of the screen, navigate to **Cases > Case > Notes**.
- 2. Click Create New Note (see <u>Appendix 8, screen shot 10.0</u>).
- 3. Complete the information in the quick list below. Refer to <u>Table 9</u> for more detailed information.
- 4. Click Save.

#### Case Notes Quick List – Mandatory and Required Data Fields

(M) Note Date and Time
 (M) Note
 (M) Provider

All data fields listed above are necessary for provincial VPD surveillance.

#### **Table 9: Detailed guide for Case Notes fields**

| M/R/O | Field Name                                                                                                    | Data Entry Information                        | Dropdown<br>Values |
|-------|----------------------------------------------------------------------------------------------------|-----------------------------------------------|--------------------|
| М     | Note Date and Time                                                                                                    | Enter the date and time of the note creation. |                    |
| м     | M         Note         Enter additional information to supplement the<br>mandatory and required fields or information relevant<br>to case management. |                                               |                    |

| M/R/O | Field Name | Data Entry Information                                  | Dropdown<br>Values |
|-------|------------|---------------------------------------------------------|--------------------|
| Μ     | Provider   | Select the name of the iPHIS user documenting the note. |                    |

# 11.0 Closing a Case

#### **Special Considerations**

Specific fields on the **Case Details** screen (listed in the quick list below) must be updated and completed as per guidelines before closing a VPD case. If contacts are identified during the investigation, enter them as specified in the iPHIS <u>Bulletin #21</u> (OM Contact Entry) and <u>OM</u> <u>Contact Entry User Guide</u>.

Once the case is closed in iPHIS, the case needs to be re-opened to make any updates to the record.

#### Steps:

- 1. At the top of the screen, navigate to **Cases > Case > Case Details**.
- 2. Update the fields in the quick list below. Refer to <u>Table 10</u> for more detailed information (see <u>Appendix 8, screen shot 1.1</u>).
- 3. Click Save.

#### Closing a Case Quick List - Mandatory and Required Data Fields

- (R) Subtype
- (R) Further Differentiation
- (M) Classification

- (M) Outbreak Class. Date
- (M) Disposition
- fication
- (M) Disposition Date

(M) Classification Date

• (M) Outbreak Case Classification

• (M) Status Date

• (M) Status

All data fields listed above are necessary for provincial VPD surveillance.

# Table 10: Detailed guide for closing a case

| M/R/O | Field Name                 | Data Entry Information                                                                                                    | Dropdown Values |
|-------|----------------------------|----------------------------------------------------------------------------------------------------|-----------------|
| R     | Subtype                    | This field is required for Hi, IMD and IPD.<br>Select as appropriate.                                                                                                    |                 |
|       |                            | If "OTHER (SPECIFY)" has been selected<br>from the dropdown list, enter additional<br>details in the <b>Further Differentiation</b> field.<br>For IMD and IPD, if the subtyping result<br>indicates that the specimen could not be<br>grouped/typed, select "NON-<br>GROUPABLE/TYPABLE".                                                                                                    |                 |
|       |                            | If subtyping was not done or result is<br>unavailable at the time of data entry, select<br>"UNSPECIFIED" for IPD and IMD, and<br>"undifferentiated" for Hi.                                                                                                    |                 |
| R     | Further<br>Differentiation | This field is required for genotype entry of<br>measles, mumps, and rubella. It is also<br>required for entering additional subtype<br>information for some VPDs as specified<br>below.                                                                                                    |                 |
|       |                            | <ul> <li>Use this field to enter one of the following:</li> <li>1. Genotype for measles, mumps,<br/>rubella, and CRS in the format of:<br/><i>Sequence name [genotype]</i><br/>E.g., MVs/Ontario.CAN/22.13 [D8]<br/>MuVs/Ontario.CAN/5.18 [G];</li> <li>2. Additional details when "OTHER<br/>(SPECIFY)" is selected as <i>Subtype</i> for<br/>IMD and IPD;</li> <li>3. Additional details when causative<br/>agent has been detected for AFP;</li> <li>4. Additional details using the naming<br/>convention written on the laboratory<br/>slips (e.g., biotype information for Hi).</li> </ul> |                 |

| M/R/O | Field Name                      | Data Entry Information                                                                                                    | Dropdown Values                                                                                                    |
|-------|---------------------------------|----------------------------------------------------------------------------------------------------|----------------------------------------------------------------------------------------------------|
| Μ     | Classification                  | Select the value that corresponds with the<br>VPD case classification definitions outlined<br>in the VPD-specific <u>Appendix B, Infectious</u><br><u>Diseases Protocol</u> .<br>Cases should be closed as "CONFIRMED",<br>"DOES NOT MEET DEFINITON" or<br>"PROBABLE" (if applicable). <u>Do not use any</u><br><u>other values when closing a case</u> . | CONFIRMED<br>Case meets the confirmed case<br>definition.<br>PROBABLE<br>Case meets the probable case<br>definition (if applicable).<br>DOES NOT MEET DEFINITION<br>Case does not meet the case<br>definition.                                                               |
| М     | Classification<br>Date          | Enter the date the final <b>Classification</b> was determined.                                                                                                    |                                                                                                    |
| Μ     | Outbreak Case<br>Classification | For sporadic cases, enter the same value as<br>the <b>Classification</b> field.<br>For outbreak related cases, use the specific<br>outbreak case definitions as appropriate.<br>Contact the IVPD team at <u>ivpd@oahpp.ca</u><br>for assistance in developing an outbreak<br>case definition.                                                             | See <b>Classification</b> above.                                                                                                    |
| М     | Outbreak<br>Class. Date         | Enter the date the final <b>Outbreak Case</b><br><b>Classification</b> was determined.                                                                                                    |                                                                                                    |
| Μ     | Disposition                     | Select the value reflecting the current state<br>of the investigation. <u>Do not use "PENDING"</u><br><u>when closing a case</u> .<br>Cases with a <b>Disposition</b> of "LOST TO<br>FOLLOW UP" or "UNTRACEABLE" can still<br>be classified as a "CONFIRMED" case as<br>long as there is enough information to<br>support meeting the case definition.    | DOES NOT MEET DEFINITION<br>Do not use. Use the<br>Classification field to indicate<br>that a case does not meet case<br>definition.<br>COMPLETE<br>Investigation/management is<br>complete.<br>ENTERED IN ERROR<br>Case has been created in error.<br>Select "DOES NOT MEET |

| M/R/O | Field Name          | Data Entry Information                                                    | Dropdown Values                                                                                                    |
|-------|---------------------|---------------------------------------------------------------------------|----------------------------------------------------------------------------------------------------|
|       |                     |                                                                           | DEFINITION" for <b>Classification</b> .                                                                                                    |
|       |                     |                                                                           | CLOSED – DUPLICATE – DO<br>NOT USE                                                                                                    |
|       |                     |                                                                           | Case is a duplicate case and<br>should not be counted. Select<br>"DOES NOT MEET DEFINITION"<br>for <b>Classification</b> .                                                                                                    |
|       |                     |                                                                           | LOST TO FOLLOW UP                                                                                                    |
|       |                     |                                                                           | Investigation was started but<br>was not completed due to<br>problems contacting the case.                                                                                                    |
|       |                     |                                                                           | REFERRED TO FNIHB                                                                                                    |
|       |                     |                                                                           | Case was referred to the First<br>Nation's and Inuit Health<br>Branch (FNIHB) and all relevant<br>information required to<br>continue case/contact<br>management are securely<br>forwarded to the health centre<br>on federally designated land. |
|       |                     |                                                                           | UNTRACEABLE                                                                                                    |
|       |                     |                                                                           | PHU was unable to make<br>contact with the case to<br>initiate case<br>investigation/follow-up.                                                                                                    |
| Μ     | Disposition<br>Date | Enter the date the final <b>Disposition</b> was determined.               |                                                                                                    |
| Μ     | Status              | Update to "CLOSED". Make sure the <b>Disposition</b> is not "PENDING".    | <b>CLOSED</b><br>Investigation is complete and<br>all necessary data fields have<br>been entered in iPHIS.                                                                                                    |
| М     | Status Date         | Update to the date when the decision was made to close the case in iPHIS. |                                                                                                    |

# Appendices

# Appendix 1: Summary of mandatory (M) and required (R) fields for provincial VPD surveillance

| M/R | iPHIS field name        | Page | M/R | iPHIS field name             | Page |
|-----|-------------------------|------|-----|------------------------------|------|
| М   | Reported Date           | 6    | Μ   | Classification               | 8    |
| Μ   | Health Unit Responsible | 7    | М   | Classification Date          | 9    |
| R   | Assigned Date           | 7    | Μ   | Outbreak Case Classification | 9    |
| Μ   | Branch Office           | 7    | М   | Outbreak Class. Date         | 10   |
| Μ   | Diagnosing HU           | 7    | Μ   | Disposition                  | 10   |
| Μ   | Disease                 | 7    | М   | Disposition Date             | 11   |
| М   | Aetiologic Agent        | 7    | М   | Status                       | 11   |
| R   | Subtype                 | 8    | Μ   | Status Date                  | 11   |
| R   | Further Differentiation | 8    | М   | Priority                     | 11   |

# 1.1 Case Details (return to section)

#### 1.2 Other Details and Reporting Information (return to section)

| M/R | iPHIS field name               | Page | M/R | iPHIS field name         | Page |
|-----|--------------------------------|------|-----|--------------------------|------|
| R   | Client Address at Time of Case | 12   | R   | Investigation Start Date | 12   |

# 2.1 Laboratory: Requisition Information (return to section)

| M/R | iPHIS field name      | Page | M/R | iPHIS field name | Page |
|-----|-----------------------|------|-----|------------------|------|
| R   | Placer Requisition ID | 17   | М   | Requisition Date | 17   |

## 2.2 Laboratory: Test Information (return to section)

| M/R | iPHIS field name | Page | M/R | iPHIS field name | Page |
|-----|------------------|------|-----|------------------|------|
| Μ   | Specimen Type    | 18   | R   | Collection Date  | 19   |
| Μ   | Body Site        | 18   | R   | Reported Date    | 20   |
| Μ   | Test Name        | 19   |     |                  |      |

# 2.3 Laboratory: Result Information (return to section)

| M/R | iPHIS field name         | Page | M/R | iPHIS field name      | Page |
|-----|--------------------------|------|-----|-----------------------|------|
| Μ   | Branch                   | 21   | R   | Resulted Test Code    | 21   |
| М   | Program Area             | 21   | Μ   | Result                | 22   |
| R   | Disease/Diagnosis        | 21   | R   | Assign Result to Case | 22   |
| R   | Resulted Test Group Code | 21   |     |                       |      |

# 3.0 Risk Factors (return to section)

| M/R | iPHIS field name     | Page | M/R | iPHIS field name           | Page |
|-----|----------------------|------|-----|----------------------------|------|
| R   | Medical Risk Factors | 24   | R   | Behavioural Social Factors | 26   |

## 4.0. Immunizations (return to section)

| M/R | iPHIS field name         | Page | M/R | iPHIS field name         | Page |
|-----|--------------------------|------|-----|--------------------------|------|
| Μ   | Administration Date/Time | 29   | Μ   | Lot Number (Expiry Date) | 31   |
| М   | HU                       | 29   | Μ   | Site                     | 31   |
| Μ   | Branch                   | 30   | Μ   | Informed Consent         | 32   |
| М   | Provider/Personnel       | 30   | R   | Comments                 | 32   |
| М   | Agent                    | 30   |     |                          |      |

# 5.1 Exposures: Source (return to section)

| M/R | iPHIS field name | Page | M/R | iPHIS field name               | Page |
|-----|------------------|------|-----|--------------------------------|------|
| Μ   | Exposure Level   | 35   | М   | Health Unit Responsible        | 38   |
| Μ   | Exposure Type    | 35   | М   | Earliest Exposure Date/Time    | 38   |
| Μ   | Exposure Name    | 36   | R   | Most Recent Exposure Date/Time | 40   |

# 5.2 Exposures: Exposure Address (return to section)

| M/R | iPHIS field name | Page | M/R | iPHIS field name | Page |
|-----|------------------|------|-----|------------------|------|
| Μ   | Country          | 41   | Μ   | City             | 41   |
| М   | Province         | 41   |     |                  |      |

# 5.4 Exposures: Timeframe Exposed (return to section)

| M/R | iPHIS field name                      | Page | M/R | iPHIS field name | Page |
|-----|---------------------------------------|------|-----|------------------|------|
| Μ   | Client Earliest Exposure Date/Time    | 43   | М   | Exposure Mode    | 45   |
| R   | Client Most Recent Exposure Date/Time | 44   |     |                  |      |

# 6.0 Symptoms (return to section)

| M/R | iPHIS field name | Page | M/R | iPHIS field name                | Page |
|-----|------------------|------|-----|---------------------------------|------|
| Μ   | Response         | 47   | R   | Duration Days or Duration Hours | 48   |
| R   | Use as Onset     | 47   | R   | Site/Description                | 48   |
| R   | Onset Date       | 48   |     |                                 |      |

# 7.0 Interventions (return to section)

| M/R | iPHIS field name  | Page | M/R | iPHIS field name  | Page |
|-----|-------------------|------|-----|-------------------|------|
| Μ   | Intervention Type | 50   | М   | Internal Provider | 50   |
| Μ   | Start Date/Time   | 50   |     |                   |      |

## 8.0 Complications (return to section)

| M/R | iPHIS field name | Page |
|-----|------------------|------|
| М   | Complication     | 51   |

# 9.0 Outcome (return to section)

| M/R | iPHIS field name | Page | M/R | iPHIS field name | Page |
|-----|------------------|------|-----|------------------|------|
| Μ   | Outcome (Fatal)  | 53   | М   | Cause of Death   | 53   |
| R   | Outcome Date     | 53   | М   | Type of Death    | 53   |

## 10.0 Case Notes (return to section)

| M/R | iPHIS field name   | Page | M/R | iPHIS field name | Page |
|-----|--------------------|------|-----|------------------|------|
| Μ   | Note Date and Time | 54   | Μ   | Provider         | 54   |
| М   | Note               | 54   |     |                  |      |

# Appendix 2: List of sporadic outbreak numbers and unknown exposures for VPDs

<u>Table 11</u> presents the provincial sporadic outbreak numbers and provincial unknown exposures associated with sporadic VPD outbreaks. All PHUs can link sporadic VPD cases to the outbreak numbers and unknown exposures listed in the table. **Users must not modify the exposure details for the unknown exposures listed below**. Directions for linking to the unknown exposure are provided in <u>section 5.0: Exposures</u> of this user guide.

For clusters or outbreaks within a PHU, PHUs can create an outbreak number in iPHIS at their own discretion or with consultation with PHO. This allows the PHUs to track the number of disease-specific clusters or outbreaks over time, as well as link information together for data analysis.

There are some VPDs that do not have an unknown exposure (e.g., CRS and tetanus) because these VPDs should only have known acquisition exposures.

| VPD                                                    | Sporadic Outbreak<br>Number | Exposure<br>ID | Unknown Exposure Name                                                              |
|--------------------------------------------------------|-----------------------------|----------------|------------------------------------------------------------------------------------|
| Acute Flaccid Paralysis                                | 0000-2013-010               | 85346          | 01 – UNKNOWN – ACUTE<br>FLACCID PARALYSIS                                          |
| Chickenpox (varicella)                                 | 0000-2005-007               | 5321           | 01-UNKNOWN-CHICKENPOX<br>(VARICELLA)-DO NOT MODIFY                                 |
| Diphtheria                                             | 0000-2005-011               | n/a            | n/a                                                                                |
| Haemophilus influenzae<br>disease, all types, invasive | 0000-2005-016               | 49744          | 01-UNKNOWN-HAEMOPHILUS<br>INFLUENZAE DISEASE, ALL TYPES,<br>INVASIVE-DO NOT MODIFY |
| Measles                                                | 0000-2005-029               | 5336           | 01-UNKNOWN-MEASLES-DO NOT<br>MODIFY                                                |
| Meningococcal disease,<br>invasive                     | 0000-2005-030               | 11861          | 01-UNKNOWN-<br>MENINGOCOCCAL DISEASE-DO<br>NOT MODIFY                              |
| Mumps                                                  | 0000-2005-031               | 5337           | 01-UNKNOWN-MUMPS-DO NOT<br>MODIFY                                                  |

Table 11: Sporadic outbreak number and unknown exposure ID for VPDs
| VPD                                   | Sporadic Outbreak<br>Number | Exposure<br>ID | Unknown Exposure Name                                             |
|---------------------------------------|-----------------------------|----------------|-------------------------------------------------------------------|
| Pertussis (whooping cough)            | 0000-2005-034               | 5340           | 01-UNKNOWN-PERTUSSIS<br>(WHOOPING COUGH)-DO NOT<br>MODIFY         |
| Poliomyelitis, acute                  | 0000-2005-033               | n/a            | n/a                                                               |
| Rubella                               | 0000-2005-039               | 5341           | 01-UNKNOWN-RUBELLA-DO NOT<br>MODIFY                               |
| Rubella, congenital syndrome          | 0000-2005-040               | n/a            | n/a                                                               |
| Streptococcus pneumoniae,<br>invasive | 0000-2005-045               | 5344           | 01-UNKNOWN-STREPTOCOCCUS<br>PNEUMONIAE, INVASIVE-DO NOT<br>MODIFY |
| Tetanus                               | 0000-2005-046               | n/a            | n/a                                                               |

# Appendix 3: Episode date hierarchy

The **Episode Date** is an estimate of the onset date of disease for a case. In order to determine this date, the following hierarchy is in place in iPHIS:

- Onset Date
  - Specimen Collection Date
    - Laboratory Test Date
      - Reported Date

The earliest date available for each stage of the hierarchy will be selected as the **Episode Date** (e.g., if an **Onset Date** exists, it will be used in place of any **Specimen Collection Date**; if no **Onset Date** exists and multiple **Specimen Collection Dates** are available, then the earliest **Specimen Collection Date** would be selected).

The Accurate Episode Date is a Cognos-calculated field that reflects the Episode Date or the Reported Date, depending on which is earlier. This prevents cases from being extracted from Cognos forward in time beyond their Reported Date.

# Appendix 4: Decision tree for entering immunizations in iPHIS

Return to section 3.0: Risk Factors or section 4.0: Immunizations.

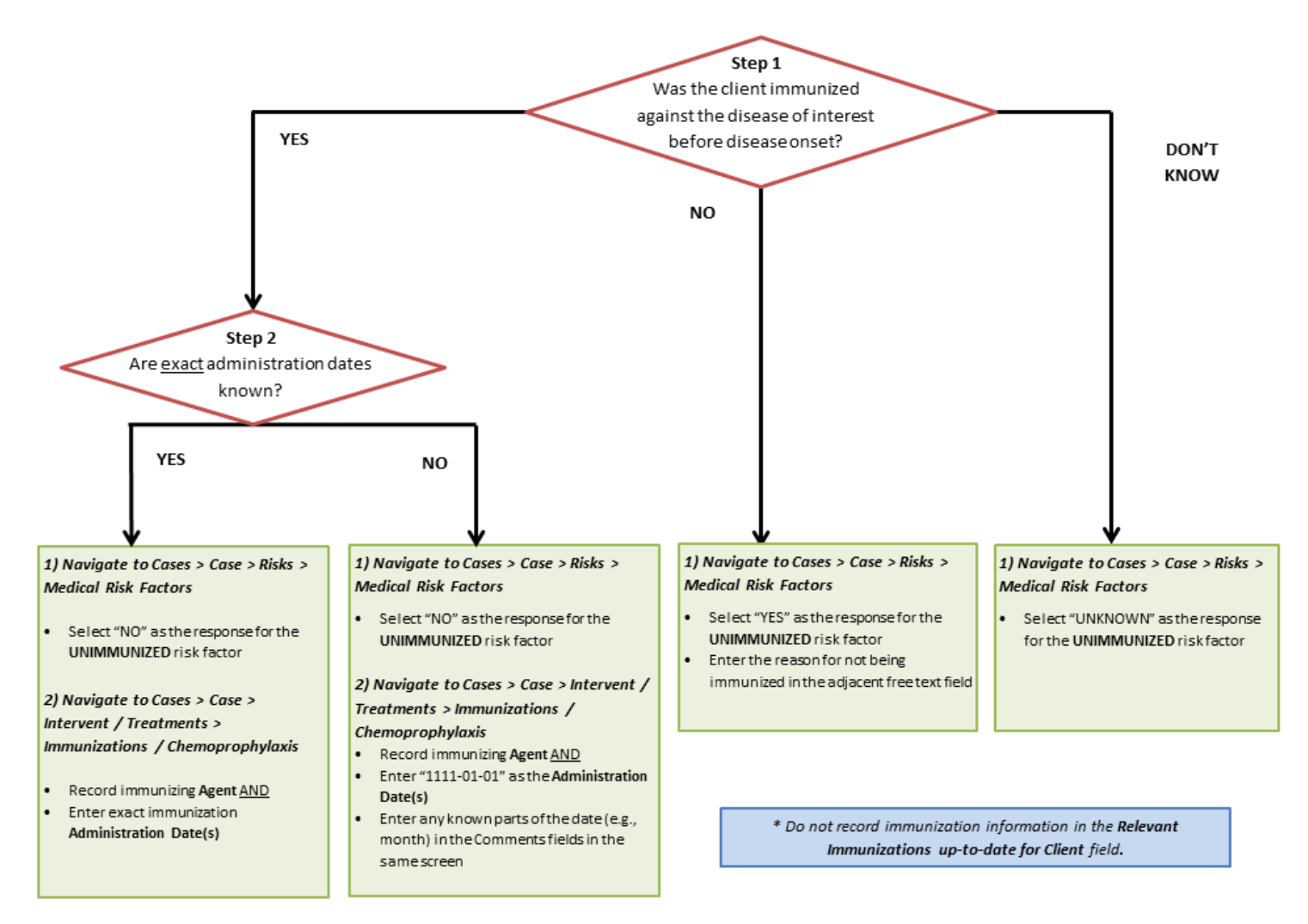

# Appendix 5a: Decision tree for entering acquisition exposure(s) in iPHIS

A similar approach may be taken for entering transmission exposure(s). Steps are not mutually exclusive as more than one step may apply for each case. Refer to <u>Appendix A, Infectious Diseases Protocol</u> for infectious/communicable and incubation periods.

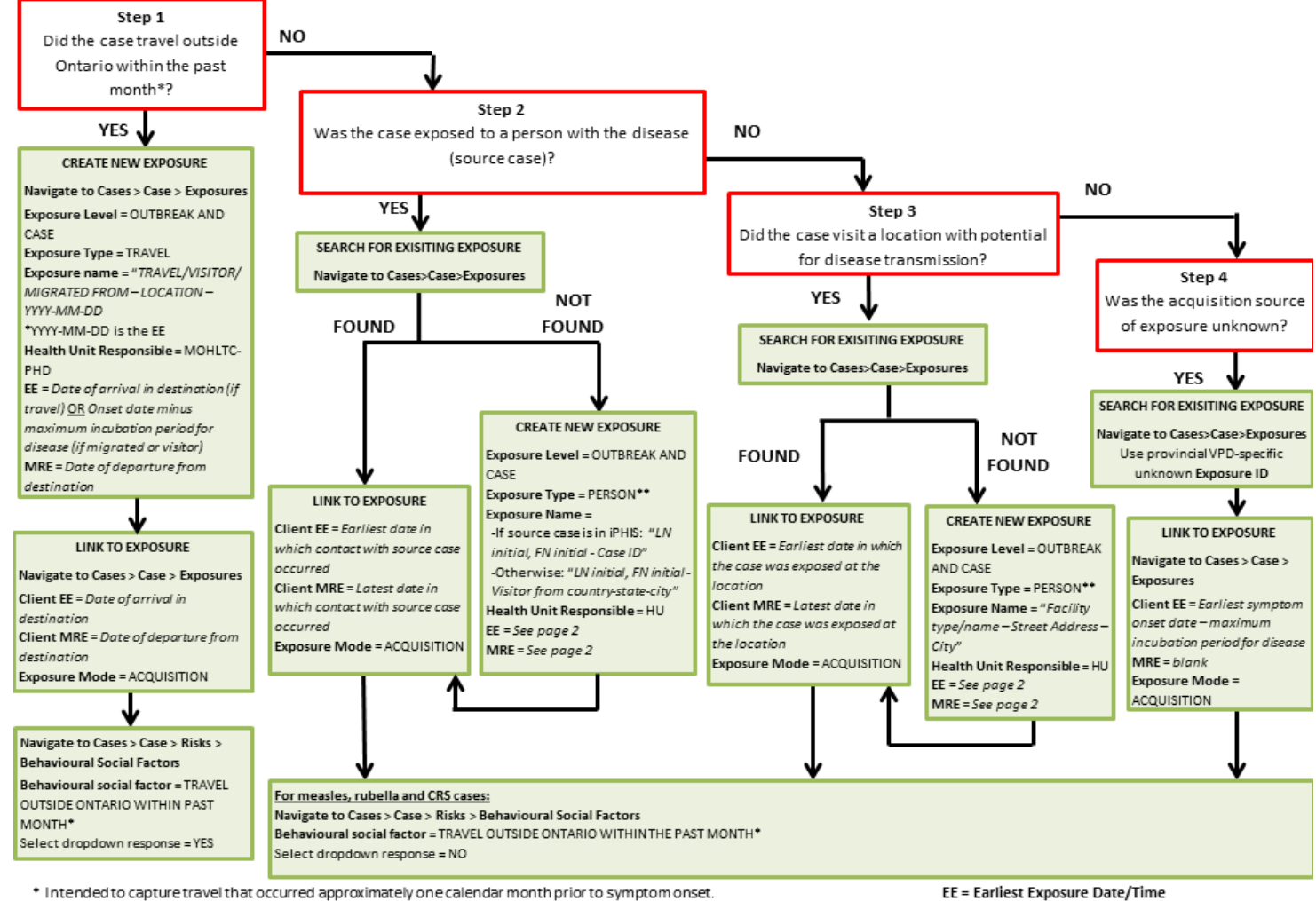

\*\* In the case of tetanus or polio, please contact PHO at ivpd.oahpp.ca to determine the most appropriate Exposure Type.

iPHIS User Guide: Vaccine Preventable Diseases

MRE = Most Recent Exposure Date/Time

# Appendix 5b: Entry of earliest (EE) and most recent exposure (MRE) date/time fields in iPHIS

Refer to Appendix A, Infectious Diseases Protocol for infectious/communicable and incubation periods. Return to section 5.0: Exposures.

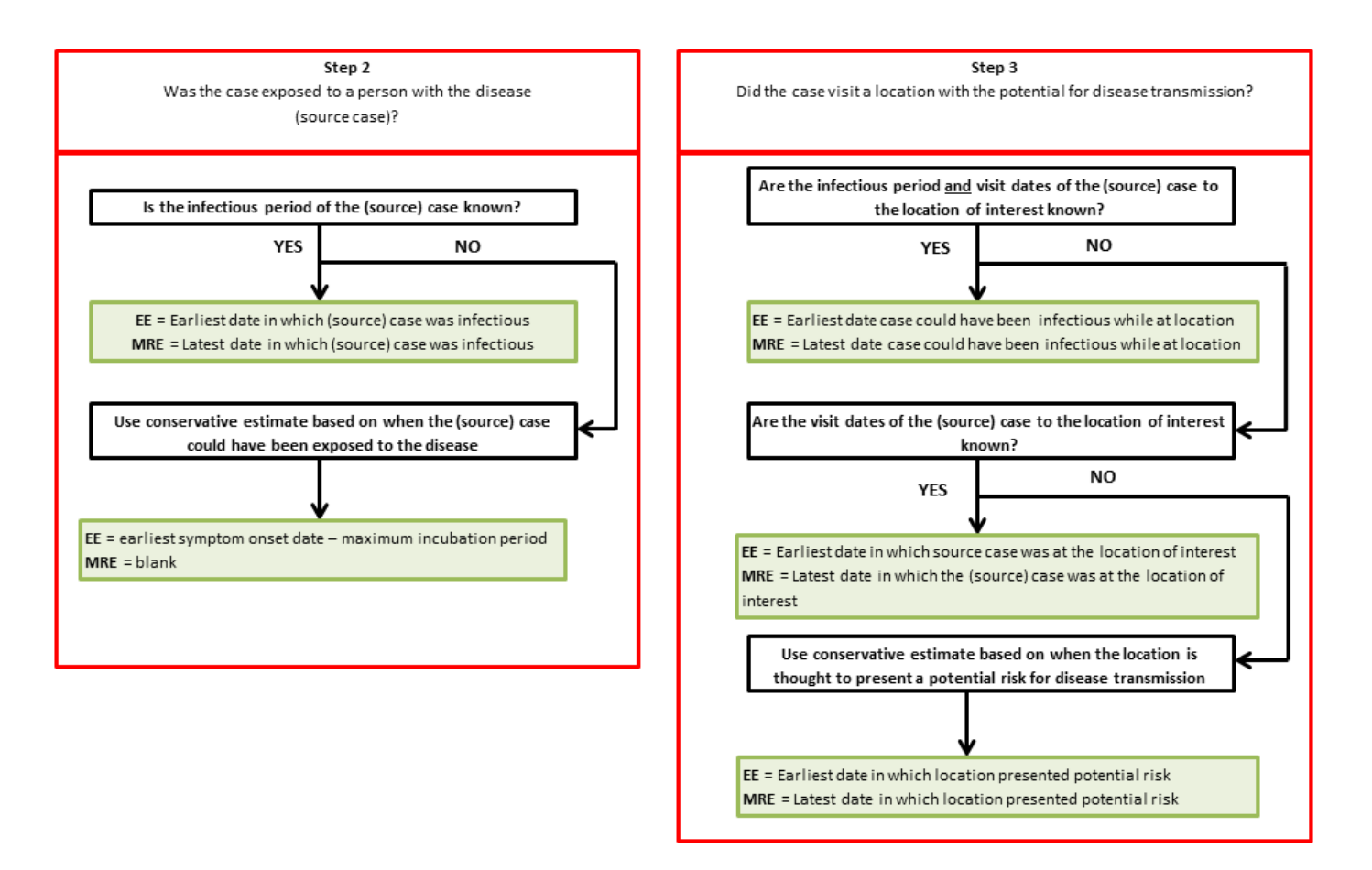

# Appendix 6: List of "Agent" values and corresponding vaccine products for each VPD

<u>Tables 12a-k</u> list the available "Agent" values in iPHIS for VPDs covered in this user guide and the associated product/trade names currently marketed in Canada. These values are current as of the March 2018; changes may occur in the future as new agents are made available and some agents are taken off the market. All changes to these values will be announced in the Weekly iPHIS Notice.

Vaccines that are no longer available for administration in Ontario are inactive in iPHIS and are marked with (I). These agents should only be selected for immunizations received in other jurisdictions or prior to the discontinuation of the vaccine in Ontario.

# Table 12a. List of "Agent" values and corresponding vaccine products for Chickenpox(varicella)

| "Agent" values in iPHIS (as of September 28, 2018) | Product/trade name currently<br>marketed in Canada |
|----------------------------------------------------|----------------------------------------------------|
| MMRV – MEASLES, MUMPS, RUBELLA, VARICELLA          | Priorix-Tetra <sup>®</sup> , ProQuad <sup>®</sup>  |
| Var – VARICELLA                                    | Varilrix <sup>®</sup> , Varivax <sup>®</sup> III   |

#### Table 12b. List of "Agent" values and corresponding vaccine products for Diphtheria

| "Agent" values in iPHIS (as of September 28, 2018)                                                               | Product/trade name currently marketed in Canada          |
|----------------------------------------------------------------------------------------------------|----------------------------------------------------------|
| DTaP-IPV – DIPHTHERIA, TETANUS, ACELLULAR PERTUSSIS, POLIO                                                       | Infanrix <sup>®</sup> -IPV, Quadracel <sup>®</sup>       |
| DTaP-IPV-Hib – Diphtheria, Tetanus, Acellular Pertussis, Inactivated<br>Poliomyelitis, Haemophilus b (PEDIATRIC) | Infanrix®-IPV/Hib, Pediacel®,<br>Pentacel®               |
| Td – DIPHTHERIA, TETANUS – ADULT                                                                                 | Td Adsorbed                                              |
| Td-IPV – TETANUS, DIPHTHERIA, INACTIVATED POLIOMYELITIS<br>(ADULT)                                               | n/a                                                      |
| Tdap – TETANUS, DIPHTHERIA, ACELLULAR PERTUSSIS                                                                  | Adacel <sup>®</sup> , Boostrix <sup>®</sup>              |
| Tdap-IPV – TETANUS, DIPHTHERIA, ACELLULAR PERTUSSIS,<br>INACTIVATED POLIOMYELITIS                                | Adacel <sup>®</sup> -Polio, Boostrix <sup>®</sup> -Polio |

| "Agent" values in iPHIS (as of September 28, 2018)                          | Product/trade name currently marketed in Canada |
|-----------------------------------------------------------------------------|-------------------------------------------------|
| (I) DIPHTHERIA, PERTUSSIS, TETANUS, POLIO                                   | n/a                                             |
| (I) DPTPH – DIPHTHERIA, TETANUS, PERTUSSIS, POLIO, HIB                      | n/a                                             |
| (I) DT – DIPHTHERIA, TETANUS – PAEDIATRIC                                   | n/a                                             |
| (I) DT-IPV – Diphtheria, Tetanus, Inactivated Poliomyelitis<br>(PAEDIATRIC) | n/a                                             |
| (I) DTP – DIPHTHERIA, TETANUS, POLIO – PAED                                 | n/a                                             |
| (I) DaPTP – DIPHTHERIA, ACELLULAR PERTUSSIS, TETANUS, POLIO                 | n/a                                             |
| (I) dTap – DIPHTHERIA, TETANUS, ACELLULAR PERTUSSIS<br>(ADOLESCENT/ADULT)   | n/a                                             |
| (I) TdP – DIPHTHERIA, TETANUS, POLIO – ADULTS                               | n/a                                             |

#### Table 12c. List of "Agent" values and corresponding vaccine products for Hi

| "Agent" values in iPHIS (as of September 28, 2018)                                                               | Product/trade name currently marketed in Canada                               |
|----------------------------------------------------------------------------------------------------|-------------------------------------------------------------------------------|
| DTaP-IPV-Hib - Diphtheria, Tetanus, Acellular Pertussis,<br>Inactivated Poliomyelitis, Haemophilus b (PEDIATRIC) | Infanrix <sup>®</sup> -IPV/Hib, Pediacel <sup>®</sup> , Pentacel <sup>®</sup> |
| Hib – HAEMOPHILUS INFLUENZAE TYPE B                                                                              | Act-HIB <sup>®</sup> , Hiberix <sup>®</sup> , Liquid PedvaxHib <sup>®</sup>   |
| (I) DPTPH – DIPHTHERIA, TETANUS, PERTUSSIS, POLIO, HIB                                                           | n/a                                                                           |

#### Table 12d. List of "Agent" values and corresponding vaccine products for Measles

| "Agent" values in iPHIS (as of September 28, 2018) | Product/trade name currently marketed<br>in Canada |
|----------------------------------------------------|----------------------------------------------------|
| MMR – MEASLES, MUMPS, RUBELLA                      | M-M-R <sup>®</sup> II, Priorix <sup>®</sup>        |
| MMRV – MEASLES, MUMPS, RUBELLA, VARICELLA          | Priorix-Tetra <sup>®</sup> , ProQuad <sup>®</sup>  |

| "Agent" values in iPHIS (as of September 28, 2018) | Product/trade name currently marketed<br>in Canada |
|----------------------------------------------------|----------------------------------------------------|
| (I) M – MEASLES                                    | n/a                                                |
| (I) MR – MEASLES, RUBELLA                          | n/a                                                |

#### Table 12e. List of "Agent" values and corresponding vaccine products for IMD

| "Agent" values in iPHIS (as of September 28, 2018) | Product/trade name currently marketed in Canada                                 |
|----------------------------------------------------|---------------------------------------------------------------------------------|
| MEN-B - MENINGOCOCCAL - B                          | BEXSERO <sup>®</sup> , Trumenba <sup>®</sup>                                    |
| Men-C-ACWY - MENINGOCOCCAL - CONJUGATE ACWY        | Menactra <sup>®</sup> , Menveo <sup>®</sup> , Nimenrix <sup>®</sup>             |
| Men-C-C - MENINGOCOCCAL - CONJUGATE C              | Meningitec <sup>®</sup> , MENJUGATE <sup>®</sup> , NeisVac-<br>C <sup>®</sup> , |
| Men-P-ACWY - MENINGOCOCCAL - POLYSACCHARIDE - ACWY | n/a                                                                             |
| (I) Men – MENINGOCOCCAL                            | n/a                                                                             |
| (I) Men-P-AC – MENINGOCOCCAL – POLYSACCHARIDE AC   | n/a                                                                             |

#### Table 12f. List of "Agent" values and corresponding vaccine products for mumps

| "Agent" values in iPHIS (as of September 28, 2018) | Product/trade name currently<br>marketed in Canada |
|----------------------------------------------------|----------------------------------------------------|
| MMR – MEASLES, MUMPS, RUBELLA                      | M-M-R <sup>®</sup> II, Priorix <sup>®</sup>        |
| MMRV – MEASLES, MUMPS, RUBELLA, VARICELLA          | Priorix-Tetra <sup>®</sup> , ProQuad <sup>®</sup>  |
| (I) Mu – MUMPS                                     | n/a                                                |

#### Table 12g. List of "Agent" values and corresponding vaccine products for pertussis

| "Agent" values in iPHIS (as of September 28, 2018)                                                               | Product/trade name currently<br>marketed in Canada       |
|----------------------------------------------------------------------------------------------------|----------------------------------------------------------|
| DTaP-IPV – DIPHTHERIA, TETANUS, ACELLULAR PERTUSSIS,<br>POLIO                                                    | Infanrix <sup>®</sup> -IPV, Quadracel <sup>®</sup>       |
| DTaP-IPV-Hib – Diphtheria, Tetanus, Acellular Pertussis,<br>Inactivated Poliomyelitis, Haemophilus b (PEDIATRIC) | Infanrix®-IPV/Hib, Pediacel®,<br>Pentacel®               |
| Tdap – TETANUS, DIPHTHERIA, ACELLULAR PERTUSSIS                                                                  | Adacel <sup>®</sup> , Boostrix <sup>®</sup>              |
| Tdap-IPV – TETANUS, DIPHTHERIA, ACELLULAR PERTUSSIS,<br>INACTIVATED POLIOMYELITIS                                | Adacel <sup>®</sup> -Polio, Boostrix <sup>®</sup> -Polio |
| (I) aP – ACELLULAR PERTUSSIS                                                                                     | n/a                                                      |
| (I) DIPHTHERIA, PERTUSSIS, TETANUS, POLIO                                                                        | n/a                                                      |
| (I) DPTPH – DIPHTHERIA, TETANUS, PERTUSSIS, POLIO, HIB                                                           | n/a                                                      |
| (I) DaPTP – DIPHTHERIA, ACELLULAR PERTUSSIS, TETANUS,<br>POLIO                                                   | n/a                                                      |
| (I) dTap – DIPHTHERIA, TETANUS, ACELLULAR PERTUSSIS<br>(ADOLESCENT/ADULT)                                        | n/a                                                      |

#### Table 12h. List of "Agent" values and corresponding vaccine products for poliomyelitis, acute

| "Agent" values in iPHIS (as of September 28, 2018)                                                               | Product/trade name currently<br>marketed in Canada                               |
|----------------------------------------------------------------------------------------------------|----------------------------------------------------------------------------------|
| DTaP-IPV – DIPHTHERIA, TETANUS, ACELLULAR PERTUSSIS,<br>POLIO                                                    | Infanrix <sup>®</sup> -IPV, Quadracel <sup>®</sup>                               |
| DTaP-IPV-Hib - Diphtheria, Tetanus, Acellular Pertussis,<br>Inactivated Poliomyelitis, Haemophilus b (PEDIATRIC) | Infanrix <sup>®</sup> -IPV/Hib, Pediacel <sup>®</sup> ,<br>Pentacel <sup>®</sup> |
| IPV – INACTIVATED POLIOMYELITIS (VERO CELL)                                                                      | Imovax <sup>®</sup> Polio                                                        |
| Tdap-IPV – TETANUS, DIPHTHERIA, ACELLULAR PERTUSSIS,<br>INACTIVATED POLIOMYELITIS                                | Adacel <sup>®</sup> -Polio, Boostrix <sup>®</sup> -Polio                         |

| "Agent" values in iPHIS (as of September 28, 2018)                         | Product/trade name currently<br>marketed in Canada |
|----------------------------------------------------------------------------|----------------------------------------------------|
| Td-IPV – TETANUS, DIPHTHERIA, INACTIVATED POLIOMYELITIS<br>(ADULT)         | n/a                                                |
| (I) DIPHTHERIA, PERTUSSIS, TETANUS, POLIO                                  | n/a                                                |
| (I) DPTPH – DIPHTHERIA, TETANUS, PERTUSSIS, POLIO, HIB                     | n/a                                                |
| (I) DT-IPV - Diphtheria, Tetanus, Inactivated Poliomyelitis<br>(PEDIATRIC) | n/a                                                |
| (I) DTP – DIPHTHERIA, TETANUS, POLIO – PAED                                | n/a                                                |
| (I) DaPTP – DIPHTHERIA, ACELLULAR PERTUSSIS, TETANUS,<br>POLIO             | n/a                                                |
| (I) IPV – INACTIVATED POLIOMYELITIS (DIPLOID CELL)                         | n/a                                                |
| (I) OPV – POLIO – ORAL                                                     | n/a                                                |
| (I) TdP – DIPHTHERIA, TETANUS, POLIO – ADULTS                              | n/a                                                |

# Table 12i. List of "Agent" values and corresponding vaccine products for IPD

| "Agent" values in iPHIS (as of September 28, 2018)         | Product/trade name currently<br>marketed in Canada |
|------------------------------------------------------------|----------------------------------------------------|
| PNEU-P – PNEUMOCOCCAL – POLYSACCHARIDE 23 VALENT           | Pneumo <sup>®</sup> 23, Pneumovax <sup>®</sup> 23  |
| Pneu-C-7 – PNEUMOCOCCAL – CONJUGATE 7 VALENT               | Prevnar®                                           |
| Pneu-C-10 – PNEUMOCOCCAL – CONJUGATE 10 VALENT             | Synflorix®                                         |
| Pneu-C-13 – PNEUMOCOCCAL – CONJUGATE 13 VALENT             | Prevnar <sup>®</sup> 13                            |
| (I) PNEU – PNEUMOCOCCAL                                    | n/a                                                |
| (I) PNEUMOCOCCAL – POLYSACCHARIDE 7 VALENT (PREVNAR)       | n/a                                                |
| (I) Pneu-P-14 – PNEUMOCOCCAL – POLYSACCHARIDE 14<br>VALENT | n/a                                                |

| "Agent" values in iPHIS (as of September 28, 2018) | Product/trade name currently marketed in Canada   |
|----------------------------------------------------|---------------------------------------------------|
| MMR – MEASLES, MUMPS, RUBELLA                      | M-M-R <sup>®</sup> II, Priorix <sup>®</sup>       |
| MMRV – MEASLES, MUMPS, RUBELLA, VARICELLA          | Priorix-Tetra <sup>®</sup> , ProQuad <sup>®</sup> |
| (I) MR – MEASLES, RUBELLA                          | n/a                                               |
| (I) R – RUBELLA                                    | n/a                                               |

#### Table 12j. List of "Agent" values and corresponding vaccine products for rubella

#### Table 12k. List of "Agent" values and corresponding vaccine products for tetanus

| "Agent" values in iPHIS (as of September 28, 2018)                                                               | Product/trade name currently marketed in Canada          |
|----------------------------------------------------------------------------------------------------|----------------------------------------------------------|
| DTaP-IPV – DIPHTHERIA, TETANUS, ACELLULAR PERTUSSIS,<br>POLIO                                                    | Infanrix <sup>®</sup> -IPV, Quadracel <sup>®</sup>       |
| DTaP-IPV-Hib - Diphtheria, Tetanus, Acellular Pertussis,<br>Inactivated Poliomyelitis, Haemophilus b (PEDIATRIC) | Infanrix®-IPV/Hib, Pediacel®,<br>Pentacel®               |
| Td – DIPHTHERIA, TETANUS – ADULT                                                                                 | Td Adsorbed                                              |
| Td-IPV – TETANUS, DIPHTHERIA, INACTIVATED POLIOMYELITIS<br>(ADULT)                                               | n/a                                                      |
| Tdap – TETANUS, DIPHTHERIA, ACELLULAR PERTUSSIS                                                                  | Adacel <sup>®</sup> , Boostrix <sup>®</sup>              |
| Tdap-IPV – TETANUS, DIPHTHERIA, ACELLULAR PERTUSSIS, INACTIVATED POLIOMYELITIS                                   | Adacel <sup>®</sup> -Polio, Boostrix <sup>®</sup> -Polio |
| (I) DIPHTHERIA, PERTUSSIS, TETANUS, POLIO                                                                        | n/a                                                      |
| (I) DPTPH – DIPHTHERIA, TETANUS, PERTUSSIS, POLIO, HIB                                                           | n/a                                                      |
| (I) DT – DIPHTHERIA, TETANUS – PAEDIATRIC                                                                        | n/a                                                      |
| (I) DT-IPV - Diphtheria, Tetanus, Inactivated Poliomyelitis<br>(PEDIATRIC)                                       | n/a                                                      |

| "Agent" values in iPHIS (as of September 28, 2018)                        | Product/trade name currently<br>marketed in Canada |
|---------------------------------------------------------------------------|----------------------------------------------------|
| (I) DTP – DIPHTHERIA, TETANUS, POLIO – PAED                               | n/a                                                |
| (I) DaPTP – DIPHTHERIA, ACELLULAR PERTUSSIS, TETANUS,<br>POLIO            | n/a                                                |
| (I) dTap – DIPHTHERIA, TETANUS, ACELLULAR PERTUSSIS<br>(ADOLESCENT/ADULT) | n/a                                                |
| (I) T – TETANUS                                                           | n/a                                                |
| (I) TdP – DIPHTHERIA, TETANUS, POLIO – ADULTS                             | n/a                                                |

# Appendix 7: Instructions for aggregate varicella reporting

All cases of suspect varicella (including the individual cases that are already reported in iPHIS) are to be reported as aggregate cases in iPHIS. PHUs are required to report the number of aggregate varicella cases by age group in the Outbreak Summary Module every month, regardless of whether or not any counts were observed for a given month.

The process outlined below is a modified excerpt from the <u>FINAL Outbreak Summary User Guide v.5</u> 2008-01-04.

#### Step 1: Create a new monthly outbreak

- 1. From the left navigation menu, select **Outbreak > Description**.
- 2. Enter at least three search criteria to check if the outbreak has previously been created.
- 3. Click Search.
- 4. If the outbreak has not yet been created, click **New Description**.
- 5. Enter the information in <u>Table 13</u> on the **Outbreak Description** screen (see <u>Appendix 8, screen</u> <u>shot 11.0a</u>).
- 6. Click Save.

**Note**: Ignore the warning that appears when you click **Save**. Since no cases or contacts will be created under this outbreak, it is okay to proceed as is (see <u>Appendix 8, screen shot 11.0a</u>).

#### Table 13: Detailed guide for Outbreak Description fields

Legend: • M = mandatory field; • R = required field; • O = optional field

| M/R/O | Field Name          | Data Entry Information                                                 | Dropdown Values         |
|-------|---------------------|------------------------------------------------------------------------|-------------------------|
| Μ     | Primary Health Unit | Select the PHU reporting the counts.                                   | All PHUs in<br>Ontario. |
| М     | Outbreak Name       | Use the following naming convention to enter the outbreak name:        |                         |
|       |                     | Chickenpox – Reporting Health Unit – Reporting<br>Month Reporting Year |                         |
|       |                     | E.g., Chickenpox –Timiskaming Health Unit – 08<br>2018                 |                         |

| M/R/O | Field Name                   | Data Entry Information                                                                                                    | Dropdown Values                                                         |
|-------|------------------------------|----------------------------------------------------------------------------------------------------|-------------------------------------------------------------------------|
| R     | Outbreak Type                | Select "CHICKENPOX". <u>Do not use any other</u><br>values.                                                                                                    | CHICKENPOX                                                              |
| Μ     | Outbreak Status              | Select "OPEN".                                                                                                    | OPEN<br>Reporting is<br>ongoing.<br>CLOSED<br>Reporting is<br>complete. |
| м     | Status Date                  | Enter the first day of the month that the counts<br>are reported for. For example, if entering counts<br>for September 2018, enter 2018-09-01.<br>Time is optional as it not required for provincial<br>surveillance. |                                                                         |
| М     | Outbreak<br>Classification   | Select "CONFIRMED". <u>Do not use any other</u><br>values.                                                                                                    | CONFIRMED                                                               |
| м     | Classification Date          | Enter the first day of the month that the counts<br>are reported for. For example, if entering counts<br>for September 2018, enter 2018-09-01.<br>Time is optional as it not required for provincial<br>surveillance. |                                                                         |
| Μ     | Contact Tracking<br>Required | Select "NO".                                                                                                    | NO                                                                      |

#### Step 2: Reporting info

- 1. Select **Reporting Info** tab from the top of the screen.
- 2. Enter the information in <u>Table 14</u> on the **Reporting Information** screen (see <u>Appendix 8, screen</u> <u>shot 11.0b</u>).
- 3. Click Save.

#### Table 14: Detailed guide for Reporting Information fields

| Legend: • M = mandatory field; | ; • R = required field; • O = optional field |
|--------------------------------|----------------------------------------------|
|--------------------------------|----------------------------------------------|

| M/R/O | Field Name    | Data Entry Information                                                                                                    | Dropdown Values |
|-------|---------------|----------------------------------------------------------------------------------------------------|-----------------|
| М     | Reported Date | Enter the first day of the month that the counts are reported for. For example, if entering counts for September 2018, enter 2018-09-01. |                 |

#### Step 3: Entering aggregate counts

- 1. Select **Summary > Role** from the top of the screen.
- 2. Check the box for "OTHER" under the **Roles** screen.
- 3. Click Save.
- 4. Select **Summary > Age Range** from the top of the screen.
- 5. Enter the number of cases of varicella reported that month for each age group under the **Age Range Counts** screen (see <u>Appendix 8, Screen shot 11.0c</u>).

**Note**: If no cases of varicella are reported for that respective month, <u>do not enter anything</u>. Entering zeroes will not allow you to save the record. Instead, leave the screen blank and proceed to <u>Step 4</u> below.

6. Click Save.

#### Step 4: Closing and confirming the outbreak

- When all reported cases have been entered for the month, the outbreak needs to be closed. Navigate back to the **Outbreak Description** screen by selecting **OB Desc**. from the top of the screen.
- 2. If no cases of varicella have been reported for that respective month (i.e., no aggregate counts are entered the **Age Range Counts** screen), enter "No cases reported for [Month] [Year]" in the **Outbreak Details** field. Otherwise, leave this field blank.
- 3. Update the **Outbreak Status** to "CLOSED".
- 4. Click Save.

# Appendix 8: iPHIS application screen shots

# 1.0 Creating a Case: Screen shots

|                           | Home   Client Search   Wait Q | ueue • <u>Scheduling</u> • <u>To Do's</u> • <u>Lab</u> • <u>Site Map</u> • <u>H</u> | elp • About • Logoff    |                  |
|---------------------------|-------------------------------|-------------------------------------------------------------------------------------|-------------------------|------------------|
|                           | Outbreak Manageme             | ent                                                                                 |                         |                  |
| Demographics              | Outbreak Search               |                                                                                     |                         |                  |
| General<br>Administration | Outbreak Number               |                                                                                     | Outbreak Type           | ×                |
| System Admin              | Outbreak Name                 |                                                                                     | Health Unit Responsible | MOHLTC - PHD (0) |
| TB                        | Outbreak Status               | <b>``</b>                                                                           |                         |                  |
| Lab                       | Outbreak Classification       | ✓                                                                                   |                         |                  |
| Mass<br>Public Health     | Onset Date Range              | 💿 То 👘                                                                              |                         |                  |
| Outbreak                  | Reported Date                 | То 🕅                                                                                |                         |                  |
| Logoff                    | Primary Investigator          | ×                                                                                   |                         |                  |
|                           | Disease Group                 | ~                                                                                   | Aetiologic Agent        | $\checkmark$     |
|                           | Disease                       | $\checkmark$                                                                        | Subtype                 | ~                |
|                           | Agent Type                    | ~~~~~~~~~~~~~~~~~~~~~~~~~~~~~~~~~~~~~~                                              |                         |                  |
|                           | Exposure Id                   |                                                                                     | Exposure Name           |                  |
|                           | Exposure Type                 | <b>~</b>                                                                            | Exposure Location Name  |                  |
|                           | Category/Transmission         | ~                                                                                   |                         |                  |
|                           | Saura                         |                                                                                     |                         |                  |

#### Screen shot 1.0a: Outbreak Search (return to section1.0: Creating a Case)

#### Screen shot 1.0b: Outbreak Search Results (return to section1.0: Creating a Case)

|                                | Home • Client Search •  | <u>Wait Queue</u> 🍨 <u>Sc</u> ł | heduling 🏾 <u>To Do's</u> 🔍 <u>La</u> | <u>b</u> • <u>Site Map</u> • <u>Help</u> • | <u>About</u> • <u>Logoff</u> |            |                 |              |
|--------------------------------|-------------------------|---------------------------------|---------------------------------------|--------------------------------------------|------------------------------|------------|-----------------|--------------|
|                                | Outbreak Mana           | gement                          |                                       |                                            |                              |            |                 |              |
| Demographics                   | Outbreak Search F       | Results                         |                                       |                                            |                              |            |                 |              |
| General                        | Health Unit Responsible | Outbreak Number                 | Outbreak Name                         | Outbreak Classification                    | Disease Reported Date        | Onset Date | Outbreak Status | Investigator |
| Administration<br>System Admin | MOHLTC - PHD (0)        | 0000-2005-031                   | SPORADIC MUMPS CASES                  | SUSPECT                                    | MUMPS                        |            | OPEN            | Details      |
| CD                             |                         |                                 |                                       |                                            |                              |            |                 | $\sim$       |
| TB                             | Search Again            | New Description                 |                                       |                                            |                              |            |                 |              |

#### Screen shot 1.0c: Case Search Results (return to section1.0: Creating a Case)

|                                                                 | Home Client Search                                                             | ait Queue                | • Schedulir            | iq • <u>To Do's</u> •                                    | Lab • Site Map •    | Help About   | Logoff           |             |                                                   |                              |
|-----------------------------------------------------------------|--------------------------------------------------------------------------------|--------------------------|------------------------|----------------------------------------------------------|---------------------|--------------|------------------|-------------|---------------------------------------------------|------------------------------|
| 1 Alexandre                                                     | Outbreak Manag                                                                 | gement                   |                        |                                                          |                     |              |                  |             |                                                   |                              |
| Demographics<br>General<br>Administration<br>System Admin<br>CD | Outbreak Number<br>Outbreak Type<br>Health Unit Responsible<br>Primary Disease |                          | 000<br>RES<br>MO<br>MU | 00-2005-031<br>IPIRATORY / DIRE<br>HLTC - PHD (0)<br>MPS | CT CONTACT - COMMUN | NITY         |                  |             | Dutbreak Name<br>Dutbreak Status<br>Reported Date | SPORADIC MUMPS CASES<br>OPEN |
| TB<br>STD<br>Lab                                                | Contacts Cases<br>Outbreak Management >                                        | Exposures<br>Case Search | Supply Ord             | lers                                                     |                     |              |                  |             |                                                   |                              |
| Public Health<br>Outbreak<br>Reports                            | Case Search Resu                                                               | Its                      |                        |                                                          |                     |              |                  |             |                                                   |                              |
| Logoff                                                          | Health Unit Responsible                                                        | Case ID                  | Case Name              | Date of Birth                                            | Case Classification | Case Disease | Case Disposition | Case Status | Primary Investigator                              | $\frown$                     |
|                                                                 | MOHLTC - PHD (0)                                                               | 2246                     | APPLE, AMY             | 1981-02-20                                               | CONFIRMED           | MUMPS        | PENDING          | OPEN        |                                                   | Details Unlink               |
|                                                                 | Search Again                                                                   | ew Case                  | Link                   | lases                                                    |                     |              |                  |             |                                                   | $\smile$                     |

| Client Sub-Search                                                                                                  |                                                                                                    |                                                                                             |                                                   |                              |
|----------------------------------------------------------------------------------------------------|----------------------------------------------------------------------------------------------------|---------------------------------------------------------------------------------------------|---------------------------------------------------|------------------------------|
| Outbreak Number<br>Outbreak Type<br>Health Unit Responsible<br>Primary Disease<br>Client Name APPLE, AMY Client ID | 0000-2005-031<br>RESPIRATORY/DIRECT CONTACT<br>MOHLTC - PHD (0)<br>MUMPS<br>1478 Date of Birth 1981-02-20 | T - COMMUNITY                                                                               | Outbreak Name<br>Outbreak Status<br>Reported Date | SPORADIC MUMPS CASES<br>OPEN |
| Contacts Cases Exposures                                                                                           | Supply Orders                                                                                             |                                                                                             |                                                   |                              |
| HN                                                                                                    |                                                                                                    | Birth Date                                                                                  | 8                                                 |                              |
|                                                                                                    |                                                                                                    | First Name                                                                                  |                                                   |                              |
| Last Name                                                                                                    |                                                                                                    |                                                                                             |                                                   |                              |
| Last Name<br>Second Name                                                                                           |                                                                                                    | Include Aliases in Search                                                                   | Soundex Search                                    |                              |
| Last Name<br>Second Name<br>Age Range                                                                              | То                                                                                                    | Include Aliases in Search<br>Year Of Birth Range                                            | To Soundex Search                                 |                              |
| Last Name<br>Second Name<br>Age Range<br>Gender                                                                    | To                                                                                                    | Include Aliases in Search<br>Year Of Birth Range<br>HU                                      | To                                                | •                            |
| Last Name<br>Second Name<br>Age Range<br>Gender<br>Country Emigrated From                                          | To                                                                                                    | Include Aliases in Search<br>Year Of Birth Range<br>HU<br>Client Visit Between              | To To                                             | •                            |
| Last Name<br>Second Name<br>Age Range<br>Gender<br>Country Emigrated From<br>Phone                                 | To                                                                                                    | Include Aliases in Search<br>Year Of Birth Range<br>HU<br>Client Visit Between<br>TB Number | To Soundex Search                                 | •                            |

#### Screen shot 1.0d: Client Sub-Search (return to section1.0: Creating a Case)

#### Screen shot 1.1: Case Details (return to section1.1: Case Details or 11.0: Closing a Case)

|                                                           | Home      Client Search      Wait Queue                                                                                  | Scheduling • To D                    | o's • Lab • Site Map • Help •                                                                        | About <u>Logoff</u>       |                                                                      |                              |
|-----------------------------------------------------------|----------------------------------------------------------------------------------------------------|--------------------------------------|----------------------------------------------------------------------------------------------------|---------------------------|----------------------------------------------------------------------|------------------------------|
| A DETEN                                                   | Outbreak Management                                                                                                    |                                      |                                                                                                    |                           |                                                                      |                              |
| Demographics<br>General<br>Administration<br>System Admin | Outbreak Number<br>Outbreak Type<br>Health Unit Responsible<br>Primary Disease<br>Case ID 2246 Client Name APPLE , AMY ( | Client ID 1478 Date o                | 0000-2005-031<br>RESPIRATORY / DIRECT CONTACT - I<br>MOHLTC - PHD (0)<br>MUMPS<br>f Birth 1981-02-20 | COMMUNITY                 | Outbreak Name<br>Outbreak Status<br>Reported Date                    | SPORADIC MUMPS CASES<br>OPEN |
| TB<br>STD                                                 | Contacts Cases Exposures                                                                                                 | Supply Orders                        |                                                                                                    |                           |                                                                      |                              |
| Mass<br>Public Health<br>Outbreak                         | Outbreak Management > Case Details New Case Profile Report                                                               |                                      |                                                                                                    |                           |                                                                      |                              |
| Reports<br>Logoff                                         | Case Details                                                                                                    |                                      |                                                                                                    |                           |                                                                      |                              |
|                                                           | Case ID                                                                                                    | 2246                                 |                                                                                                    | External Reference Number | r                                                                    |                              |
|                                                           | Reported Date                                                                                                    | 🔶 2010-09-21 🔞                       |                                                                                                    |                           |                                                                      |                              |
|                                                           | Health Unit Responsible                                                                                                  | MOHLTC - PHD (0)                     | )                                                                                                    | ✓ Assigned Date 2010-09-2 | History                                                              |                              |
|                                                           | Branch Office                                                                                                    | 🔶 Not Applicable 💙                   |                                                                                                    |                           |                                                                      |                              |
|                                                           | Diagnosing HU                                                                                                    | <ul> <li>MOHLTC - PHD (0)</li> </ul> | )                                                                                                    | ~                         |                                                                      |                              |
|                                                           | Onset Date                                                                                                    | 2012-10-14 12:00                     |                                                                                                    |                           |                                                                      |                              |
|                                                           | Relevant Immunizations up-to-date for Clien                                                                              | nt 🗸 🗸                               |                                                                                                    | Fellow Un Date/Time       |                                                                      |                              |
|                                                           | Disease                                                                                                    |                                      |                                                                                                    | Pollow-op Date/ Time      |                                                                      |                              |
|                                                           | Aetiologic Agent                                                                                                    | MUMPS VIRUS V                        |                                                                                                    |                           |                                                                      |                              |
|                                                           | Subtype                                                                                                    |                                      |                                                                                                    |                           |                                                                      |                              |
|                                                           | Further Differentiation                                                                                                  | MuVs/Ontario.CAN                     | /5.18 [G]                                                                                            |                           |                                                                      |                              |
|                                                           | Classification                                                                                                    |                                      | ~                                                                                                    | Classification Date       | ♦ 2010-09-21 00:00:00 <sup>®</sup>                                   | History                      |
|                                                           | Outbreak Case Classification                                                                                             |                                      |                                                                                                    | Outbreak Class. Date      | <ul> <li>2010-09-31 00:00:00</li> <li>3010-09-31 00:00:00</li> </ul> | History                      |
|                                                           | Disposition                                                                                                    |                                      | V                                                                                                    | Disposition Date          | <ul> <li>2010-09-21 00:00:00</li> <li>2010-09-21 00:00:00</li> </ul> | History                      |
|                                                           | Disposition                                                                                                    | • FENDING                            |                                                                                                    | Disposition Date          | Z010-03-21 00.00.00                                                  |                              |
|                                                           | Status                                                                                                    | I OPEN                               |                                                                                                    | Status Date               | ◆ 2010-09-21 00:00:00                                                | History                      |
|                                                           | Original Closed Date                                                                                                    |                                      |                                                                                                    |                           | · · · · · · · · · · · ·                                              |                              |
|                                                           | Priority                                                                                                    | ◆ MEDIUM ▼                           |                                                                                                    | Priority Date             | 2010-09-21                                                           |                              |
|                                                           | Comments                                                                                                    |                                      |                                                                                                    |                           |                                                                      |                              |
|                                                           |                                                                                                    |                                      |                                                                                                    |                           |                                                                      |                              |
|                                                           | + Other Details                                                                                                    |                                      |                                                                                                    |                           |                                                                      |                              |
|                                                           |                                                                                                    |                                      |                                                                                                    |                           |                                                                      |                              |

Screen shot 1.2: Other Details and Reporting Information (return to <u>section 1.2: Other Details</u> <u>and Reporting Information</u>)

|                                           | Home      Client Search      Wait Queue      Schedulin                                                                  | ng * <u>To Do's</u> * <u>Lab</u> * <u>Site Map</u> * <u>Help</u> * <u>About</u> * <u>Logoff</u> |                                                   |                              |
|-------------------------------------------|----------------------------------------------------------------------------------------------------|-------------------------------------------------------------------------------------------------|---------------------------------------------------|------------------------------|
|                                           | Outbreak Management                                                                                                    |                                                                                                 |                                                   |                              |
| Demographics<br>General<br>Administration | Outbreak Number<br>Outbreak Type<br>Health Unit Responsible<br>Primary Disease                                          | 0000-2005-031<br>RESPIRATORY/ DIRECT CONTACT - COMMUNITY<br>MONLTC - PHD (0)<br>MUMPS           | Outbreak Name<br>Outbreak Status<br>Reported Date | SPORADIC MUMPS CASES<br>OPEN |
| System Admin<br>CD<br>TB                  | Case ID 2246 Client Name Client ID 14<br>Episode Date 2012-10-14 Episode Date Type ONSET                                | 478 Date of Birth Details                                                                       |                                                   |                              |
| STD<br>Lab<br>Mass<br>Public Health       | Contacts Cases Exposures Supply Order                                                                                   | 8                                                                                               |                                                   |                              |
| Outbreak<br>Reports<br>Logoff             | Client Address at Time of Case<br>Sensitive Occupation                                                                  |                                                                                                 | ~                                                 |                              |
|                                           | Travel                                                                                                    | $\checkmark$                                                                                    |                                                   | Immigration and Other        |
|                                           | Transcriber Information                                                                                                 |                                                                                                 |                                                   |                              |
|                                           | Transcriber First Name Date of Transcription                                                                            |                                                                                                 |                                                   |                              |
|                                           | Created By BRUCE, CHERIE<br>Created Date 2010-09-21 10:19:01<br>Reporting Information                                   |                                                                                                 |                                                   |                              |
|                                           | Received Date                                                                                                    |                                                                                                 |                                                   |                              |
|                                           | Reporting Source     Enter External Source Type and either Source Name o     External Source Type [Source Name     City | r City for filter                                                                               |                                                   |                              |
|                                           | Type Name                                                                                                    |                                                                                                 |                                                   |                              |
|                                           | Save Check Classification                                                                                               |                                                                                                 |                                                   |                              |
|                                           | + Physician                                                                                                    |                                                                                                 |                                                   |                              |
|                                           | + Assignment History                                                                                                    |                                                                                                 |                                                   |                              |

# 2.0 Laboratory: Screen shots

# Screen shot 2.1: Requisition Information (return to <u>section 2.1: Requisition Information</u> or <u>section 2.2: Test Information</u>)

|                               | Home   Client Search   Wait Queue   Sched                                           | uling • <u>To Do's</u> • <u>Lab</u> • <u>Site Map</u> • <u>Help</u> • <u>About</u> • <u>Lo</u> | aoff                         |                                             |                              |
|-------------------------------|-------------------------------------------------------------------------------------|------------------------------------------------------------------------------------------------|------------------------------|---------------------------------------------|------------------------------|
|                               | Lab Requisition Details                                                             |                                                                                                |                              |                                             |                              |
| Demographics<br>General       | Outbreak Number<br>Outbreak Type<br>Health Unit Responsible<br>Primary Disease      | 0000-2005-031<br>RESPIRATORY / DIRECT CONTACT - COMMUNITY<br>MOHLTC - PHD (0)<br>MUMPS         | Ou<br>Ou<br>Rej              | tbreak Name<br>tbreak Status<br>sorted Date | SPORADIC MUMPS CASES<br>OPEN |
| System Admin<br>CD<br>TB      | Case ID 2246 Client Name Client ID<br>Episode Date 2012-10-14 Episode Date Type ONS | 0 1478 Date of Birth : Datells                                                                 |                              |                                             |                              |
| Lab<br>Mass<br>Public Health  | Client Information                                                                  |                                                                                                |                              |                                             |                              |
| Outbreak<br>Reports<br>Logoff | Client Name<br>Gender                                                               | APPLE, AMY<br>FEMALE                                                                           | Birth Date<br>Health Unit    | 1981-02-20<br>TORONTO (3895)                |                              |
|                               | Requisition Information                                                             |                                                                                                |                              |                                             |                              |
|                               | Placer Requisition ID                                                               | 18C000150                                                                                      |                              |                                             |                              |
|                               | Responsible Authority                                                               | MOHLTC - PHD                                                                                   |                              |                                             |                              |
|                               | External Source Type Source Name                                                    | City City                                                                                      |                              |                                             |                              |
|                               |                                                                                     |                                                                                                |                              |                                             |                              |
|                               | Ordering Provider                                                                   | $\checkmark$                                                                                   |                              |                                             |                              |
|                               | External Number                                                                     |                                                                                                |                              |                                             |                              |
|                               | Comments                                                                            |                                                                                                |                              |                                             |                              |
|                               | Lab<br>Requisition Date                                                             | 2019 09 17                                                                                     | ~                            |                                             |                              |
|                               | Save New Delete                                                                     | 2110-00-17                                                                                     |                              |                                             |                              |
|                               | Test and Result Summary                                                             |                                                                                                | _                            |                                             |                              |
|                               | Program Area                                                                        | CD V Test Panel                                                                                | $\checkmark$                 |                                             |                              |
|                               | Set ID Specimen Type                                                                | Specimen ID Def. Body Site                                                                     | Test Name Test Result Status | Collection Date                             | Reported Date                |

#### Screen shot 2.2: Test Information (return to <u>section 2.2: Test Information</u> or <u>section 2.3:</u> <u>Result Information</u>)

|                                           | Home • Client Search • Wait Queu                                                                       | ie • <u>Scheduling</u> • <u>To Do's</u> • <u>Lab</u> • <u></u> | Site Map • Help • About • Logoff         |                                                   |                              |
|-------------------------------------------|----------------------------------------------------------------------------------------------------|----------------------------------------------------------------|------------------------------------------|---------------------------------------------------|------------------------------|
| 1 Service                                 | Lab Test Details                                                                                       |                                                                |                                          |                                                   |                              |
| Demographics<br>General<br>Administration | Outbreak Number<br>Outbreak Type<br>Health Unit Responsible<br>Primary Disease                         | 0000-2005-03<br>RESPIRATORY,<br>MOHLTC - PHD<br>MUMPS          | 1<br>/ DIRECT CONTACT - COMMUNITY<br>(0) | Outbreak Name<br>Outbreak Status<br>Reported Date | SPORADIC MUMPS CASES<br>OPEN |
| System Admin<br>CD<br>TB<br>STD<br>Lab    | Case ID 2246 Client Name APPLE , A<br>Episode Date 2012-10-14 Episode Date<br>Contacts Cases Laposures | AMY Client ID 1478 Date of Birth 1981-02<br>ate Type ONSET     | -20 Details                              |                                                   |                              |
| Mass<br>Public Health                     | Client Information                                                                                     |                                                                |                                          |                                                   |                              |
| Outbreak<br>Reports<br>Logoff             | Client Name<br>Gender<br>Placer Requisition ID                                                         | APF<br>FEN<br>180                                              | PLE, AMY<br>MALE<br>2000150              | Birth Date<br>Health Unit                         | 1981-02-20<br>TORONTO (3895) |
|                                           | Requisition Details                                                                                    |                                                                |                                          |                                                   |                              |
|                                           | Test Information                                                                                       |                                                                |                                          |                                                   |                              |
|                                           | Set ID                                                                                                 | 1                                                              | 24                                       |                                                   |                              |
|                                           | Specimen Type<br>Specimen ID                                                                           | ◆ Blood                                                        | v                                        |                                                   |                              |
|                                           | Body Site                                                                                              | ♦ Blood                                                        | $\checkmark$                             |                                                   |                              |
|                                           | Test Name                                                                                              | MICROBIOLOGY                                                   | $\sim$                                   |                                                   |                              |
|                                           | Test Result Status                                                                                     |                                                                |                                          | ~                                                 |                              |
|                                           | Collection Date                                                                                        | 2018-08-17                                                     |                                          |                                                   |                              |
|                                           | Reported Date                                                                                          | 2018-08-17 💖                                                   |                                          |                                                   |                              |
|                                           | Save New Delete                                                                                        |                                                                |                                          |                                                   |                              |
|                                           | Result Summary                                                                                         |                                                                |                                          |                                                   | $\frown$                     |
|                                           | Set OBX Id                                                                                             | Program Area                                                   | Result Disease/Diag                      | nosis Resulted Test Code                          | Add Result                   |

#### Screen shot 2.3: Result Information (return to section 2.3: Result Information)

|                                                           | Home  Client Search  Mait Que                                                                                      | ue • <u>Scheduling • To Do's • Lab • Site Mar</u>                                                                                                   | • <u>Help</u> • <u>About</u> • <u>Logof</u> | i                                                 |                              |
|-----------------------------------------------------------|----------------------------------------------------------------------------------------------------|----------------------------------------------------------------------------------------------------|---------------------------------------------|---------------------------------------------------|------------------------------|
|                                                           | Lab Result Details                                                                                                 |                                                                                                    |                                             |                                                   |                              |
| Demographics<br>General<br>Administration<br>System Admin | Outbreak Number<br>Outbreak Type<br>Health Unit Responsible<br>Primary Disease<br>Case ID 281 Client Name * TOMATC | 0000-2005-091<br>RESPIRATORY/DIRECT CONTACT - COMMUNIT<br>MOHLTC - PHD (0)<br>MUMPS<br>, SAUCE <b>Client ID</b> 103 <b>Date of Birth</b> 1980-01-02 | Y Details                                   | Outbreak Name<br>Outbreak Status<br>Reported Date | SPORADIC MUMPS CASES<br>OPEN |
| CD                                                        | Episode Date 2006-12-04 Episode D                                                                                  | ate Type REPORTED                                                                                                    |                                             |                                                   |                              |
| ТВ                                                        | Contacts Cases 🖕 Exposures                                                                                         | Supply Orders                                                                                                    |                                             |                                                   |                              |
| STD<br>Lab                                                | Client and Test Informatio                                                                                         | n                                                                                                    |                                             |                                                   |                              |
| Mass<br>Public Health                                     | Client Name<br>Gender                                                                                              | TOMATO, SAUCE<br>FEMALE                                                                                                    | Birth Date<br>Health Unit                   | 1980-<br>MOHL                                     | -01-02<br>.TC - PHD (0)      |
| Outbreak                                                  | Placer Requisition ID<br>Specimen Type                                                                             | EXT1745<br>Swab                                                                                                    | Body Site                                   | Naso                                              | pharyngeal                   |
| Logoff                                                    | Collected Date Regulation Details                                                                                  | http://www.com/and/and/and/and/and/and/and/and/and/and                                                                                              | Reported Date                               |                                                   |                              |
|                                                           |                                                                                                    |                                                                                                    |                                             |                                                   |                              |
|                                                           | Result Information                                                                                                 |                                                                                                    |                                             |                                                   |                              |
|                                                           | Set OBX Id                                                                                                    |                                                                                                    |                                             |                                                   |                              |
|                                                           | Health Unit                                                                                                    | MOHLTC - PHD                                                                                                    |                                             |                                                   |                              |
|                                                           | Branch                                                                                                    | Not Applicable                                                                                                    |                                             |                                                   |                              |
|                                                           | Program Area                                                                                                    |                                                                                                    |                                             |                                                   |                              |
|                                                           | Disease/Diagnosis                                                                                                  | MUMPS                                                                                                    | Desulted Test Code                          | Culture Viral                                     |                              |
|                                                           | Result                                                                                                    |                                                                                                    | Kesuleu Test Coue                           | Culture - Viral                                   | •                            |
|                                                           | Accign result to case                                                                                              | 281 2006-12-04 B26 MUMPS                                                                                                    |                                             |                                                   |                              |
|                                                           | Hangi result to case                                                                                               | 201, 2000 12 04, 520, 1011 0                                                                                                    |                                             | ~                                                 |                              |
|                                                           | Observation Value                                                                                                  |                                                                                                    |                                             |                                                   |                              |
|                                                           |                                                                                                    |                                                                                                    |                                             | ~                                                 |                              |
|                                                           | Save New Delete                                                                                                    | Create Default Case and Link                                                                                                    |                                             |                                                   |                              |

### 3.0 Risk Factors: Screen shots

# Screen shot 3.0: Risk Factors (return to <u>section 3.0: Risk Factors</u> or <u>3.1: Medical Risk Factors</u> or <u>3.2: Behavioural Social Factors</u>)

|                                           | Home • Client Search • Wait Queue • Sch                                                   | eduling • <u>To Do's</u> • <u>Lab</u> • <u>Si</u>           | <u>te Map • Help • About • L</u> | oqoff     |         |
|-------------------------------------------|-------------------------------------------------------------------------------------------|-------------------------------------------------------------|----------------------------------|-----------|---------|
|                                           | Outbreak Management                                                                       |                                                             |                                  |           |         |
| Demographics<br>General<br>Administration | Outbreak Number<br>Outbreak Type<br>Health Unit Responsible<br>Primary Disease            | 0000-2005-031<br>RESPIRATORY / /<br>MOHLTC - PHD (<br>MUMPS | DIRECT CONTACT - COMMUNITY<br>0) |           |         |
| System Admin<br>CD<br>TB                  | Case ID 2245 Client Name APPLE , AMY Clien<br>Episode Date 2012-10-14 Episode Date Type ( | t ID 1478 Date of Birth 1981-02-2<br>DNSET                  | 20 Details                       |           |         |
| STD                                       | Contacts Cases _ Exposures Suppl                                                          | y Orders                                                    |                                  |           |         |
| Mass                                      | Outbreak Management > Case > Risks                                                        |                                                             |                                  |           |         |
| Public Health<br>Outbreak                 | Risks                                                                                     |                                                             |                                  |           |         |
| Reports                                   |                                                                                           |                                                             |                                  |           |         |
| Logoff                                    | Medical Risk Factors                                                                      |                                                             |                                  |           |         |
|                                           | IMMUNOCOMPROMISED (SPECIFY) NOT AS                                                        | KED V                                                       |                                  | 🔞 🛛 Note  |         |
|                                           | OTHER (SPECIFY) NOT AS                                                                    | KED V                                                       |                                  | 👘 🚺 🔜     |         |
|                                           | PARTIALLY/INCOMPLETELY IMMUNIZED NOT AS                                                   | KED V                                                       |                                  | 👘 🚺 Note: |         |
|                                           |                                                                                           | ~                                                           |                                  | 👘 🚺 Note: |         |
|                                           | UNKNOWN NOT AS                                                                            | KED 🗸                                                       |                                  | 🛞 🚺 Note: |         |
|                                           | No to All                                                                                 |                                                             |                                  |           |         |
|                                           |                                                                                           |                                                             |                                  |           |         |
|                                           | Behavioural Social Factors                                                                | >                                                           |                                  |           |         |
|                                           | ATTENDS POST-SECONDARY INSTITUTION                                                        | NOT ASKED V                                                 |                                  | 8         | 🔞 Notes |
|                                           | OTHER (SPECIFY)                                                                           | NOT ASKED V                                                 |                                  | _ ♥       | 🚯 Notes |
|                                           | TRAVEL OUTSIDE ONTARIO WITHIN THE PAST M                                                  |                                                             |                                  |           | 🔞 Notes |
|                                           | UNKNOWN                                                                                   | NOT ASKED V                                                 |                                  | _ 🕫       | Notes   |
|                                           | No to All                                                                                 |                                                             |                                  |           |         |
|                                           | Save                                                                                      |                                                             |                                  |           |         |

# 4.0 Immunizations: Screen shots

#### Screen shot 4.0a: New Immunization (return to section 4.0: Immunizations)

|                                           | Home • Client Search • Wait Qu                                                 | ieue • Scheduling • <u>To Do's</u>                                          | • <u>Lab</u> • <u>Site Map</u> • <u>H</u>     | <u>Help • About • Logoff</u>                      |                              |
|-------------------------------------------|--------------------------------------------------------------------------------|-----------------------------------------------------------------------------|-----------------------------------------------|---------------------------------------------------|------------------------------|
|                                           | Outbreak Manageme                                                              | nt                                                                          |                                               |                                                   |                              |
|                                           |                                                                                |                                                                             |                                               |                                                   |                              |
| Demographics<br>General<br>Administration | Outbreak Number<br>Outbreak Type<br>Health Unit Responsible<br>Primary Disease | 0000-2005-031<br>RESPIRATORY / DIRECT CONTAC<br>MOHLTC - PHD (0)<br>MUMPS   | F - COMMUNITY                                 | Outbreak Name<br>Outbreak Status<br>Reported Date | SPORADIC MUMPS CASES<br>OPEN |
| System Admin                              | Case ID 451 Client Name LIME                                                   | COCONUT Client ID 296 Date of                                               | f Birth 2001-04-03 厄                          | etails                                            |                              |
| CD                                        | Episode Date 2008-04-14 Episod                                                 | e Date Type CLINICAL                                                        |                                               |                                                   |                              |
| ТВ                                        | Contacts Cases 🖕 Exposu                                                        | ires Supply Orders                                                          |                                               |                                                   |                              |
| STD                                       | Outbreak Management > Case                                                     | > Interventions                                                             |                                               |                                                   |                              |
| Lab<br>Mass                               | Interventions                                                                  |                                                                             |                                               |                                                   |                              |
| Public Health                             | New Intervention                                                               |                                                                             |                                               |                                                   |                              |
| Reports                                   | Intervention Type 🔶                                                            | •                                                                           |                                               |                                                   |                              |
| Logoff                                    | Start Date/Time 🔶                                                              | 1                                                                           | End Date                                      | e/Time                                            | 1                            |
|                                           | Internal Provider 🔶                                                            | •                                                                           | Location                                      |                                                   |                              |
|                                           | * Enter eith<br>Profession<br>External Provider Filter<br>HU<br> SIMCOE        | er Professional Status, Source Nar<br>al Status<br>INUSKOKA DISTRICT (2260) | ne, HU, or City for filter.<br>Source<br>City | Name                                              | Filter                       |
|                                           | External Provider                                                              |                                                                             |                                               |                                                   |                              |
|                                           | Save                                                                           |                                                                             |                                               |                                                   |                              |
|                                           | Intervention Type Start Date/                                                  | Time End Date/Time Inter                                                    | nal Provider External                         | Provider Location                                 |                              |
|                                           | HOSPITALIZATION 2008-04-15 :                                                   | .5:53:11 EXTER                                                              | NAL, OTHER                                    |                                                   | Delete Notes                 |
|                                           | = Immunizations / Che                                                          | emoprophylaxis                                                              |                                               |                                                   |                              |
|                                           | New Immunization                                                               |                                                                             |                                               |                                                   |                              |
|                                           | Editable Agent Admini                                                          | stration P . Ley rime                                                       | Dose # Reas                                   | on for Administration                             | Comments                     |

|     | Immunizations                                     |                                               |                                   |                                  |             |
|-----|---------------------------------------------------|-----------------------------------------------|-----------------------------------|----------------------------------|-------------|
| -   |                                                   |                                               |                                   |                                  |             |
|     |                                                   |                                               |                                   |                                  |             |
| CS  | Outbreak Number<br>Outbreak Type                  | 0000-2005-031<br>RESPIRATORY / DIRECT         | CONTACT - COMMUNITY               | Outbreak Name<br>Outbreak Status | SPORADIC MU |
|     | Health Unit Responsible                           | MOHLTC - PHD (0)                              | CONTRCT COMPONENT                 | Reported Date                    | 01 214      |
| ion | Primary Disease                                   | MUMPS                                         |                                   |                                  |             |
| nin | Case ID 451 Client Nam<br>Episode Date 2008-04-14 | e Client ID 29<br>LEpisode Date Type CLINICAL | 6 Date of Birth                   | Details                          |             |
|     |                                                   | Chisode Date Type Clivicat                    |                                   |                                  |             |
|     | Contacts Cases 🚽                                  | Exposures Supply Orders                       |                                   |                                  |             |
|     | Immunizations                                     |                                               |                                   |                                  |             |
|     | mmunizauons                                       |                                               |                                   |                                  |             |
|     | Administration Date/Time *                        | ◆ 2008-04-09 🚳 📃 Acc                          | curate 🗖                          |                                  |             |
| th  | ни                                                | SIMCOE MUSKOKA DISTRICT                       | (2260) B                          | ranch 🔶                          | -           |
| k 🔤 |                                                   | * Enter either Professional Status            | . Source Name, HU, or City for fi | ilter.                           |             |
|     |                                                   | Professional Status                           | So                                | urce Name                        |             |
|     | Provider/Personnel Filters                        |                                               | •                                 |                                  | Filter      |
|     |                                                   | HU                                            | Cit                               | γ<br>                            |             |
|     |                                                   |                                               |                                   |                                  |             |
|     | Provider/Personnel                                | <ul> <li>▼</li> </ul>                         |                                   |                                  |             |
|     | Professional Status                               |                                               |                                   |                                  |             |
|     | Where Administered                                |                                               |                                   |                                  |             |
|     | Agent Formulary                                   |                                               |                                   |                                  |             |
|     | Agent .                                           | ◆ [                                           |                                   | •                                |             |
|     | Lot Number (Expiry Date)                          | ◆ <b>↓</b>                                    |                                   |                                  |             |
|     | Site                                              | ◆ □ ■                                         | R                                 | oute                             | •           |
|     | Docade                                            |                                               |                                   | osage Units                      |             |
|     | Dosa #                                            |                                               | 5                                 | formed Consent 🔶 UNIVNOWN        |             |
|     | Dose #                                            |                                               | 11                                |                                  |             |
|     | Course of Toformation                             |                                               |                                   | _                                |             |
|     | Source of Information                             |                                               | Accurate                          |                                  |             |
|     |                                                   |                                               |                                   |                                  | <b></b>     |

#### Screen shot 4.0b: Immunizations (return to section 4.0: Immunizations)

# 5.0 Exposures: Screen shots

Screen shot 5.0a: Exposure Sub-Search (return to section 5.0: Exposures)

|                                           | Home • Client Search • Wait Queu                                                                       | e • <u>Scheduling</u> • ]                              | To Do's • Lab • Site Map • Help • About • Logoff                                       |                                                   |                              |
|-------------------------------------------|----------------------------------------------------------------------------------------------------|--------------------------------------------------------|----------------------------------------------------------------------------------------|---------------------------------------------------|------------------------------|
|                                           | Outbreak Management                                                                                    |                                                        |                                                                                        |                                                   |                              |
| Demographics<br>General<br>Administration | Outbreak Number<br>Outbreak Type<br>Health Unit Responsible<br>Primary Disease                         |                                                        | 0000-2005-031<br>RESPIRATORY / DIRECT CONTACT - COMMUNITY<br>MOHLTC - PHD (0)<br>MUMPS | Outbreak Name<br>Outbreak Status<br>Reported Date | SPORADIC MUMPS CASES<br>OPEN |
| System Admin<br>CD<br>TB<br>STD           | Case ID 2246 Client Name APPLE , Al<br>Episode Date 2012-10-14 Episode Dat<br>Contacts Cases Exposures | MY Client ID 1478 Da<br>te Type ONSET<br>Supply Orders | te of Birth 1981-02-20                                                                 |                                                   |                              |
| Lab<br>Mass                               | Outbreak Management > Exposure S                                                                       | Sub-Search                                             |                                                                                        |                                                   |                              |
| Public Health<br>Outbreak                 | Exposure Sub-Search                                                                                    |                                                        |                                                                                        |                                                   |                              |
| Reports<br>Logoff                         | Health Unit Responsible                                                                                | MOHL                                                   | rc - PhD (0) V                                                                         | Branch Office Name<br>Exposure Type               |                              |
|                                           | Exposure Level                                                                                         |                                                        | V                                                                                      | Active                                            | YES V                        |
|                                           | Potential Source Case Last Name                                                                        |                                                        |                                                                                        | Most Likely Source for the Outbreak               |                              |
|                                           | Potential Source Case First Name                                                                       |                                                        |                                                                                        |                                                   |                              |
|                                           | Exposure Name                                                                                          |                                                        |                                                                                        | Most Recent Exposure Date / Time                  | 8                            |
|                                           | Earliest Exposure Date / Time                                                                          |                                                        |                                                                                        | Source                                            | ·                            |
|                                           | Source Details                                                                                         |                                                        | V                                                                                      |                                                   |                              |
|                                           | Exposure Setting                                                                                       |                                                        |                                                                                        | Exposure Setting Type                             | ~                            |
| 1 1                                       | Exposure Location Name                                                                                 |                                                        |                                                                                        |                                                   |                              |
|                                           |                                                                                                    | Sort Order                                             | Ascending/Descending                                                                   |                                                   |                              |
| 1 1                                       | Exposure Level                                                                                         | 1                                                      | ASCENDING V                                                                            |                                                   |                              |
| 1 1                                       | Exposure Name                                                                                          | 2                                                      | ASCENDING V                                                                            |                                                   |                              |
| 1 1                                       | Category/Transmission                                                                                  | 3                                                      | ASCENDING V                                                                            |                                                   |                              |
| 1 1                                       | Source                                                                                                 | 4                                                      | ASCENDING V                                                                            |                                                   |                              |
| 1 1                                       | Source Details                                                                                         | 5                                                      | ASCENDING V                                                                            |                                                   |                              |
| 1 1                                       | Exposure Setting                                                                                       | 6                                                      | ASCENDING V                                                                            |                                                   |                              |
| 1 1                                       | Exposure Setting Type                                                                                  | 7                                                      | ASCENDING V                                                                            |                                                   |                              |
| 1 1                                       | Exposure Location Name                                                                                 | 8                                                      | ASCENDING V                                                                            |                                                   |                              |
|                                           | Earliest Exposure Date                                                                                 | 9                                                      | ASCENDING V                                                                            |                                                   |                              |
|                                           | Most Recent Exposure Date                                                                              | 10                                                     | ASCENDING V                                                                            |                                                   |                              |
|                                           | Sourch Clear All                                                                                       | Retrievo Criteria                                      |                                                                                        |                                                   |                              |

#### Screen shot 5.0b: Exposure Sub-Search Results (return to section 5.0: Exposures)

|                                                                                                    | Home  Client Sear                                                                                                    | ch • <u>Wait Queue</u> • <u>Scheduling</u> •                                                                                                    | To Do's • Lab • Site M                                                                                   | ap 🔹 <u>He</u> l | p 🔹 Abo | ut • Lo | qoff            |                           |                                           |                     |                       |           |
|----------------------------------------------------------------------------------------------------|----------------------------------------------------------------------------------------------------|----------------------------------------------------------------------------------------------------|----------------------------------------------------------------------------------------------------|------------------|---------|---------|-----------------|---------------------------|-------------------------------------------|---------------------|-----------------------|-----------|
|                                                                                                    | Outbreak M                                                                                                    | anagement                                                                                                    |                                                                                                    |                  |         |         |                 |                           |                                           |                     |                       |           |
| Demographics<br>General<br>Administration<br>System Admin<br>CD<br>TB<br>TB<br>STD<br>Lab<br>Mass<br>Public Health<br>Outbreak<br>Reports | Outbreak Number<br>Outbreak Type<br>Health Unit Respo<br>Primary Disease<br>Case ID 2246 Clie<br>Episode Date 2012<br>Contacts Case<br>Outbreak Manager<br>Exposure Sult | nsible M<br>nt Name * APPLE , AMY Client ID 14<br>2:10-14 Episode Date Type ONSET<br>s Exposures Supply Orders<br>ment > Exposure Sub-Search Result | 200-2005-031<br>ESP[RATORY / DIRECT CONT<br>OHLTC - PHD (0)<br>UMF5<br>78 <b>Date of Birth</b> 1981-02-2 | ACT - CO         | MMUNITY |         |                 |                           | Outbreak Na<br>Outbreak St<br>Reported Da | me<br>itus<br>te    | SPORADIC MU<br>OPEN   | MPS CASES |
| Logoff                                                                                                    |                                                                                                    |                                                                                                    |                                                                                                    | Ex               | posure  |         |                 |                           |                                           |                     |                       |           |
|                                                                                                    | Level                                                                                                    | Name                                                                                                    | Category/Transmission                                                                                    | Source           | Details | Setting | Setting<br>Type | Exposure Location<br>Name | Earliest Date                             | Most Recent<br>Date | Most Likely<br>Source |           |
|                                                                                                    | CASE ONLY                                                                                                    | VENEZUELA - TRAVEL - 2008-01-15                                                                                                    | Person-to-person                                                                                         | Unknown          |         |         |                 |                           | 2008-01-15<br>00:00:00                    |                     |                       | $\sim$    |
|                                                                                                    | OUTBREAK AND<br>CASE                                                                                                    | 01-UNKNOWN-MUMPS                                                                                                    | Unknown                                                                                                  | Unknown          | Unknown |         |                 |                           | 1111-01-01<br>00:00:00                    |                     |                       | Select    |
|                                                                                                    | OUTBREAK AND<br>CASE                                                                                                    | FRIDAY FRIDAY                                                                                                    |                                                                                                    |                  |         |         |                 |                           | 2008-05-30<br>14:24:35                    |                     |                       | Select    |
|                                                                                                    | OUTBREAK AND<br>CASE                                                                                                    | PEI-HUSBAND, KELLY-1231-2007-07-<br>15                                                                                                    |                                                                                                    |                  |         |         |                 |                           | 2007-07-15<br>10:41:23                    |                     |                       | Select    |
|                                                                                                    | Search Again                                                                                                    | New Exposure                                                                                                    |                                                                                                    |                  |         |         |                 |                           |                                           |                     |                       |           |

### Screen shot 5.1: Source and Exposure Address (return to <u>section 5.1: Source</u> or <u>section 5.2:</u> <u>Exposure Address</u>)

|                                                                 | Home   Client Search   Wait Queue   S                                                                                                    | cheduling 🍨 <u>To Do's</u> 🍨 <u>Lab</u> 🍨 <u>Site Ma</u>                                                                          | p 🕈 <u>Help</u> 🕈 <u>About</u> 🍨 <u>Logoff</u>                       |                                                                            |                                                   |                              |
|-----------------------------------------------------------------|----------------------------------------------------------------------------------------------------|----------------------------------------------------------------------------------------------------|----------------------------------------------------------------------|----------------------------------------------------------------------------|---------------------------------------------------|------------------------------|
|                                                                 | Outbreak Management                                                                                                    |                                                                                                    |                                                                      | And the second second                                                      |                                                   |                              |
| Demographics<br>General<br>Administration<br>System Admin<br>CD | Outbreak Number<br>Outbreak Type<br>Health Unit Responsible<br>Primary Disease<br>Case ID 2246 Client Name * APPLE , AMY C<br>Episode Date 2010-09-21 Episode Date Type | 0000-2005-031<br>RESPIRATORY / DIRECT CONTA<br>MOHLTC - РНФ (0)<br>MUMP5<br>Ilient ID 1478 Date of Birth 1981-02-20<br>е REPORTED | CT - COMMUNITY                                                       |                                                                            | Outbreak Name<br>Outbreak Status<br>Reported Date | SPORADIC MUMPS CASES<br>OPEN |
| STD<br>Lab<br>Mass<br>Public Health                             | Contacts Cases Exposures S Outbreak Management > Source Details                                                                                                    | Supply Orders                                                                                                    |                                                                      |                                                                            |                                                   |                              |
| Outbreak<br>Reports<br>Logoff                                   | Exposure Level   Exposure Type  OUTBREAK                                                                                                    | AND CASE                                                                                                    | Active<br>Most Likely Source for the Outbreak                        | V.                                                                         |                                                   |                              |
|                                                                 | Case Onset Date<br>Exposure ID 1971<br>Health Unit Responsible GREY BRUCC<br>Earliest Exposure Date / Time 4 2010-08-15                                                 | E (2233)                                                                                                    | Exposure Name     Branch Office     Most Recent Exposure Date / Time | TORONTO MUSEUM - 123 LEARN AV<br>Grey Bruce Walkerton Office<br>2010-08-30 | E - 2005-01-20                                    |                              |
|                                                                 | Category/Transmission Person-to-;<br>Source Details Airborne/Dr<br>Exposure Comments                                                                                    | erson •<br>oplet spread •                                                                                                    | Source                                                               | Shared airspace                                                            |                                                   |                              |
|                                                                 | Exposure Address                                                                                                    | ◆ CANADA                                                                                                    |                                                                      |                                                                            |                                                   |                              |
|                                                                 | Province<br>Street Number<br>Street Type<br>Unit                                                                                                    | ONTARIO     I23 AVENUE                                                                                                    |                                                                      | Street Name<br>Street Direction                                            |                                                   | LEAARN •                     |
|                                                                 | City<br>Postal Code<br>UTM                                                                                                    | WALKERTON     KOKOKO                                                                                                    |                                                                      | Municipality<br>Census Tract                                               |                                                   |                              |
|                                                                 | Ward<br>Address Comment                                                                                                    |                                                                                                    |                                                                      | *                                                                          |                                                   |                              |
| l '                                                             |                                                                                                    |                                                                                                    |                                                                      |                                                                            |                                                   |                              |

Screen shot 5.2: Setting/Travel Location Description Details (return to <u>section 5.3:</u> <u>Setting/Travel Location Description Details</u>)

| Outbreak Manager                                                                                                    | ment                                                                                               |                                                                           | and the second second second second second second second second second second second second second second second |                    |           |                                        |
|----------------------------------------------------------------------------------------------------|----------------------------------------------------------------------------------------------------|---------------------------------------------------------------------------|----------------------------------------------------------------------------------------------------|--------------------|-----------|----------------------------------------|
| Outbreak Number<br>Outbreak Type<br>Health Unit Responsible<br>Primary Disease                                                                                                    | 0<br>R<br>M<br>M                                                                                   | 0000-2005-031<br>ESPIRATORY / DIRECT CONTACT<br>10HLTC - PHD (0)<br>1UMPS | - COMMUNITY                                                                                                    |                    |           | Outbreak N<br>Outbreak S<br>Reported D |
| Case ID 2246 Client Name = A<br>Episode Date 2010-09-21 Episo                                                                                                    | MPPLE , AMY Client ID 1478<br>ode Date Type REPORTED                                               | Date of Birth 1981-02-20                                                  | etails                                                                                                    |                    |           |                                        |
| Contacts Cases Ex                                                                                                    | posures Supply Orders                                                                              |                                                                           |                                                                                                    |                    |           |                                        |
| Health Unit Responsible 🔶 🔶                                                                                                    | GREY BRUCE (2233)                                                                                  | -<br>•                                                                    | Branch Office                                                                                                    | Grey Bruce Walkert | on Office |                                        |
| Earliest Exposure Date / Time 🔶                                                                                                    | 2010-08-15                                                                                         |                                                                           | Most Recent Exposure Date / Time                                                                                 | 2010-08-30         | 1         |                                        |
| Category/Transmission                                                                                                    | Person-to-person +                                                                                 |                                                                           | Source                                                                                                    | Shared airspace    | -         |                                        |
| Source Details                                                                                                    | Airborne/Droplet spread                                                                            | •                                                                         |                                                                                                    |                    |           |                                        |
|                                                                                                    |                                                                                                    |                                                                           | *                                                                                                    |                    |           |                                        |
|                                                                                                    |                                                                                                    |                                                                           | *                                                                                                    |                    |           |                                        |
| Save                                                                                                    |                                                                                                    |                                                                           |                                                                                                    |                    |           |                                        |
| Setting/Travel Lo                                                                                                    | cation Description                                                                                 | n Details                                                                 |                                                                                                    |                    |           |                                        |
| Save                                                                                                    | cation Description                                                                                 |                                                                           |                                                                                                    |                    |           |                                        |
| Setting/Travel Lo Exposure Setting * Enter External Source Type an                                                                                                    | cation Description     Exposure Setting Typ     id either Source Name, Healt                       | n Details                                                                 |                                                                                                    |                    |           |                                        |
| Setting/Travel Lo<br>Exposure Setting<br>* Enter External Source Type an<br>External Source Type                                                                                                    | cation Description <ul> <li>Exposure Setting Type</li> <li>id either Source Name, Healt</li> </ul> | n Details<br>pe  th Unit or City for filter Source Name                   |                                                                                                    |                    |           |                                        |
| Savo<br>Setting/Travel Lo<br>Exposure Setting<br>• Enter External Source Type an<br>External Source Type<br>HU#                                                                                                    | cation Description                                                                                 | Details                                                                   | Filter                                                                                                    |                    |           |                                        |
| Savo<br>Setting/Travel Lo<br>Exposure Setting<br>External Source Type an<br>External Source Type<br>HU#<br>MOHLTC - PHD (0)                                                                                                    | cation Description   Exposure Setting Typ d either Source Name, Healt                              | Details<br>pe  th Unit or City for filter Source Name City                | - Filter                                                                                                    |                    |           |                                        |
| Savo<br>Setting/Travel Lo<br>Exposure Setting<br>* Enter External Source Type an<br>External Source Type<br>HU#<br>MOHLTC - PHD (0)<br>Exposure Location Name                                                                            | cation Description <ul> <li>Exposure Setting Typ</li> <li>id either Source Name, Healt</li> </ul>  | Details<br>pe  th Unit or City for filter Source Name City                | - Filter                                                                                                    |                    |           |                                        |
| Setting/Travel Lo<br>Exposure Setting<br>Enter External Source Type an<br>External Source Type<br>HUS<br>HUS<br>HUS<br>HUS<br>HOBLETC - PHD (0)<br>Exposure Location Name<br>Exposure Setting Competent                                  | cation Description • Exposure Setting Typ d either Source Name, Healt                              | n Details<br>pe  th Unit or City for filter Source Name City              | Filter                                                                                                    |                    |           |                                        |
| Savo Setting/Travel Lo Exposure Setting External Source Type HU# MOHLTC - PHD (0) Exposure Location Name Exposure Setting Comments                                                                                                    | cation Description   Exposure Setting Typ d either Source Name, Healt                              | n Details<br>pe  th Unit or City for filter Source Name City              | × A                                                                                                    |                    |           |                                        |
| Savo Setting/Travel Lo Exposure Setting Catenal Source Type an External Source Type HU# MOHLTC - PHD (0) Exposure Location Name Exposure Setting Comments Ward/Section                                                                   | cation Description <ul> <li>Exposure Setting Typ</li> <li>id either Source Name, Healt</li> </ul>  | n Details<br>pe  th Unit or City for filter Source Name City Room #       | - Hiter                                                                                                    |                    |           |                                        |
| Setting/Travel Lo<br>Exposure Setting<br>Enter External Source Type an<br>External Source Type<br>HUS<br>MOHLTC - PHD (0)<br>Exposure Location Name<br>Exposure Setting Comments<br>Ward/Section<br>Floor                                | cation Description  • Exposure Setting Typ d either Source Name, Healt                             | n Details                                                                 | Filter                                                                                                    |                    |           |                                        |
| Save<br>Setting/Travel Lo<br>Exposure Setting<br>Enter External Source Type an<br>External Source Type<br>HUE<br>MOHLTC - PHD (0)<br>Exposure Location Name<br>Exposure Setting Comments<br>Ward/Section<br>Floor<br>Hurcer Net Category | cation Description  • Exposure Setting Typ d either Source Name, Healt                             | n Details                                                                 | • •                                                                                                    |                    |           |                                        |
| Savo Setting/Travel Lo Exposure Setting Catenal Source Type an External Source Type HU# MOHLTC - PHD (0) Exposure Location Name Exposure Setting Comments Ward/Section Floor Hore Table Category Gave                                    | cation Description  Exposure Setting Tyr  d either Source Name, Healt                              | n Details                                                                 | Citter                                                                                                    |                    |           |                                        |
| Setting/Travel Lo<br>Exposure Setting<br>Enter External Source Type<br>Haps<br>MOHLTC - PHD (0)<br>Exposure Location Name<br>Exposure Setting Comments<br>Ward/Section<br>Floor<br>Hot Setting Category                                  | cation Description  Exposure Setting Typ d either Source Name, Healt                               | Room #                                                                    | Filter                                                                                                    |                    |           |                                        |

#### Screen shot 5.3: Timeframe Exposed (return to section 5.4: Timeframe Exposed)

|                                                                                                    | Home • Client Search • Wait Queue • Scheduling • To Do's • Lab • Site                                                                                                    | <u>e Map 🔍 Help 🔍 About 🔍 Logoff</u>                                                                                                    |    |
|----------------------------------------------------------------------------------------------------|----------------------------------------------------------------------------------------------------|----------------------------------------------------------------------------------------------------|----|
| Sec.                                                                                                    | Outbreak Management                                                                                                    |                                                                                                    |    |
| Demographics<br>General<br>Administration<br>System Admin<br>CD<br>TB<br>STD<br>Lab<br>Mass<br>Public Health | Outbreak Number     0000-2005-031       Outbreak Type     RESPIRATORY / DIRECT CO       Health Unit Responsible     MOHLTC - PHD (0)       Primary Disease     MUMPS       Case ID 2246 Client Name     Client ID 1478 Date of Birth       Episode Date 2010-09-21 Episode Date Type REPORTED     Contacts       Contacts     Cases     Supply Orders | ONTACT - COMMUNITY                                                                                                    |    |
| Outbreak<br>Reports<br>Logoff                                                                                | Exposure Name     TORONTO MUSEUM - 123 LEARN AVE - 2005-01-20       Source     Shared airspace       Setting     Earliest Exposure Date / Time 2010-08-15 00:00:00                                                                                                    | Category/Transmission         Person-to-person           Source Details         Airborne/Droplet sprea           Setting Type         Most Recent Exposure Date / Time 2010-08-30 00:00:00 | ıd |
|                                                                                                    | Client Earliest Exposure Date/Time                                                                                                    |                                                                                                    |    |

# 6.0 Symptoms: Screen shots

Screen shot 6.0: Symptoms (return to section 6.0: Symptoms)

|                                           | Home * Client.Search * Walt.Queue * Scheduling * To Do's * Lab * Site Map * Help * About * Logeff                  |                  |                                                               |                  |            |            |                     |              |                 |                                             |                    |                             |                                         |       |
|-------------------------------------------|----------------------------------------------------------------------------------------------------|------------------|---------------------------------------------------------------|------------------|------------|------------|---------------------|--------------|-----------------|---------------------------------------------|--------------------|-----------------------------|-----------------------------------------|-------|
|                                           | Outbreak Management                                                                                                |                  |                                                               |                  |            |            |                     |              |                 |                                             |                    |                             | ( ) ( ) ( ) ( ) ( ) ( ) ( ) ( ) ( ) ( ) |       |
| Demographics<br>General<br>Administration | Outbreak Number<br>Outbreak Type<br>Health Unit Responsible<br>Primary Disease                                     | 0<br>R<br>M<br>M | 000-2005-031<br>ESPIRATORY / DIREC<br>OHLTC - PHD (0)<br>UMPS | CT CONTACT - COM | IMUNITY    |            |                     |              | Ou<br>Ou<br>Re  | tbreak Name<br>tbreak Status<br>ported Date |                    | SPORADIC MUMPS CASE<br>OPEN | 15                                      |       |
| System Admin<br>CD<br>TB                  | Case ID 2246 Client Name Client ID 1478 Date of Birth Doctation<br>Episode Date 2012-10-14 Episode Date Type OKSET |                  |                                                               |                  |            |            |                     |              |                 |                                             |                    |                             |                                         |       |
| STD<br>Lab<br>Mass                        | Contacts Cases Exposures Supply Onters Outbreak Management > Case > Signs and Symptoms                             |                  |                                                               |                  |            |            |                     |              |                 |                                             |                    |                             |                                         |       |
| Outbreak                                  | Signs and Symptoms                                                                                                 |                  |                                                               |                  |            |            |                     |              |                 |                                             |                    |                             |                                         |       |
| Reports<br>Logoff                         | Symptom                                                                                                    |                  |                                                               |                  | ×          |            | Add                 |              |                 |                                             |                    |                             |                                         |       |
|                                           |                                                                                                    |                  |                                                               |                  |            |            |                     |              |                 |                                             |                    |                             |                                         |       |
|                                           |                                                                                                    |                  |                                                               |                  |            | Symptom De | tails (if positive) |              |                 |                                             |                    |                             |                                         |       |
|                                           | Symptom                                                                                                    | Delete Symptom   | Response                                                      | Use As Onset     | Onset Date | Onset Time | Recovery Date       | Recovery Tin | e Duration Days | Duration Hours                              | Site / Description | Observed Value              | Observed Unit                           |       |
|                                           | ASYMPTOMATIC                                                                                                    |                  | NOT ASKED                                                     |                  | ®          |            |                     |              |                 |                                             | L                  |                             | ×                                       | Notes |
|                                           | CHEWING PAIN                                                                                                    |                  | NOT ASKED V                                                   |                  |            |            | 8                   |              |                 |                                             |                    |                             | <u> </u>                                | Notes |
|                                           | FATIGUE                                                                                                    |                  | NOT ASKED V                                                   |                  | <u></u>    |            | <u> </u>            |              |                 |                                             |                    |                             | ~                                       | Notes |
|                                           | FEVER                                                                                                    |                  | YES 🗸                                                         |                  | 2012-10-14 |            | <b>B</b>            |              |                 |                                             |                    |                             | ×                                       | Notes |
|                                           | HEADACHE                                                                                                    |                  | NOT ASKED 💙                                                   |                  | 1          |            | 8                   |              |                 |                                             |                    |                             | ×                                       | Notes |
|                                           | MYALGIA [MUSCLE PAIN]                                                                                              |                  | NOT ASKED 💙                                                   |                  | 1          |            | 1                   |              |                 |                                             |                    |                             | ✓                                       | Notes |
|                                           | SALIVARY GLANDS INFLAMED [PAROTIDITIS]                                                                             |                  | YES 🗸                                                         | <b>V</b>         | 2012-10-14 |            | 8                   |              |                 |                                             |                    |                             | <b>~</b>                                | Notes |
|                                           | SWALLOWING PAIN                                                                                                    |                  | NOT ASKED                                                     |                  | 8          |            | 8                   |              |                 |                                             |                    |                             | <b></b>                                 | Notes |
|                                           | WEAK                                                                                                    |                  | NOT ASKED 💙                                                   |                  | 1          |            | 8                   |              |                 |                                             |                    |                             | ×                                       | Notes |
|                                           | OVARY INFLAMMATION                                                                                                 |                  | NOT ASKED V                                                   |                  | 1          |            | 1                   |              |                 |                                             |                    |                             | ×                                       | Notes |
|                                           | Save Delete                                                                                                    |                  |                                                               |                  |            |            |                     |              |                 |                                             |                    |                             |                                         |       |

# 7.0 Interventions: Screen shots

Screen shot 7.0: Interventions (return to section 7.0: Interventions)

| -                                         | Home Client Search                                                             | Wait Queue Scheduli           | ng 🕈 <u>To Do's</u> 🕈 <u>Lab</u> 🕈                                | Site Map  Help  /  | About   Logoff    |                   |                                                   |          |                 |       |
|-------------------------------------------|--------------------------------------------------------------------------------|-------------------------------|-------------------------------------------------------------------|--------------------|-------------------|-------------------|---------------------------------------------------|----------|-----------------|-------|
| 22                                        | Outbreak Mar                                                                   | nagement                      |                                                                   |                    |                   |                   |                                                   |          |                 |       |
| C AND A STATE                             |                                                                                |                               |                                                                   |                    |                   |                   |                                                   |          |                 |       |
| Demographics<br>General<br>Administration | Outbreak Number<br>Outbreak Type<br>Health Unit Responsible<br>Primary Disease | 9                             | 0000-2005-031<br>RESPIRATORY / DIREC<br>MOHLTC - PHD (0)<br>MUMPS | CONTACT - COMMUNIT | Y                 |                   | Outbreak Name<br>Outbreak Status<br>Reported Date | SPORA    | DIC MUMPS CASES |       |
| System Admin                              | Case ID 2246 Client N                                                          | ame " APPLE , AMY Client ID   | 1478 Date of Birth 1981-                                          | 02-20              |                   |                   |                                                   |          |                 |       |
| ТВ                                        | Episode Date 2010-09-                                                          | 21 Episode Date Type REPOR    | TED                                                               | Details            |                   |                   |                                                   |          |                 |       |
| STD<br>Lab                                | Contacts Cases _ Exposures Supply Orders                                       |                               |                                                                   |                    |                   |                   |                                                   |          |                 |       |
| Mass<br>Public Health                     | Outbreak Management > Case > Interventions                                     |                               |                                                                   |                    |                   |                   |                                                   |          |                 |       |
| Outbreak                                  | Interventions                                                                  |                               |                                                                   |                    |                   |                   |                                                   |          |                 |       |
| Reports                                   |                                                                                |                               |                                                                   |                    |                   |                   |                                                   |          |                 |       |
| Logoff                                    | New Intervent                                                                  | tion                          |                                                                   |                    |                   |                   |                                                   |          |                 |       |
|                                           |                                                                                |                               |                                                                   |                    |                   |                   |                                                   |          |                 |       |
|                                           | Intervention Type                                                              |                               |                                                                   | •                  |                   | Fod Date/Time     |                                                   |          |                 |       |
|                                           | Internal Provider                                                              |                               |                                                                   |                    |                   | Location          |                                                   | V        |                 |       |
|                                           |                                                                                |                               |                                                                   |                    |                   | Cocación          |                                                   |          |                 |       |
|                                           |                                                                                | Enter either Professional Sta | atus, Source Name, HU, or (                                       | City for filter.   |                   |                   |                                                   |          |                 |       |
|                                           | External Provider Filter                                                       | Professional Status           | Source Name                                                       |                    |                   |                   |                                                   |          |                 |       |
|                                           |                                                                                | HU MOULTER PLIP (0)           |                                                                   | City               |                   |                   |                                                   |          |                 |       |
|                                           |                                                                                | MONETC - PHD (0)              |                                                                   | •                  | •                 |                   |                                                   |          |                 |       |
|                                           | External Provider                                                              |                               | -                                                                 |                    |                   |                   |                                                   |          |                 |       |
|                                           |                                                                                |                               |                                                                   |                    |                   |                   |                                                   |          |                 |       |
|                                           | Save                                                                           |                               |                                                                   |                    |                   |                   |                                                   |          |                 |       |
|                                           | Intervention Type                                                              | Start Date,                   | Time End I                                                        | Date/Time          | Internal Provider | External Provider | Location                                          | (Income) | Control I       |       |
|                                           | COUNSELING                                                                     |                               |                                                                   |                    |                   |                   |                                                   | Update   | Delete          | Notes |
|                                           | EDUCATION                                                                      |                               |                                                                   |                    |                   |                   |                                                   | Update   | Delete          | Notes |
|                                           | EXCLUSION                                                                      |                               |                                                                   |                    |                   |                   |                                                   | Undate   | Delete          | Notes |
|                                           | HOSPITALIZATION                                                                |                               |                                                                   |                    |                   |                   |                                                   | Update   | Delete          | Notes |
|                                           | ISOLATION                                                                      |                               |                                                                   |                    |                   |                   |                                                   | Update   | Delete          | Notes |
|                                           | LETTER 1 - CLIENT                                                              |                               |                                                                   |                    |                   |                   |                                                   | Update   | Delete          | Notes |
|                                           | LETTER 1 - PHYSICIAN                                                           |                               |                                                                   |                    |                   |                   |                                                   | Update   | Delete          | Notes |
|                                           | LETTER 2 - CLIENT                                                              |                               |                                                                   |                    |                   |                   |                                                   | Update   | Delete          | Notes |
| l l                                       |                                                                                |                               |                                                                   |                    |                   |                   |                                                   | Undato   | Deleto          | Notes |
|                                           | LETTER 2 - PHYSICIAN                                                           |                               |                                                                   |                    |                   |                   |                                                   |          |                 |       |
|                                           | OTHER                                                                          |                               |                                                                   |                    |                   |                   |                                                   | opaate   | Delete          | Notes |

# 8.0 Complications: Screen shots

#### Screen shot 8.0: Complications (return to section 8.0: Complications)

|                                                        | Home  Client Search  Wait Queue                                                                                                    | e • <u>Scheduling</u> • <u>To Do's</u> • <u>Lab</u> • <u>Site Map</u> • <u>Help</u> • <u>Abou</u> | ut • Logoff                                       |                              |  |  |  |
|--------------------------------------------------------|----------------------------------------------------------------------------------------------------|---------------------------------------------------------------------------------------------------|---------------------------------------------------|------------------------------|--|--|--|
|                                                        | Complications                                                                                                    |                                                                                                   |                                                   |                              |  |  |  |
| Demographics<br>General<br>Administration              | Outbreak Number<br>Outbreak Type<br>Health Unit Responsible<br>Primary Disease                                                        | 0000-2005-031<br>RESPIRATORY / DIRECT CONTACT - COMMUNITY<br>MOHLTC - PHD (0)<br>MUMPS            | Outbreak Name<br>Outbreak Status<br>Reported Date | SPORADIC MUMPS CASES<br>OPEN |  |  |  |
| System Admin<br>CD                                     | Case ID 281 Client Name * TOMATO , SAUCE Client ID 103 Date of Birth 1980-01-02<br>Episode Date 2006-12-04 Episode Date Type REPORTED |                                                                                                   |                                                   |                              |  |  |  |
| ТВ                                                     | Contacts Cases 🖕 Exposures                                                                                                    | Supply Orders                                                                                     |                                                   |                              |  |  |  |
| STD<br>Lab                                             | Complications                                                                                                    |                                                                                                   |                                                   |                              |  |  |  |
| Mass<br>Public Health<br>Outbreak<br>Reports<br>Logoff | Complication Start Date End I                                                                                                    | Date                                                                                              |                                                   |                              |  |  |  |

### 9.0 Outcome: Screen shots

#### Screen shot 9.0: Outcome (return to section 9.0: Outcome)

|                                           | <u>Home</u> • <u>Client Search</u> • <u>Wait Queue</u>                         | e 🔍 <u>Scheduling</u> 🔍 <u>To Do's</u> 🔍 <u>Lab</u> 🔍 <u>Site Mar</u>                 | • <u>Help</u> • <u>About</u> • <u>Loqoff</u> |                                                   |                              |
|-------------------------------------------|--------------------------------------------------------------------------------|---------------------------------------------------------------------------------------|----------------------------------------------|---------------------------------------------------|------------------------------|
|                                           | Outbreak Management                                                            |                                                                                       |                                              |                                                   |                              |
| Demographics<br>General<br>Administration | Outbreak Number<br>Outbreak Type<br>Health Unit Responsible<br>Primary Disease | 0000-2005-031<br>RESPIRATORY / DIRECT CONTACT - COMMUNIT<br>MOHLTC - PHD (0)<br>MUMPS | Y                                            | Outbreak Name<br>Outbreak Status<br>Reported Date | SPORADIC MUMPS CASES<br>OPEN |
| System Admin                              | Episode Date 2006-12-04 Episode Dat                                            | E TYPE REPORTED                                                                       | Details                                      |                                                   |                              |
| TB                                        | Contacts Cases 🖕 Exposures                                                     | Supply Orders                                                                         |                                              |                                                   |                              |
| STD<br>Lab                                | Outbreak Management > Case >                                                   | Outcome                                                                               |                                              |                                                   |                              |
| Mass                                      | Outcome                                                                        |                                                                                       |                                              |                                                   |                              |
| Public Health                             | Outcome 🔶 FATAL 🗸                                                              | Outcome Date                                                                          | Accura                                       | te 🗖                                              |                              |
| Reports                                   | Fupered Date                                                                   | Funeral Postponed / Delayed                                                           |                                              |                                                   |                              |
| Logoff                                    | Save Notes                                                                     |                                                                                       |                                              |                                                   |                              |
|                                           | Disposition Type 🔶                                                             | V Infection Notification                                                              |                                              |                                                   |                              |
|                                           | Facility Name 🔶                                                                | Liaison                                                                               |                                              |                                                   |                              |
|                                           | Street Number                                                                  | Street Name                                                                           |                                              |                                                   |                              |
|                                           | Street Type                                                                    | Street Direction                                                                      | ×                                            |                                                   |                              |
|                                           | City                                                                           | Municipality                                                                          | ~                                            |                                                   |                              |
|                                           | Telephone                                                                      |                                                                                       |                                              |                                                   |                              |
|                                           | Ado                                                                            |                                                                                       |                                              |                                                   |                              |
|                                           | Disposition Type Infection Notificati                                          | on Facility Name Liaison Address Telephone                                            |                                              |                                                   |                              |
|                                           | ◆ Cause of Death ◆ Type Of                                                     | Death                                                                                 | <u>ب</u>                                     | otbreak Related Source                            | ,<br>Add                     |
|                                           |                                                                                |                                                                                       |                                              |                                                   |                              |

### 10.0 Case Notes: Screen shots

Screen shot 10.0: Case Notes (return to section 10.0: Case Notes)

| Home • Client Search • Wait Oueue • Scheduling • To Do's • Lab • Site Map • Help • About • Logoff |                                                                                                    |                                                                       |            |                                  |                      |  |
|---------------------------------------------------------------------------------------------------|----------------------------------------------------------------------------------------------------|-----------------------------------------------------------------------|------------|----------------------------------|----------------------|--|
| STATES -                                                                                          | Case Notes                                                                                         |                                                                       |            |                                  |                      |  |
| Demographics                                                                                      | Outbreak Number                                                                                    | 0000-2005-031                                                         |            | Outbreak Name                    | SPORADIC MUMPS CASES |  |
| General<br>Administration                                                                         | Outbreak Type<br>Health Unit Responsible<br>Primary Disease                                        | RESPIRATORY / DIRECT CONTACT - COMMUNITY<br>MOHLTC - PHD (0)<br>MUMPS |            | Outbreak Status<br>Reported Date | OPEN                 |  |
| System Admin<br>CD<br>TB                                                                          | Case ID 2246 Client Name * APPLE , AMY Client II<br>Episode Date 2012-10-14 Episode Date Type ONSE | D 1478 Date of Birth 1981-02-20                                       |            |                                  |                      |  |
| STD<br>Lab                                                                                        | Contacts Cases 🚽 Exposures Supply Order                                                            | rs                                                                    |            |                                  |                      |  |
| Mass<br>Public Health<br>Outbreak                                                                 | Notes                                                                                              |                                                                       |            |                                  |                      |  |
| Reports<br>Logoff                                                                                 | Greate New Note Print                                                                              |                                                                       |            |                                  |                      |  |
|                                                                                                   | Note Date and Time                                                                                 | Note Provider                                                         | Created By | Created Date                     | Note Type            |  |
|                                                                                                   |                                                                                                    |                                                                       |            |                                  |                      |  |

# Entering aggregate varicella cases: Screen shots

Screen shot 11.0a: Entering aggregate varicella cases – Outbreak Description (return to <u>Appendix 7: Step 1</u>)

|                                                           | Home * Client Search * Wait Queue * Scheduling * To Do's * Lab * Site Map * Help * About * Logoff |                                                                                      |                                                   |                                            |  |  |  |  |
|-----------------------------------------------------------|---------------------------------------------------------------------------------------------------|--------------------------------------------------------------------------------------|---------------------------------------------------|--------------------------------------------|--|--|--|--|
|                                                           | Outbreak Description                                                                              |                                                                                      |                                                   |                                            |  |  |  |  |
| Demographics<br>General<br>Administration<br>System Admin | Outbreak Number<br>Outbreak Type<br>Health Unit Responsible<br>Primary Disease                    | 2253-2018-001<br>CHICKENPOX<br>PEEL REGION (2253)                                    | Outbreak Name<br>Outbreak Status<br>Reported Date | CHICKENPOX - PEEL REGION - 08 2018<br>OPEN |  |  |  |  |
| CD<br>TB<br>STD                                           | OB Desc. Reporting Info Symptoms Expose<br>Outbreak Description > Outbreak Description            | ures Lase Defn. I Interven. Questionnaire Referral Notes Summary L                   |                                                   |                                            |  |  |  |  |
| Mass                                                      | Outbreak Description                                                                              |                                                                                      |                                                   |                                            |  |  |  |  |
| Public Health<br>Outbreak<br>Reports<br>Logoff            | Warning:  Please verify the Case Definitions, Disease                                             | , Symptoms and Interventions for this Outbreak before creating any Cases or Contacts |                                                   |                                            |  |  |  |  |
|                                                           | New Description Search                                                                            | Outbreak Summary Report                                                              |                                                   |                                            |  |  |  |  |
|                                                           | Primary Health Unit                                                                               | ♦ PEEL REGION (2253)                                                                 | Outbreak Number                                   | 2253-2018-001                              |  |  |  |  |
|                                                           | Outbreak Name                                                                                     | CHICKENPOX - PEEL REGION - 08 2018                                                   | Outbreak Type                                     | CHICKENPOX                                 |  |  |  |  |
|                                                           | Outbreak Details                                                                                  |                                                                                      | Detailed Tracking                                 |                                            |  |  |  |  |
|                                                           | Outbreak Status                                                                                   | OPEN                                                                                 | Status Date                                       | ◆ 2018-08-01 09:43:50 🚳 History            |  |  |  |  |
|                                                           | Outbreak Classification                                                                           | ◆ CONFIRMED ✓                                                                        | Classification Date                               | ◆ 2018-08-01 09:43:50 🛞 History            |  |  |  |  |
|                                                           | Onset Date / Time of Index Case                                                                   |                                                                                      |                                                   |                                            |  |  |  |  |
|                                                           | Reported Date                                                                                     |                                                                                      |                                                   |                                            |  |  |  |  |
|                                                           | Onset Date / Time of Last Case                                                                    |                                                                                      | Outbreak Duration (days)                          |                                            |  |  |  |  |
|                                                           | Date Outbreak Declared Over                                                                       |                                                                                      |                                                   |                                            |  |  |  |  |
|                                                           | Quarantine Required                                                                               | No<br>No                                                                             | Recommended Isolation / Quarantine Duration       |                                            |  |  |  |  |
|                                                           |                                                                                                   |                                                                                      |                                                   |                                            |  |  |  |  |
|                                                           | Close status                                                                                      |                                                                                      | Close status Date                                 |                                            |  |  |  |  |
|                                                           | Outbreak Comments                                                                                 |                                                                                      | Ç                                                 |                                            |  |  |  |  |
|                                                           | Save Delete                                                                                       |                                                                                      |                                                   |                                            |  |  |  |  |

# Screen shot 11.0b: Entering aggregate varicella cases – Reporting Information (return to <u>Appendix 7: Step 2</u>)

|                                           | Home • Client Search • Wait Queue • Se                                                                                                    | <u>heduling • To Do's • Lab • Site Mar</u>      | ) • Help • About • Logoff                         |                                               |
|-------------------------------------------|----------------------------------------------------------------------------------------------------|-------------------------------------------------|---------------------------------------------------|-----------------------------------------------|
|                                           | Outbreak Description                                                                                                    |                                                 |                                                   |                                               |
| Demographics<br>General<br>Administration | Outbreak Number<br>Outbreak Type<br>Health Unit Responsible<br>Primary Disease                                                                                                    | 0000-2006-072<br>CHICKENPOX<br>MOHLTC - PHD (0) | Outbreak Name<br>Outbreak Status<br>Reported Date | HEALTH UNIT - 08 2006<br>CLOSED<br>2006-07-01 |
| System Admin                              | OB Desc. Reporting Info Symptoms Expo                                                                                                    | sures Case Defn. 🚽 Interven. 🛛 Hotlin           | e ? Referral Notes Summary                        | •                                             |
| TB<br>STD                                 | Outbreak Description > Reporting Informat                                                                                                    | ion                                             |                                                   |                                               |
| Lab<br>Mass                               | Reporting Information                                                                                                    |                                                 |                                                   |                                               |
| Public Health<br>Outbreak                 | Reported Date  2006-07-01 Received By                                                                                                    | •                                               |                                                   |                                               |
| Reports<br>Logoff                         | Notification Method                                                                                                    | <b>R</b>                                        |                                                   |                                               |
|                                           | Reporting Source       * Enter External Source Type and either Source       External Source Type       Source Name       Other Reporting Source Type       Other Reporting Source Name       Diagnosing HU       ransferred Date       Save | Name or City for filter<br>City                 | ▼                                                 |                                               |

Screen shot 11.0c: Entering aggregate varicella cases – Age Range Counts (return to <u>Appendix</u> <u>7: Step 3</u>)

|                                           | Home • Client Search • Wait Queue •                                            | <u>Scheduling * To Do's * Lab * Site Map * Help * About *</u>   | Logoff                                                                                          |
|-------------------------------------------|--------------------------------------------------------------------------------|-----------------------------------------------------------------|-------------------------------------------------------------------------------------------------|
| Ser 18                                    | Outbreak Description                                                           |                                                                 |                                                                                                 |
| Demographics<br>General<br>Administration | Outbreak Number<br>Outbreak Type<br>Health Unit Responsible<br>Primary Disease | 0000-2018-020<br>CHICKENPOX<br>MOHLTC - PHD (0)                 | Outbreak Name CHICKENPOX - MOHLTC - 08 2018<br>Outbreak Status OPEN<br>Reported Date 2018-08-01 |
| System Admin<br>CD                        | OB Desc. Reporting Info Symptoms Ex                                            | oosures 🖵 Case Defn. 🖕 Interven. Questionnaire Referral Notes 🖇 | Summary 🖕                                                                                       |
| STD<br>Lab                                | Outbreak Description > Age Range                                               |                                                                 |                                                                                                 |
| Mass<br>Public Health                     | Age Range Counts                                                               |                                                                 |                                                                                                 |
| Outbreak<br>Reports                       | Age OTHER                                                                      |                                                                 |                                                                                                 |
| Logoff                                    | 1-4                                                                            |                                                                 |                                                                                                 |
|                                           | 5-9                                                                            |                                                                 |                                                                                                 |
|                                           | 10-14                                                                          |                                                                 |                                                                                                 |
|                                           | 15-19                                                                          |                                                                 |                                                                                                 |
|                                           | 20-24                                                                          |                                                                 |                                                                                                 |
|                                           | 25-29                                                                          |                                                                 |                                                                                                 |
|                                           | 30-39                                                                          |                                                                 |                                                                                                 |
|                                           | 40-49                                                                          |                                                                 |                                                                                                 |
|                                           | 50-59                                                                          |                                                                 |                                                                                                 |
|                                           |                                                                                |                                                                 |                                                                                                 |
|                                           | Save Delete                                                                    |                                                                 |                                                                                                 |

**Public Health Ontario** 

480 University Avenue, Suite 300 Toronto, Ontario M5G 1V2 647.260.7100 <u>communications@oahpp.ca</u> **publichealthontario.ca** 

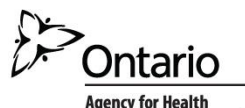

Agency for Health Protection and Promotion Agence de protection et de promotion de la santé